SAMSUNG ELECTRONICS

# **Knox E-FOTA On-Premises**

Installation and Initial Operation Guide

Version : 1.5 Last Update : May 2025

# [Document History]

| What                                                               | Ver.   | When      |
|--------------------------------------------------------------------|--------|-----------|
| I. Updated:                                                        |        |           |
| 2.2. Software Recommended                                          | Ver1.5 | May 2025  |
| Appendix C. Summary for Software (S/W) Recommendation              |        | •         |
| I. Added:                                                          |        |           |
| Appendix F. Set E-FOTA agent config by managed Configuration       |        |           |
| II. Updated:                                                       |        |           |
| 4.2.5 (STEP05) Install DFM Module Package                          |        |           |
| 8.1.3 (STEP04) Install DFM Module Package                          |        |           |
| 8.1.4 (STEP05) Load Docker Image                                   | Ver1.4 | Dec 2024  |
| 12.1.3 (STEP04) Install DFM Module Package                         |        |           |
| 12.1.4 (STEP05) Load Docker Image                                  |        |           |
| 16.1.4 (STEP05) Load Docker Image                                  |        |           |
| 16.2.3 On DFM Serve <- added how to make pem file for device       |        |           |
| III. Added:                                                        |        |           |
| 12.1.9 (STEP10) Copy Background App files                          |        |           |
| 12.1.10 (STEP11) Start-up Background App                           |        |           |
| 8.2.5 (PART V) Terminate Services > add background App             |        |           |
| IV. Updated:                                                       |        |           |
| 4.2.4 (STEP03) Create Service Directories                          | Ver1.3 | Jun 2024  |
| 4.2.5 (STEP04) Install DFM Module Package                          |        |           |
| 8.1.2 (STEP03) Create Service Directories                          |        |           |
| 8.1.3 (STEP04) Install DFM Module Package                          |        |           |
| 12.1.2 (STEP03) Create Service Directories                         |        |           |
| 12.1.3 (STEP04) Install DFM Module Package                         |        |           |
| I. Added:                                                          | Vor1 2 | Oct 2022  |
| 5.7 Configurable device polling interval and postpone waiting time | ver1.2 | 011 2023  |
| I. Added:                                                          | Ver1.1 | Apr 2023  |
| 5.6 Configurable device group polling                              | VC11.1 | Abi 2023  |
| Initial Release                                                    | Ver1.0 | June 2020 |

# **Table of Contents**

| PART I: Getting Started |                                                           | 7          |
|-------------------------|-----------------------------------------------------------|------------|
| 1.                      | Introduction                                              |            |
| 1.1.                    | Purpose of this document                                  | 8          |
| 2.                      | Environment Prerequisites                                 | 9          |
| 2.1.                    | Hardware Recommended                                      | 9          |
| 2.2.                    | Software Recommended                                      |            |
| 2.2.1.                  | Operating System                                          |            |
| 2.2.2.                  | Keepalived                                                |            |
| 2.2.3.                  | Docker                                                    |            |
| 2.2.4.                  | Database (MySQL)                                          |            |
| 2.2.5.                  | HTTPS                                                     |            |
| 2.3.                    | Recommendation Per each Product usage                     |            |
| 2.3.1.                  | Product – "PoC"<br>Broduct – "Commorcial"                 |            |
| 2.3.2.                  |                                                           | 15         |
| 3.                      | Deliverables                                              |            |
| 3.1.                    | DFM Modules                                               | 15         |
| 3.2.                    | Security Considerations                                   | 15         |
| 3.2.1.                  | HTTPS and Network encryption                              |            |
| 3.3.                    | Supported Browser                                         |            |
| PART II: I              | Installation, and Validation                              |            |
|                         |                                                           |            |
| 4.                      | Installation & Configuration                              |            |
| 4.1.                    | Check Pre-Config                                          |            |
| 4.1.1                   | Check Web Server config                                   | 19         |
| 4.1.2                   | Check DB(MySQL) Server config                             | 22         |
| 4.1.3                   | Check Firmware Storage(minio) Server config               |            |
| 4.1.4                   | Check DFM Core/Console Server config                      |            |
| 4.2.                    | DB(MySQL) Server                                          | 23         |
| 4.2.1                   | (STEP01) Create Service Account and Login                 |            |
| 4.2.2                   | (STEP02) Prepare "Disk partition & mount" for DFM modules | 23         |
| 4.2.3                   | (STEP03) Permanently mount the disk                       |            |
| 4.2.4                   | (STEP04) Create Service Directories                       |            |
| 4.2.5                   | (STEP05) Install DFM Module Package                       |            |
| 4.2.6                   | (STEP06) Load Docker Image                                |            |
| 4.2.7                   | (STEP07) Copy Configuration files                         |            |
| 4.2.8                   | (STEP08) Set-up Configuration                             |            |
| 4.2.9                   | (STEP09) Start-up and Initialize DB(MySQL) Server         |            |
| 4.3.                    | Firmware Storage(Minio) Server                            |            |
| 4.3.1                   | (STEPO2) Droppro "Dick portition & mount" for DEM modules |            |
| 4.3.2<br>1 2 2          | Dermanently mount the dick                                |            |
| 4.3.3                   | (STED02) Create Service Directories                       |            |
| 4.3.4<br>1 2 E          | (STEP04) Install DEM Modulo Package                       |            |
| 4.3.3<br>126            | (STEP05) Load Docker Image                                | 45<br>דו   |
| 4.3.0<br>/ 2.7          | (STEP06) Conv Configuration files                         | 4747<br>مە |
| 4.3.7<br>Д 2 Q          | (STEP07) Set-un Configuration                             |            |
| 4.3.0<br>4 2 Q          | (STEP09) Start-up Firmware Storage(minio) Server          | ייי        |
| 1.5.5                   |                                                           |            |

| 4.4.      | DFM Core/Console Server                                          | 48 |
|-----------|------------------------------------------------------------------|----|
| 4.4.1     | (STEP01) Create Service Account and Login                        | 48 |
| 4.4.2     | (STEP02) Prepare "Disk partition & mount" for DFM modules        | 49 |
| 4.4.3     | Permanently mount the disk                                       | 51 |
| 4.4.4     | (STEP03) Create Service Directories                              | 52 |
| 4.4.5     | (STEP04) Install DFM Module Package                              | 53 |
| 4.4.6     | (STEP05) Load Docker Image                                       | 54 |
| 4.4.7     | (STEP06) Copy Configuration files                                |    |
| 4.4.8     | (STEP07) Set-up Configuration                                    |    |
| 4.4.9     | (STEP08) Configure HAProxy                                       |    |
| 4.4.10    | ) (STEP09) Create Container Network                              |    |
| 4.4.11    | (STEP10) Copy Background app files                               |    |
| 4.4.12    | 2 (STEP11) Start-up Background App                               |    |
| 4.4.13    | 3 (STEP10) Start-up DFM Core/Console Server                      |    |
| 4.5.      | Keepalive                                                        |    |
| 4.5.1     | (STEP01) Install package                                         |    |
| 4.5.2     | (STEP02) Configure keepalived                                    |    |
| 4.5.3     | (STEP03) Start-up keepalived                                     | 60 |
| 4.6.      | WEB Server                                                       | 60 |
| 4.6.1     | (STEP01) Create Service Account and Login                        | 60 |
| 4.6.2     | (STEP02) Prepare "Disk partition & mount" for DFM modules        | 61 |
| 4.6.3     | Permanently mount the disk                                       | 63 |
| 4.6.4     | (STEP03) Create Service Directories                              | 64 |
| 4.6.5     | (STEP04) Install DFM Module Package                              | 64 |
| 4.6.6     | (STEP05) Load Docker Image                                       | 66 |
| 4.6.7     | (STEP06) Copy Configuration files                                | 66 |
| 4.6.8     | (STEP07) Set-up Configuration                                    | 66 |
| 4.6.9     | (STEP08) Configure HAProxy                                       | 67 |
| 4.6.10    | ) (STEP09) Create Container Network                              | 70 |
| 4.6.11    | (STEP12) Start up web server                                     | 70 |
| 4.7.      | Configure SSL                                                    | 70 |
| 4.7.1     | DB(MySQL) Server                                                 | 71 |
| 4.7.2     | DFM Core/Console Server                                          | 71 |
| 4.7.3     | WEB Server                                                       | 72 |
| 4.8.      | How to check Server Operation Status                             | 77 |
| PART III: | Initial Operation                                                |    |
|           |                                                                  |    |
| 5.        | Service Operation                                                | 79 |
| 5.1.      | How to access the admin console page after installation          | 79 |
| 5.2.      | The Contents Upload                                              | 80 |
| 5.3.      | Troubleshooting and Logging during using the Service             | 80 |
| 5.4.      | Updating the SSL Certificate when the old certificate is expired | 80 |
| 5.5       | Configurable length of password digits                           | 81 |
| 5.6       | Configurable device group polling                                | 82 |
| 5.7       | Configurable device polling interval and postpone waiting time   | 84 |
| 6.        | When a Server is Rebooted                                        | 85 |
| 6.1.      | (STEP01) Login as the dedicated service account                  | 85 |
| 6.2.      | (STEP02) Prepare "mount" for DFM modules                         | 85 |
| 6.3.      | (STEP03) Start up Docker                                         | 87 |
| 6.4.      | (STEP04) Start-up Database Server (MySQL)                        | 87 |
| 6.5.      | (STEP05) Start-up Firmware Storage Server                        | 90 |
| 6.6.      | (STEP06) Start-up DFM Core Server                                |    |

## Installation and Initial Operation Guide for Knox E-FOTA On-Premises

| 6.7.           | (STEP07) Start-up DFM Admin Console Server                        |    |
|----------------|-------------------------------------------------------------------|----|
| 6.8.           | (STEP08) Start-up HAProxy Server                                  | 92 |
| PART IV:       | Update the DFM Modules                                            | 94 |
| 7.             | Update the DFM Module                                             |    |
| 7.1.           | Docker Image Update                                               |    |
| 7.1.1.         | DFM Database Update (MySQL)                                       |    |
| 7.1.2.         | DFM Firmware Storage Update (MinIO)                               |    |
| 7.1.3.         | DFM Core Update                                                   | 96 |
| 7.1.4.         | DFM Admin Console Update                                          | 97 |
| 7.1.5.         | HAProxy update                                                    |    |
| 7.2.           | The Contents Update                                               | 98 |
| PART V: I      | Purge DFM Modules                                                 | 99 |
| 8.             | Purge the DFM Modules                                             |    |
| 8.1.           | Purge the installed Debian package                                |    |
| 8.2.           | Terminate Services                                                |    |
| 8.3            | Remove Service directory                                          |    |
| PART VI:       | Install Case Scenario                                             |    |
| 9.             | How to install 2 servers                                          |    |
| 9.1.           | Create Service Directories                                        |    |
| 9.1.1.         | Web zone                                                          |    |
| 9.1.2.         | App zone                                                          |    |
| 9.1.3.         | Data zone                                                         |    |
| 9.1.4.         | DB zone                                                           |    |
| 9.2.           | Configurations                                                    |    |
| 9.2.1.         | DB zone                                                           |    |
| 9.2.2.         | Data zone                                                         |    |
| 9.2.3.         | App zone                                                          |    |
| 9.2.4.         | WEB zone                                                          |    |
| 9.2.5.<br>9.3. | keepalived<br>Start-up services                                   |    |
| 5.5.           |                                                                   |    |
| PART VII:      | APPENDICES                                                        |    |
| APPEND         | CES                                                               |    |
| Appen          | dix A. Terms and Abbreviations                                    |    |
| Appen          | dix B. How to terminate each DFM Module                           |    |
| Appen          | dix C. Summary for Software (S/W) Recommendation                  |    |
| Appen          | dix D. A Recommended Schedule for On-Site Installation by CSO/TEO |    |
| Appen          | dix E. An Example of "Notice for Completion Installation"         |    |
| Appen          | dix F. Set E-FOTA agent config by managed Configuration           |    |

# **Tables of Figures & Tables**

# [<u>Figures</u>]

| Fig 2-1 Knox E-FOTA On-Premises Product Arch for "PoC"                      | 12 |
|-----------------------------------------------------------------------------|----|
| Fig 2-2 Knox E-FOTA On-Premises Product Arch for "Commercial"               | 14 |
| Fig 3-1 Knox E-FOTA On-Premises Conceptual Architecture                     | 15 |
| Fig 4-1 Knox E-FOTA On-Premises Product Arch with config                    | 18 |
| Fig 4-2 IP-based Access Environment                                         | 19 |
| Fig 4-3 Domain-Based Access Environment (Type A)                            | 20 |
| Fig 4-4 Domain-Based Access Environment (Type B)                            | 20 |
| Fig 4-5 Domain-Based Access Environment (Type C)                            | 21 |
| Fig 4-6 An Disk Partitions for DMF Module on DB(MySQL) server               | 24 |
| Fig 4-7 An Disk Partitions for DMF Module on Firmware Storage(minio) server | 43 |
| Fig 4-8 An Disk Partitions for DMF Module on DFM core/console server        | 51 |
| Fig 4-9 An Disk Partitions for DMF Module on WEB server                     | 63 |
| Fig 4-10 On Customer's Load Balancer (Proxy)                                | 75 |
| Fig 4-11 On DFM Server                                                      | 76 |
| Fig 4-12 On DFM Server                                                      | 78 |
| Fig 5-1 The Admin Console for Knox E-FOTA On-Premises                       | 81 |

# [<u>Tables</u>]

| Table 2-1 The Hardware Recommended for user work environment to this On-Premise | 10 |
|---------------------------------------------------------------------------------|----|
| Table 2-2 The Software Recommended for user work environment to this On-Premise | 10 |
| Table 2-3 The Minimum Hardware Recommendation for "PoC"                         | 11 |
| Table 2-4 The Software Recommendation for "PoC"                                 | 12 |
| Table 2-5 The Minimum Hardware Recommendation for "Commercial"                  | 13 |
| Table 2-6 Software Recommendation for "Commercial"                              | 13 |

# **PART I: Getting Started**

PART 1: Getting Started presents the purpose of this document, what customer infrastructure is recommended prior to the installation of the Knox E-FOTA On-Premises service, and provides an overview of deliverables that will be used during the installation.

# 1. Introduction

## 1.1. Purpose of this document

The purpose of this document is to present how to plan for, install, and configure the managed DFM module within the customer's network. This document includes information about how to install and configure the 3<sup>rd</sup> party software, such as Docker, and provides detailed descriptions of the commands used to perform its installations.

This document is intended **for the personnel who are in charge of performing the installation**. In order to prepare the installer, this document includes the following tasks:

- 1.1.1 Evaluate the customer's network and hardware facilities
- 1.1.2 Introduce which modules will be installed to provide this service
- 1.1.3 Explain the install flow with DFM Modules
- 1.1.4 Explain how to configure the installed DFM Modules with the proper conditions
- 1.1.5 Explain how to test if the installed DFM Modules are running as expected

The server infrastructure, hereafter referred to as **DFM Modules**, will be installed on the customer's side by Samsung to service the Knox E-FOTA On-Premises environment.

We recommend "The 4-Days Installation" for this installation, as the customer should understand how they are using this service during this program (see "<u>Appendix D. A Recommended Schedule for</u> <u>On-Site Installation by CSO/TEO</u>").

# 2. Environment Prerequisites

This chapter presents the hardware, software and network facilities required by the DFM. To ensure proper support of E-FOTA On-Premise, the service must be installed upon the following recommended software and hardware infrastructure.

The following recommended items should be prepared by the customer prior to the installation of the Knox E-FOTA On-Premises service by Samsung personnel.

## 2.1. Hardware Recommended

The recommended user environment, including the network card, for the On-Premises Hardware (H/W) requirements are as follows (the customer can choose the correct value depending on the product type. See "<u>2.3 Recommendation Per each Product Usage</u>"):

| Server                         | Items            | Recommended value      | Descripstion                                                                      |
|--------------------------------|------------------|------------------------|-----------------------------------------------------------------------------------|
| WEB                            | Server CPU Cores | Above 1 or 2 CPU Cores | 1 Cores is for PoC Product<br>Above 2 Cores is for Commercial<br>Product          |
|                                | RAM              | 4 or 8 GB              | 4GB is for PoC Product<br>8GB is for Commercial Product                           |
|                                | Disk             | 128 GB or 256 GB SSD   | For DFM Module<br>128GB (PoC), 256GB (Commercial<br>Product)<br>For System region |
|                                |                  | 256 GB                 | (OS and Rootfilesystem)                                                           |
|                                | Network Card     | Above 10 Gbps          |                                                                                   |
|                                | Server CPU Cores | Above 2 or 4 CPU Cores | 2 Cores is for PoC Product<br>Above 4 Cores is for Commercial<br>Product          |
| DFM<br>Core/Console            | RAM              | 8 or 16 GB             | 8GB is for PoC Product<br>16GB is for Commercial Product<br>For DEM Modulo        |
|                                | Disk             | 128GB or 256GB SSD     | 128GBTB (PoC), 256GB (Commercial<br>Product)                                      |
|                                |                  | 256 GB                 | For System region<br>(OS and Rootfilesystem)                                      |
|                                | Network Card     | Above 10 Gbps          |                                                                                   |
|                                | Server CPU Cores | Above 1 or 2 CPU Cores | 1 Cores is for PoC Product<br>Above 2 Cores is for Commercial<br>Product          |
| Firmware<br>Storage<br>(minio) | RAM              | 4 or 8 GB              | 4GB is for PoC Product<br>8GB is for Commercial Product                           |
|                                | Disk             | 1TB or 2TB SSD         | For DFM Module<br>1TB (PoC), 2TB (Commercial Product)                             |
|                                | DISK             | 256 GB                 | For System region<br>(OS and Rootfilesystem)                                      |
|                                | Network Card     | Above 10 Gbps          |                                                                                   |
| DB<br>(MySQL)                  | Server CPU Cores | Above 1 or 2 CPU Cores | 1 Cores is for PoC Product<br>Above 2 Cores is for Commercial<br>Product          |
| (IVIYSQL)                      | RAM              | 4 or 8 GB              | 4GB is for PoC Product                                                            |

|              |                    | 8GB is for Commercial Product                                |
|--------------|--------------------|--------------------------------------------------------------|
| Disk         | 128GB or 256GB SSD | For DFM Module<br>128GB (PoC), 256GB (Commercial<br>Product) |
|              | 256 GB             | For System region<br>(OS and Rootfilesystem)                 |
| Network Card | Above 10 Gbps      |                                                              |

#### Table 2-1 The Hardware Recommended for the Knox E-FOTA On-Premises user work environment

The recommendations in the above table are the minimum specifications to run this On-Premises Service. User performance expectations may require additional infrastructure resources that exceed the minimum specifications.

## 2.2. Software Recommended

The recommended user work environment, including the network, for this On-Premises Software (S/W) requirements are as follows:

| Items            | Recommended Value                          | Description            |
|------------------|--------------------------------------------|------------------------|
| Operating System | Ubuntu Server 18.04.3 LTS, 22.04.4 LTS, or |                        |
|                  | 24.04 LTS                                  |                        |
| Docker Engine    | Community Edition (Ubuntu)                 |                        |
| MySQL Edition    | Enterprise Edition                         | For Commercial Product |

Table 2-2 The Software Recommended for the Knox E-FOTA On-Premises user work environment

Refer to "<u>Appendix C</u>" for a summary of software recommendations.

## 2.2.1. Operating System

By default, the DFM Server requires Ubuntu Server 18.04.3 LTS, 22.04.4 LTS, or 24.04 LTS for the OS. It should be installed on64-bit Intel x86, ARM, or MIPS architectures in order to support Docker.

## 2.2.2. Keepalived

Keepalived is a routing software for loadbalancing and high-availability to Linux system and Linux based infrastructures. Keepalived implements a set of checkers to dynamically and adaptively maintain and manage loadbalanced server pool according their health. On the other hand high-availability is achieved by the Virtual Router Redundancy Protocol (VRRP). VRRP is a fundamental brick for router failover.

This is used for continuous use in the event of a sedrver failure.

## 2.2.3. Docker

Docker is a tool designed to make it easier to create, deploy, and run applications by using containers. Containers allow a developer to package up an application with all of the parts it needs, such as libraries and other dependencies, and deploy it as one package. By doing so, thanks to the container, the application will run on any other Linux machine regardless of any customized settings that machine might have that could differ from the machine used for writing and testing the code. In a way, Docker is like a virtual machine. Unlike a virtual machine, however, rather than creating a

whole virtual operating system, Docker allows applications to use the same Linux kernel as the system it's running on and only requires applications be shipped with things not already running on the host computer. This provides a significant performance boost and reduces the size of the application. In this On-Premises service, **the Community version** for Ubuntu will be using Docker. This version can be downloaded from "**download.docker.com**".

## 2.2.4. Database (MySQL)

The MySQL database contains all service-related data, including device models, their IDs, and policy dependencies in Campaigns.

## 2.2.5. HTTPS

To use the https protocol between Samsung mobile devices and the DFM Modules, the customer should prepare a DNS hostname (FQDN) and public (or private) SSL certificates.

## 2.3. Recommendation Per each Product usage

Knox E-FOTA On-Premises has 3 types of product use case architecture recommendations, including 2 Commercial and 1 POC architecture.

## 2.3.1. Product – "PoC"

The **PoC** product is recommended if a customer wants to use the on-premises service to understand its functions and product configuration clearly prior to purchasing a Commercial Product, along with a small number of devices (clients, until 300 devices). The PoC product can run on lower specification hardware than the Commercial product, but the table below contains the minimum specifications to be running Knox E-FOTA On-Premises. To ensure the service runs as expected, the customer should set up the infrastructure with higher specifications than shown below.

| Server       | Items              | Recommended value                | Descripstion                                 |
|--------------|--------------------|----------------------------------|----------------------------------------------|
|              | Server CPU Cores   | 1 CPU Cores                      |                                              |
|              | RAM                | 4 GB                             |                                              |
| WEB          |                    | 128 GB SSD                       | For DFM Module                               |
|              | Disk               | 256 GB                           | For System region<br>(OS and Rootfilesystem) |
|              | Network Card       | Above 10 Gbps                    |                                              |
|              | Server CPU Cores   | 2 CPU Cores                      |                                              |
|              | RAM                | 8 GB                             |                                              |
| DEM          |                    | 128GB SSD                        | For DFM Module                               |
| Core/Console | Disk               | 256 GB                           | For System region<br>(OS and Rootfilesystem) |
|              | Network Card       | Above 10 Gbps                    |                                              |
|              | One or More DFM Co | ore/Console Servers can be confi | gured.                                       |
| Firmware     | Server CPU Cores   | 1 CPU Cores                      |                                              |
| Storage      | RAM                | 4 GB                             |                                              |
| (minio)      | Disk               | 1TB SSD                          |                                              |

## [Minimum H/W Recommendation]

#### Installation and Initial Operation Guide for Knox E-FOTA On-Premises

|           |                  | 256 GB        | For System region<br>(OS and Rootfilesystem) |
|-----------|------------------|---------------|----------------------------------------------|
|           | Network Card     | Above 10 Gbps |                                              |
|           | Server CPU Cores | 1 CPU Cores   |                                              |
|           | RAM              | 4 or 8 GB     |                                              |
| DB        |                  | 128GB SSD     | For DFM Module                               |
| (IVIYSQL) | Disk             | 256 GB        | For System region<br>(OS and Rootfilesystem) |
|           | Network Card     | Above 10 Gbps |                                              |

#### Table 2-3 The Minimum Hardware Recommendation for PoC

## [S/W Recommendation]

| Items            | Recommended Value                                    | Description                                                           |
|------------------|------------------------------------------------------|-----------------------------------------------------------------------|
| Operating System | Ubuntu Server 18.04.3 LTS, 22.04.4 LTS, or 24.04 LTS |                                                                       |
| Docker Engine    | Community Edition (Ubuntu)                           |                                                                       |
| MySQL Edition    | Community Edition                                    | For continuous Commercial<br>support, recommend Enterprise<br>Edition |

Table 2-4 The Software Recommendation for "PoC"

The customer can purchase Ubuntu OS based on this service package, depending on their service environment. Note that the customer must provide the service infrastructure to the Samsung representative in charge of the installation.

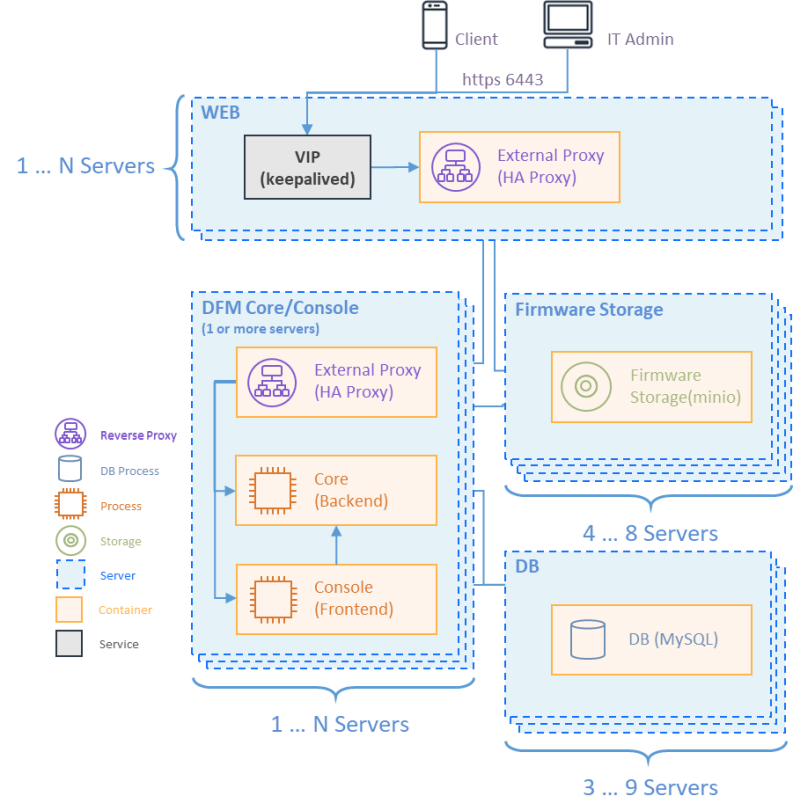

Fig 2-1 Knox E-FOTA On-Premises Product Arch for PoC

## 2.3.2. Product – "Commercial"

The **Commercial** product is recommended for customers who want to use this product with a maximum of 20,000 devices for device firmware updates over-the-air (FOTA), but it also supports more than 20,000 devices.

The recommended specification for the infrastructure is the minimum required to be running the service. To optimize performance expectations, the customer may need to provide infrastructure with higher specifications than the below table to the Samsung representative in charge of the installation.

| Server       | Items              | Recommended value                                   | Descripstion                                                             |  |  |  |  |
|--------------|--------------------|-----------------------------------------------------|--------------------------------------------------------------------------|--|--|--|--|
|              | Server CPU Cores   | 2 CPU Cores                                         | 1 Cores is for PoC Product<br>Above 2 Cores is for Commercial<br>Product |  |  |  |  |
| WEB          | RAM                | 8 GB                                                |                                                                          |  |  |  |  |
|              |                    | 256 GB SSD                                          | For DFM Module                                                           |  |  |  |  |
|              | Disk               | 256 GB                                              | For System region<br>(OS and Rootfilesystem)                             |  |  |  |  |
|              | Network Card       | Above 10 Gbps                                       |                                                                          |  |  |  |  |
|              | Server CPU Cores   | 4 CPU Cores                                         |                                                                          |  |  |  |  |
|              | RAM                | 16 GB                                               |                                                                          |  |  |  |  |
| DEM          |                    | 256GB SSD                                           | For DFM Module                                                           |  |  |  |  |
| Core/Console | Disk               | 256 GB                                              | For System region<br>(OS and Rootfilesystem)                             |  |  |  |  |
|              | Network Card       | Above 10 Gbps                                       |                                                                          |  |  |  |  |
|              | One or More DFM Co | or More DFM Core/Console Servers can be configured. |                                                                          |  |  |  |  |
|              | Server CPU Cores   | 2 CPU Cores                                         |                                                                          |  |  |  |  |
|              | RAM                | 8 GB                                                |                                                                          |  |  |  |  |
| Storage      |                    | 2TB SSD                                             | For DFM Module                                                           |  |  |  |  |
| (minio)      | Disk               | 256 GB                                              | For System region<br>(OS and Rootfilesystem)                             |  |  |  |  |
|              | Network Card       | Above 10 Gbps                                       |                                                                          |  |  |  |  |
|              | Server CPU Cores   | 2 CPU Cores                                         |                                                                          |  |  |  |  |
|              | RAM                | 8 GB                                                |                                                                          |  |  |  |  |
| DB           |                    | 256GB SSD                                           | For DFM Module                                                           |  |  |  |  |
| (MySQL)      | Disk               | 256 GB                                              | For System region<br>(OS and Rootfilesystem)                             |  |  |  |  |
|              | Network Card       | Above 10 Gbps                                       |                                                                          |  |  |  |  |

## [Minimum H/W Recommendation]

#### Table 2-5 The Minimum Hardware Recommendation for "Commercial"

## [S/W Recommendation]

The customer can purchase Ubuntu OS based this service package, depending on their service environment. Note that the customer must provide the service infrastructure to the Samsung representative in charge of the installation.

| ltems | Recommended Value | Description |
|-------|-------------------|-------------|
|       |                   |             |

#### Installation and Initial Operation Guide for Knox E-FOTA On-Premises

| Operating System | Ubuntu Server 18.04.3 LTS, 22.04.4 LTS, or 24.04 LTS |  |
|------------------|------------------------------------------------------|--|
| Docker Engine    | Community Edition (Ubuntu)                           |  |
| MySQL Edition    | Enterprise Edition                                   |  |

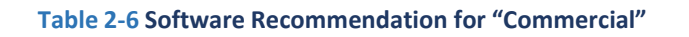

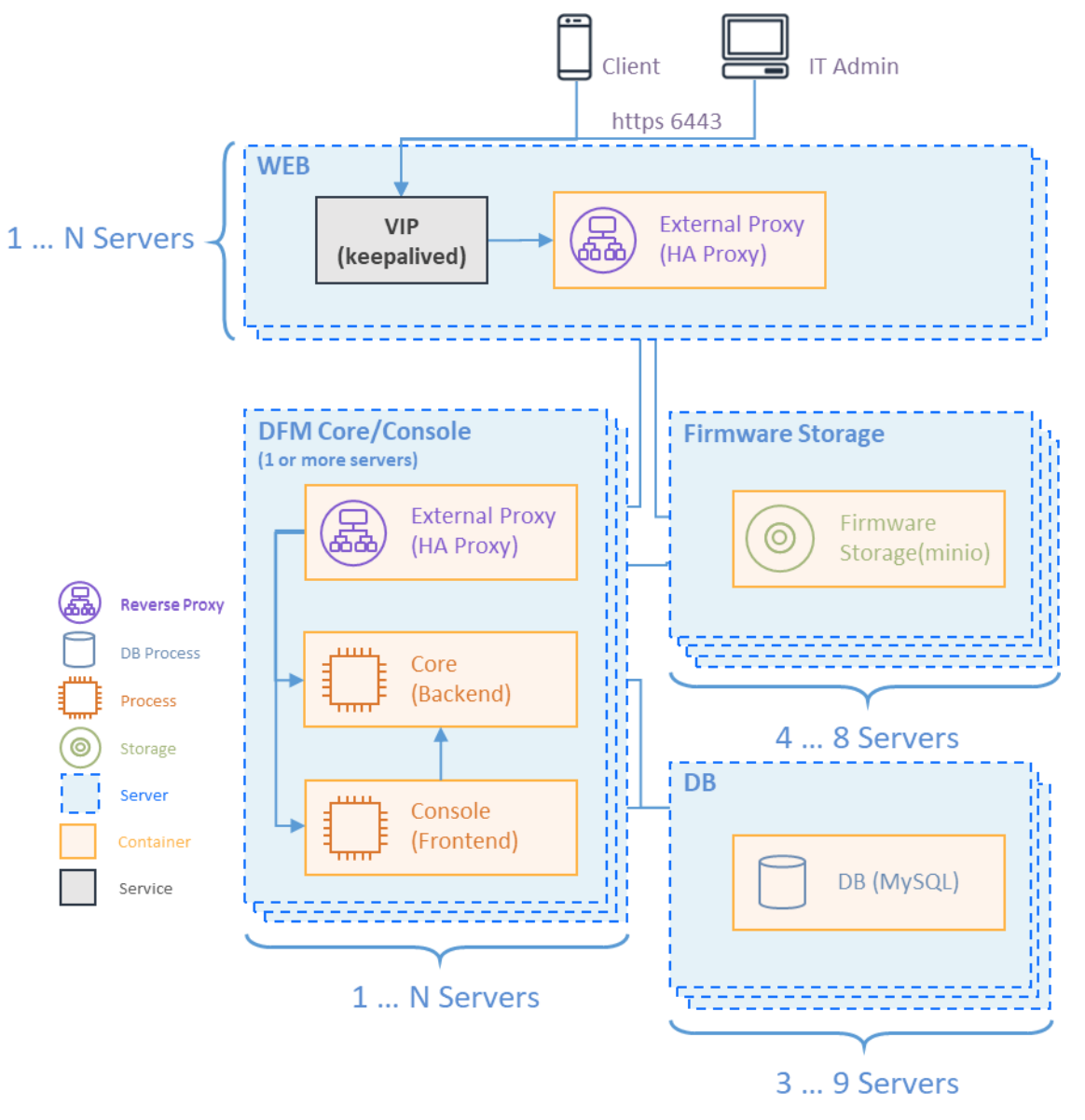

Fig 2-2 Knox E-FOTA On-Premises Product Arch for "Commercial"

# 3. Deliverables

This chapter describes the actions performed by Samsung to deliver the Knox E-FOTA On-Premises environment.

## 3.1. DFM Modules

The DFM Module consists of the following core modules:

- **3.1.1 DFM Admin Console Server**: The Frontend module to provide IT admins with an accessible graphical user interface (GUI) on the Google Chrome browser.
- **3.1.2 DFM Core Server**: The Backend module to manage device (client application) actions, integrated into the device using RESTful APIs from the client.
- **3.1.3 DFM Database**: The MySQL-based database contains all service-related data, including device models, their IDs, and policy dependencies in Campaigns.
- **3.1.4 DFM Firmware Storage Management**: The firmware files for downloaded files from the client application.
- **3.1.5 Proxy:** This is used for redirection between outer and DFM modules, and for AP Gateway and TLS/SSL termination

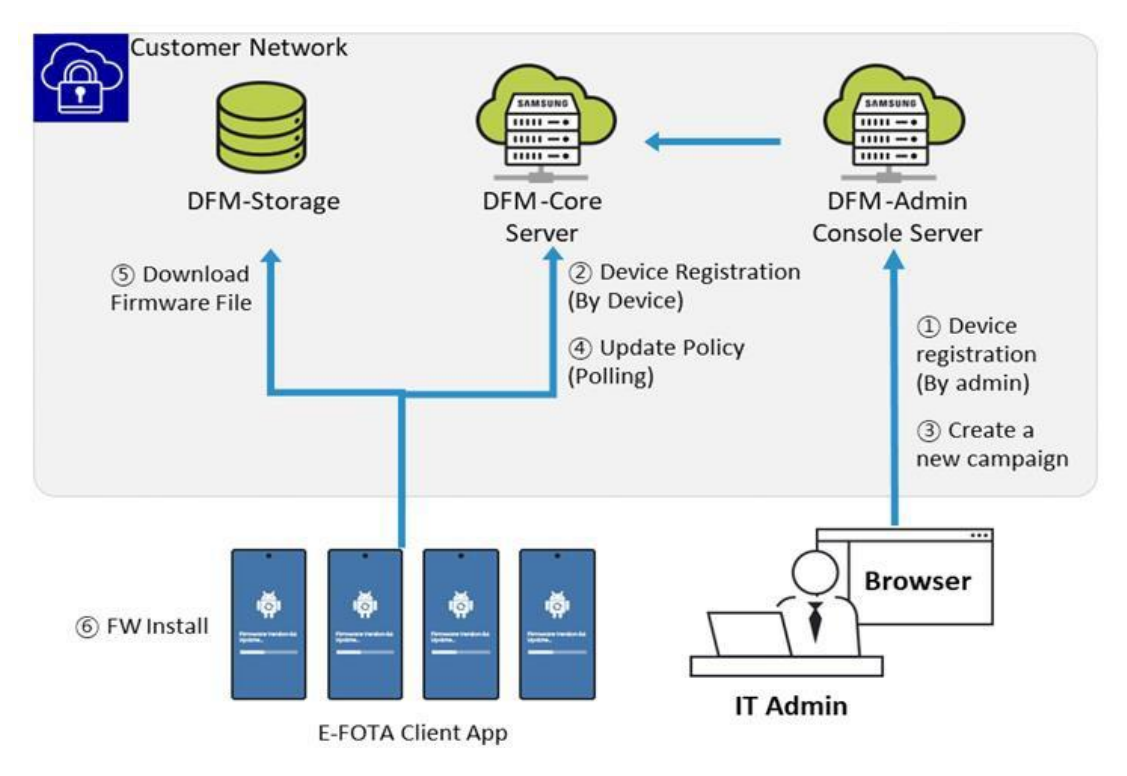

Fig 3-1 Knox E-FOTA On-Premises Conceptual Architecture

## 3.2. Security Considerations

In order to improve the default security of the Samsung deliverable, it must be implemented using the following standards.

## **3.2.1. HTTPS and Network encryption**

The DFM Module uses HTTPS TLS-based encryption to enhance the security of transactions. The Transport Layer Security (TLS) protocol provides data encryption and verification between applications and servers in scenarios where data is being sent across an insecure network—for example, when working with the DFM Module.

HTTPS header fields are components of the header section of HTTPS request and response messages. They define the operating parameters of a HTTPS transaction. The load balancer and reverse proxy are in front of the DFM Module queries.

## **3.3. Supported Browser**

PLEASE NOTE that this version of the DFM Console UI is designed for Google Chrome only.

# **PART II: Installation, and Validation**

PART II: Installation and Validation describes how to install the Knox E-FOTA On-Premises service on the customer-provided infrastructure, and how to validate the installed service infrastructure.

# 4. Installation & Configuration

This chapter explains the first-time installation flow with the proper configuration conditions of the DFM Modules. Steps in this chapter run only once during initial installation.

DFM Modules must be installed on each of the 10 servers: the HA-Proxy server, DFM Core/Console server, Firmware Storage server(at least 4), and MySQL server(at least 3).

For the more detail information about each server specification, explain each server install informations.

The **Docker Engine** must already be installed **prior to** following this installation process.

## 4.1. Check Pre-Config

Before installation, determine the config for each server.

The config for outside communication and the config for communication between the internal servers should be set respectively. The config for outside communication is determined through the web server config, and the config for communication between the internal servers is determined through each server config.

In this step, we will set up the initial configuration information needed for the DFM module to run as a container. The config values determined for each step are set during the installation process for each server.

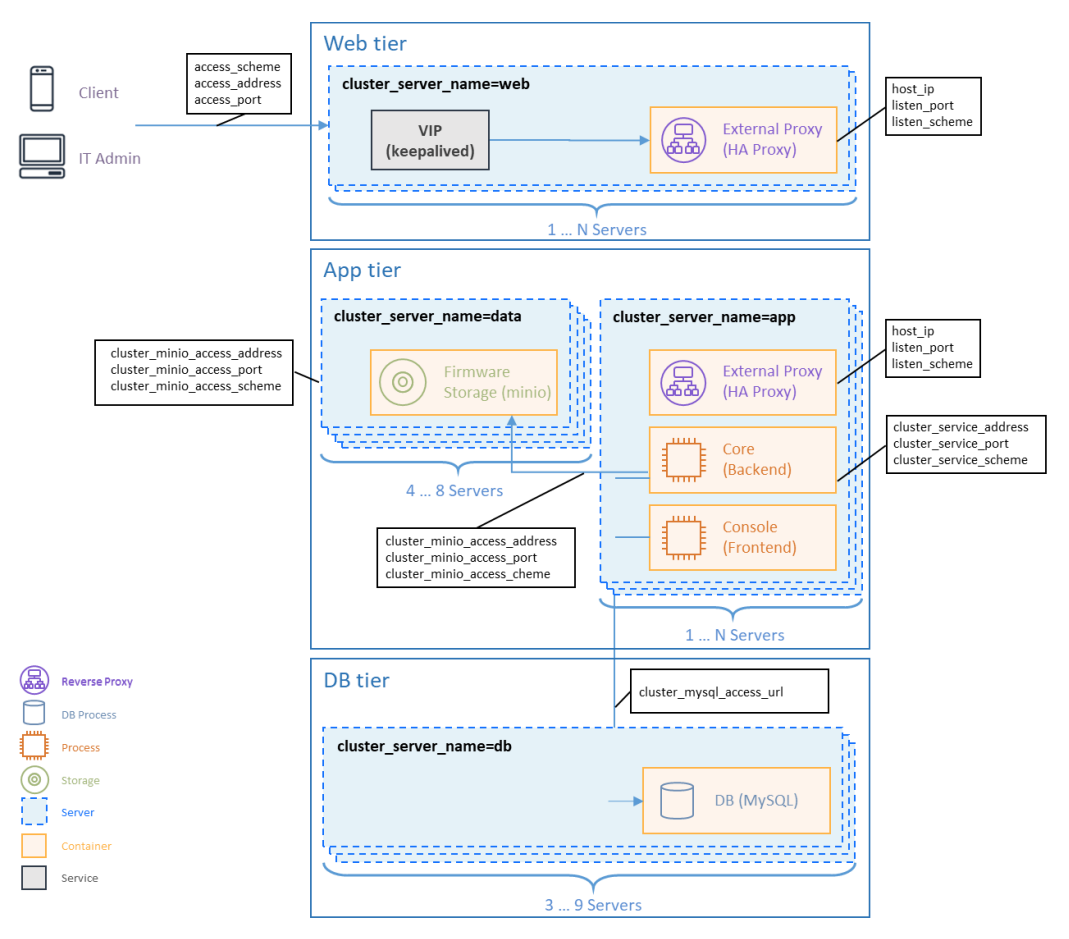

Fig 4-1 Knox E-FOTA On-Premises product arch with config

## 4.1.1 Check Web Server config

In this step, we will set up the initial configuration information needed for the DFM modules to perform outside communication.

It receives all requests through the VIP(Virtual IP) set in KEEPALIVED and forwards them to HAPROXY on the listen port set in "Web tier".

## [Configuration List]

- cluster\_server\_name: web(fixed value)
- host\_ip: Static IP for DFM server.
- listen\_port: External listen port at server for DFM module to be accessed.
- listen\_scheme: url scheme(http or https) for DFM module to be accessed.
- access\_address: domain-based or ip-based
- access\_scheme: http or https
- access\_port: public port
- public\_endpoint: {access\_scheme}://{access\_address}:{access\_port}

In order to properly configure this service after installation, check the customer's network environment in advance. Be sure to check and verify any port-forwarding mapping (NAT) in the customer's network.

Here are a few sample use cases:

## [Use Case 1] IP-based Access Environment

This environment reflects a real-world network environment. The host IP address is not the same, as the public IP address and the CP port number between the public network side and the customer internal network side (including DFM Modules) may be different.

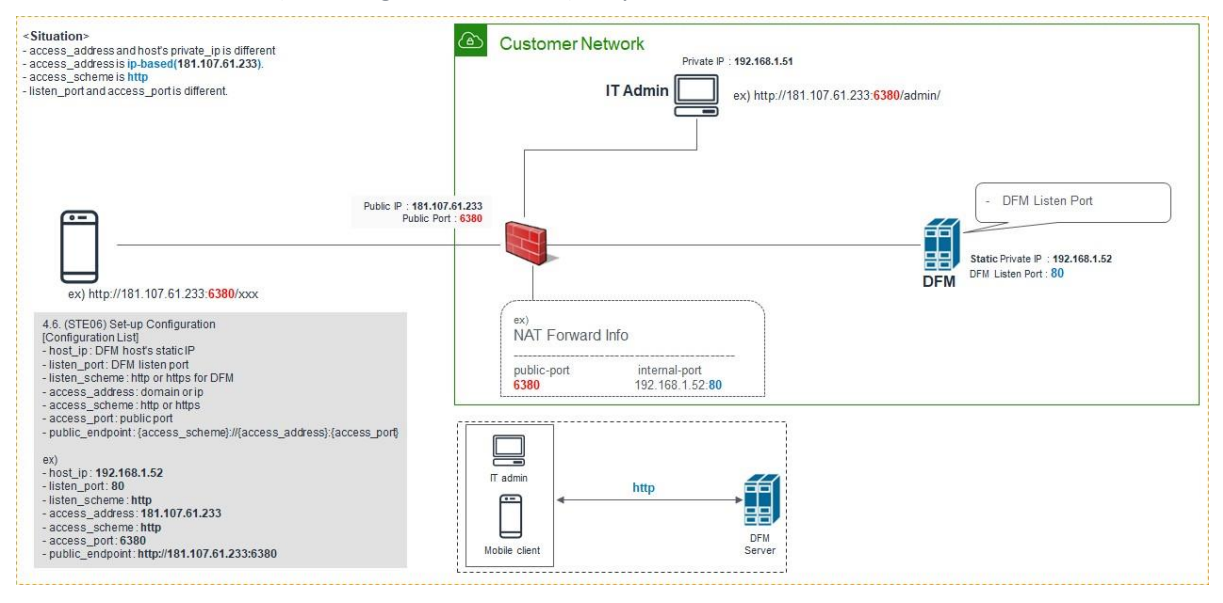

Fig 4-2 IP-based Access Environment

## [Use Case 2] Domain-based Access Environment

This environment represents a domain name-based network environment. You can check the network using the domain name instead of the IP address.

#### 2-1. (Type A) Using HTTP

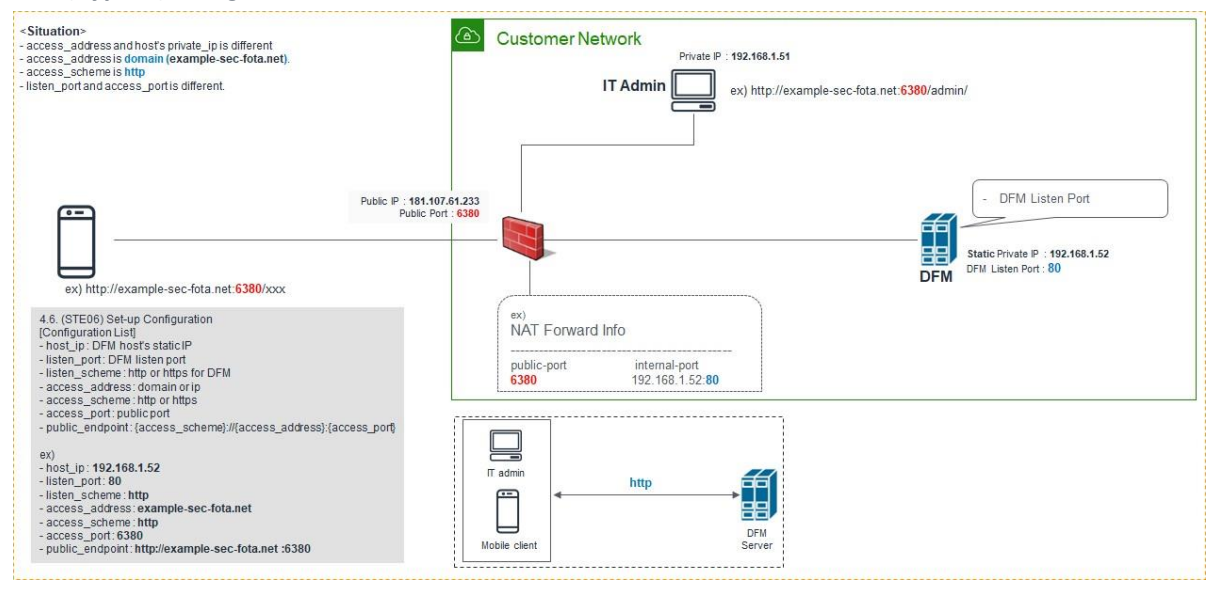

Fig 4-3 Domain-Based Access Environment (Type A)

2-2. (Type B) Using HTTPS - Customer's LB processes TLS/SSL Termination)

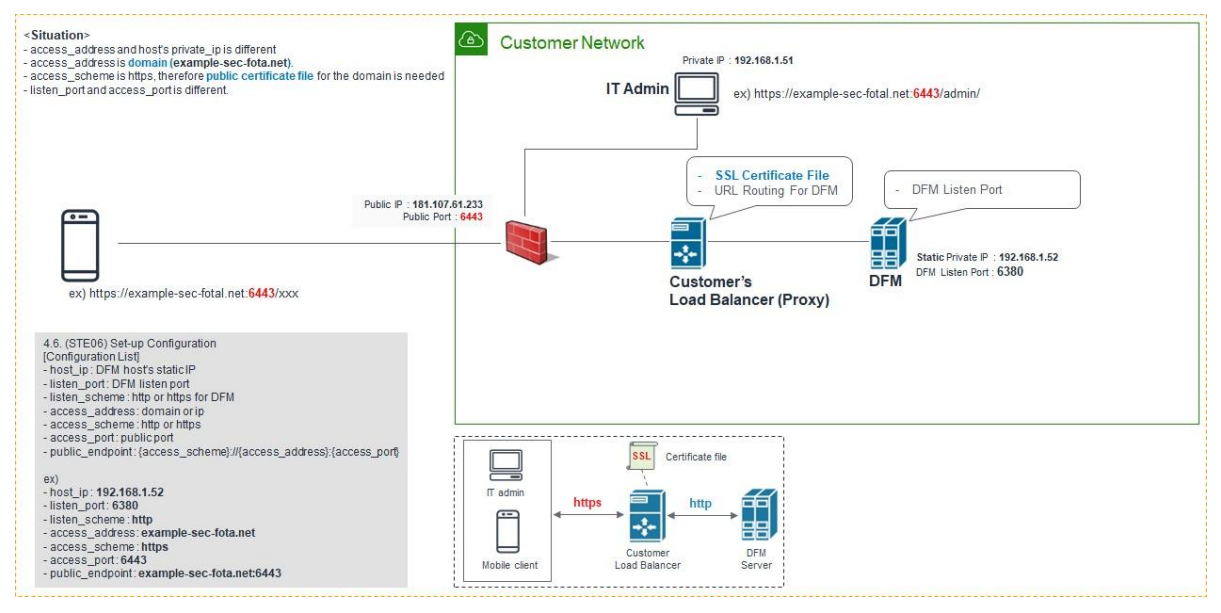

Fig 4-4 Domain-Based Access Environment (Type B)

< Situation> Customer Network Situation > - access\_address and host's private\_ip is different - access\_address is domain (example-sec-fota.net). - access\_scheme is https, therefore public certificate - listen\_port and access\_port is different. te IP : 192.168.1.51 e file for the domain is needed IT Admin ex) https://example-sec-fotal.net:6443/admin/ DFM Listen Port SSL Certificate File Public IP : 181.107.61.233 Public Port : 6443 DFM Static Private IP : 192.168.1.52 DFM Listen Port : 443 ex) https://example-sec-fotal.net:6443/xxx 4.6. (STE06) Set-up Configuration [Configuration List] - host up: DFM host's static IP - itsten\_ork: DFM listen port - itsten\_scheme: http or https for DFM - access\_acheme: http or https - access\_scheme: http or https - access\_acheme: http or https - access\_acheme: http or https - access\_acheme: http or https - access\_acheme: http://access\_address}.(access\_port) NAT Forward Info public-port 6443 internal-port 192.168.1.52:443 SSL Certificate file er) - host\_ip: 192.168.1.52 - listen\_port: 443 - listen\_scheme: https - access\_adress: example-sec-fota.net - access\_port: 6443 - public\_endpoint: example-sec-fota.net:6443 IT adm **--**DFM Mobile clie

#### 2-3. (Type C) Using HTTPS - DFM processes TLS/SSL Termination

Fig 4-5 Domain-Based Access Environment (Type C)

The following is **an example** of how to execute the command to set the above configurations:

#### (CASE01) IP-Based

- host\_ip: 192.168.1.52
- listen\_port: 80
- listen\_scheme: http
- access\_address: 181.107.61.233
- access\_scheme: http
- access\_port: 6380

#### (CASE02) Domain-Based

- (<u>Type (1</u>) Using HTTP
- host\_ip: 192.168.1.52
- listen\_port: 80
- listen\_scheme: http
- access\_address: example-sec-fota.net
- access\_scheme: http
- access\_port: 6380

(Type 2) Using HTTPS - Customer's LB processes TLS/SSL Termination

- host\_ip: 192.168.1.52
- listen\_port: 6380
- listen\_scheme: http
- access\_address: example-sec-fota.net
- access\_scheme: https
- access\_port: 6443

(Type ③) Using HTTPS - DFM processes TLS/SSL Termination

- host\_ip: 192.168.1.52
- listen\_port: 443
- listen\_scheme: https
- access\_address: example-sec-fota.net
- access\_scheme: https
- access\_port: 6443

## 4.1.2 Check DB(MySQL) Server config

The customer should decide whether to use a custom port on the DB(MySQL) server. If so, the following config needs to be set.

#### **[**Configuration List]

- host\_ip: Static IP
- cluster\_server\_name: db (fixed value)

## 4.1.3 Check Firmware Storage(minio) Server config

On the firmware storage (minio) server, the customer should decide:

1) Whether to use a custom port

#### [Configuration List]

- host\_ip: Static IP
- cluster\_server\_name: data (fixed value)
- cluster\_minio\_access\_port: external access port (default : 9000)
- cluster\_minio\_access\_address: external access address(default: dfm-proxy)
- cluster\_minio\_scheme: url scheme(default: http)
- minio\_config\_dir: config file location (default : /dfm/minio/config)

## 4.1.4 Check DFM Core/Console Server config

On the MySQL server, the customer should decide:

- 1) Whether to use SSL between the Core server and HA Proxy server
- 2) Whether to use a custom port

#### [Configuration List]

- host\_ip: Static IP
- listen\_port: External listen port at server for DFM module to be accessed.
- listen\_scheme: url scheme(http or https) for DFM module to be accessed.
- cluster\_server\_name: app (fixed value)
- cluster\_service\_address: "access\_address" determined in 4.1.1
- cluster\_service\_port: "access\_port" determined in 4.1.1
- cluster\_service\_scheme: "access\_scheme" determined in 4.1.1
- cluster\_minio\_access\_address: "host\_ip" determined in 4.1.2
- cluster\_minio\_access\_port: "access\_port" determined in 4.1.2
- cluster\_minio\_access\_scheme: http
- cluster\_mysql\_access\_url: access to database url

## 4.2. DB(MySQL) Server

Use the Group Replication feature of Mysql enterprise to configure HA for the DB server.

There is a built-in group membership service that keeps the view of the group consistent and available for all servers at any given point in time. Servers can leave and join the group and the view is updated accordingly. Sometimes servers can leave the group unexpectedly, in which case the failure detection mechanism detects this and notifies the group that the view has changed. This is all automatic.

In single-primary mode the group has a single primary server that is set to read-write mode. All the other members in the group are set to read-only mode.

The DFM solution is implemented in single-primary mode.

The DFM Module is logged in with a **dedicated service account** and operates with the privileges of the account. Therefore, the dedicated service account has to be created in the server. The service account also needs the "**sudo**" privilege as a Docker requirement for command permissions. Ensure you add your service account into the Docker group.

## 4.2.1 (STEP01) Create Service Account and Login

The DFM Module is logged in with **a dedicated service account** and operates with the privileges of the account. Therefore, the dedicated service account has to be created in the server. The service account also needs the "**sudo**" privilege as a Docker requirement for command permissions. Ensure you add your service account into the Docker group.

We recommend that you create a service account before you start the installation.

The below shows you how to add your service account into the Docker group:

We assume that you are using the "nightwatch" account.

\$ sudo usermod -aG docker {your-user}

Example) sudo usermod -aG docker nightwatch

## 4.2.2 (STEP02) Prepare "Disk partition & mount" for DFM modules

DFM module is installed in and operates in the below directory on the **dedicated disk**.

Therefore, we should check if the dedicated disk exists and the "partition & mount" is ready, in case the customer has not worked with the disk partition for the DFM module before.

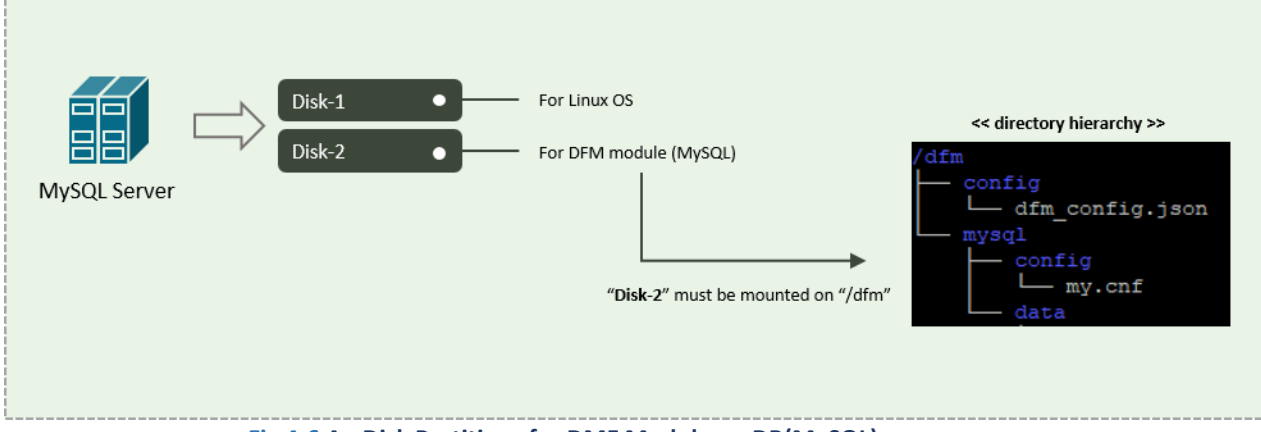

Fig 4-6 An Disk Partitions for DMF Module on DB(MySQL) server

For example, we assume that two disks ("sda" and "sdb") exist.

#### **[CASE01]** Disk is Ready

If the disks exist, we don't need to format and mount them.

Now, let's check the disk information:

| sudo Isb     | lk -f    |             |       |            |                                      |            |
|--------------|----------|-------------|-------|------------|--------------------------------------|------------|
|              |          |             |       |            |                                      |            |
| NAME         |          | MAJ:MIN     | RM    | SIZE       | RO TYPE MOUNTPOINT                   |            |
| /dev/so      | da       | 202:0       | 0     | 1T         | 0 disk                               |            |
| └─/dev,      | /sda1    | 202:1       | 0     | 1T         | 0 part /                             |            |
| /dev/so      | db       | 202:80      | 0     | <b>1</b> T | 0 disk                               |            |
| sudo Isbl    | k -p     |             |       |            |                                      |            |
| NAME         | FSTY     | PE LABEL    |       |            | UUID                                 | MOUNTPOINT |
| sda<br>Lsda1 | ext4     | ×××××       | ×××-r | notfs      | 6156ec80-9446-4eh1-95e0-9ae6b7a46187 | ,          |
| sdb          | ext4     |             |       | 00112      | d3269ceb-4418-45d0-ba68-d6b906e0595c | ,<br>I/dfm |
| ⇒            | "sdb" is | already for | natte | d and m    | ounted on <b>/dfm</b>                |            |

| sudo file -s /dev/sdb                                                                                                    |
|----------------------------------------------------------------------------------------------------|
| /dev/sdb: Linux rev 1.0 ext4 filesystem data, UUID=d3269ceb-4418-45d0-ba68-d6b906e0595d (extents) (64bit) (large files) (huge files) |

## [CASE02] Disk is NOT Ready: it is not formatted

If the disk is not ready, it needs to be formatted and mounted on /dfm.

Now, let's check the disk information:

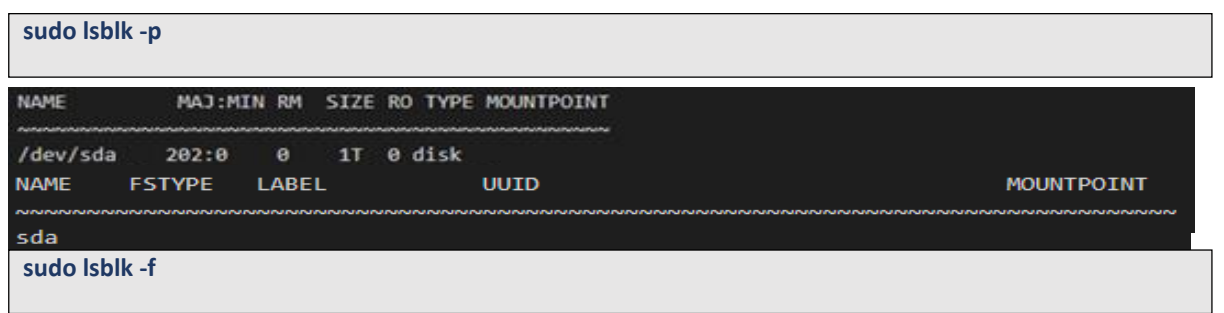

⇒ "sdb" is NOT formatted

#### sudo file -s /dev/sdb

#### /dev/sdb: data

- ⇒ This means that the disk needs to be formatted
- 1) Format with ext4 file-system

#### sudo file -s /dev/sdb

| sudo mkfs -t ext4 /dev/sdb                                                                                                    |
|----------------------------------------------------------------------------------------------------|
| mke2fs 1.44.1 (24-Mar-2018)                                                                                                    |
| Creating filesystem with 2621440 4k blocks and 655360 inodes                                                                                                    |
| Filesystem UUID: d3269ceb-4418-45d0-ba68-d6b906e0595d                                                                                                    |
| Superblock backups stored on blocks:                                                                                                    |
| 32768, 98304, 163840, 229376, 294912, 819200, 884736, 1605632                                                                                                    |
| Allocating group tables: done                                                                                                    |
| Writing inode tables: done                                                                                                    |
| Creating journal (16384 blocks): done                                                                                                    |
| the later and black and fill and the second fill and the second fi |

#### 2) Check if the disk is formatted

sudo mkfs -t ext4 /dev/sdb

/dev/sdb: Linux rev 1.0 ext4 filesystem data, UUID=d3269ceb-4418-45d0-ba68-d6b906e0595d (extents) (64bit) (large files) (huge files)

#### 3) Mount "/dev/sdb" on /dfm

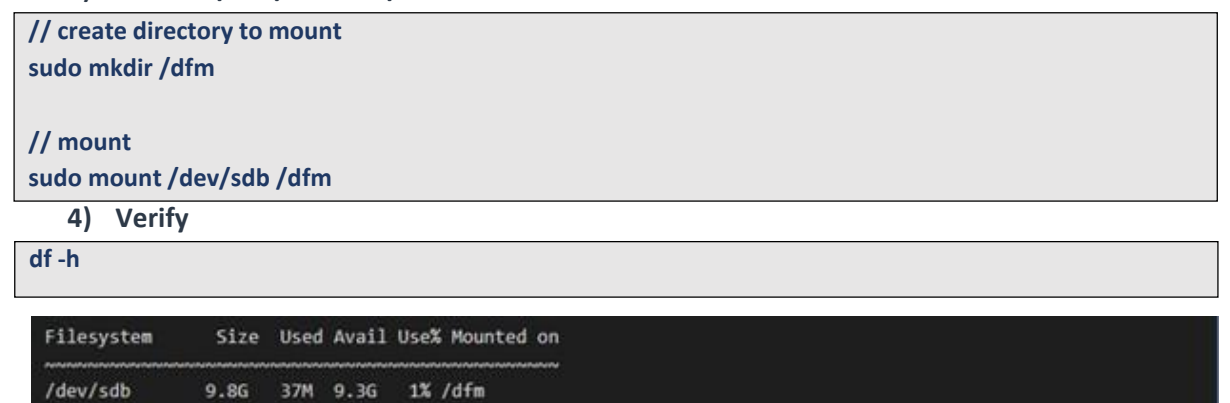

#### [CASE03] Disk is NOT Ready: it is already formatted but not yet mounted on /dfm

If the disk is formatted but not yet mounted, it needs to be mounted on /dfm.

Now, let's check the disk information:

| S | sudo lsblk -p |         |    |      |   |        |              |  |
|---|---------------|---------|----|------|---|--------|--------------|--|
|   |               |         |    |      |   |        |              |  |
|   | NAME          | MAJ:MIN | RM | SIZE | R | ) TYPE | E MOUNTPOINT |  |
|   | /dev/sda      | 202:0   | 0  | 1T   | 0 | disk   |              |  |
|   | └─/dev/sda1   | 202:1   | 0  | 1T   | 0 | part   |              |  |
|   | /dev/sdb      | 202:80  | 0  | 11   | 0 | disk   |              |  |

| sudo lsblk -f                        |                                                                                              |                 |                                                                              |            |  |  |  |
|--------------------------------------|----------------------------------------------------------------------------------------------|-----------------|------------------------------------------------------------------------------|------------|--|--|--|
| NAME                                 | FSTYPE                                                                                       | LABEL           | UUID                                                                         | MOUNTPOINT |  |  |  |
| sda<br>└─sda1<br>sdb                 | ext4<br>ext4                                                                                 | xxxxxxx-rootfs  | 6156ec80-9446-4eb1-95e0-9ae6b7a46187<br>d3269ceb-4418-45d0-ba68-d6b906e0595d | 1          |  |  |  |
| ⇒ "s<br>1) M                         | <ul> <li>"sdb" " is formatted but Not yet mounted</li> <li>Mount /dev/sdb on /dfm</li> </ul> |                 |                                                                              |            |  |  |  |
| // create of sudo mkd                | // create directory to mount<br>sudo mkdir /dfm                                              |                 |                                                                              |            |  |  |  |
| // mount<br>sudo mount /dev/sdb /dfm |                                                                                              |                 |                                                                              |            |  |  |  |
| df -h                                | erity                                                                                        |                 |                                                                              |            |  |  |  |
| Filesyste                            | em Si                                                                                        | ze Used Avail U | se% Mounted on                                                               |            |  |  |  |
| /dev/sdb                             | 9.8                                                                                          | 3G 37M 9.3G :   | 1% /dfm                                                                      |            |  |  |  |

## 4.2.3 (STEP03) Permanently mount the disk

We recommend that the <u>customer's IT manager</u> sets the boot script so that <u>the dedicated disk</u> is automounted when the server is booted.

If the <u>customer's IT manager</u> has not set the boot script for disk auto-mounting, you should proceed according to the command below.

\*) If the settings are incorrect, booting may not be possible. The command below is for general situations, and options may differ depending on the customer's system and situation. Please refer to the "fstab" manual for details.

#### 1) Check mount /dev/sdb on /dfm

sudo Isblk -f

| NAME   | FSTYPE     | LABEL                                     | UUID                                         | MOUNTPOINT                                |
|--------|------------|-------------------------------------------|----------------------------------------------|-------------------------------------------|
| ~~~~   | เงงงงงงงงง | งการการการการการการการการการการการการการก | งกระการการการการการการการการการการการการการก | งการการการการการการการการการการการการการก |
| sda    |            |                                           |                                              |                                           |
| L_sda1 | ext4       | xxxxxxxx-rootfs                           | 6156ec80-9446-4eb1-95e0-9ae6b7a4             | 6187 /                                    |
| sdb    | ext4       |                                           | d3269ceb-4418-45d0-ba68-d6b906e0             | 595d /dfm                                 |

#### 2) Edit /etc/fstab file

Add the content next to "sdb" to the new line.

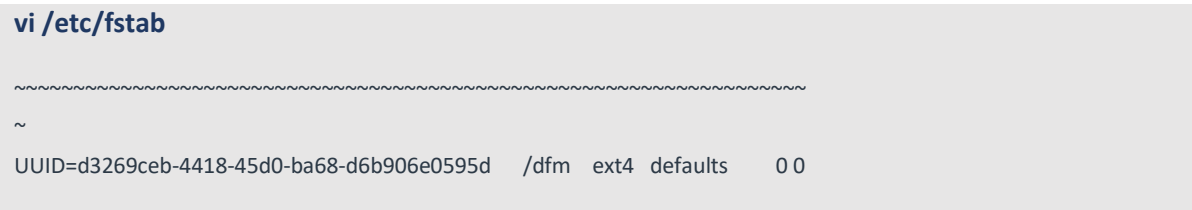

## 4.2.4 (STEP04) Create Service Directories

A separated service directory configuration is required to install and operate the Samsung DFM 26

Module. The service account must have "**read / write / execute**" permissions to the service directory. The service directory should be mounted in a different device location from the OS installation area.

#### [Service Directory List]

#### / dfm/mysql/config

 $\Rightarrow$  that is where the config file is referenced when the mysql server starts.

#### /dfm/mysql/data

 $\Rightarrow$  that is where databases are created when mysql server runs.

#### /dfm/mysql/backups

 $\Rightarrow$  that is where databases are backed-up when mysql server runs.

/dfm/config

 $\Rightarrow$  that is where the config file contains the information needed to run the DFM module.

Now, let's create each service directory. sudo mkdir -p /dfm/mysql/config sudo mkdir -p /dfm/mysql/data sudo mkdir -p /dfm/mysql/backups sudo mkdir -p /dfm/config

Set the service account's permission for the created service directory.

```
We assume that you are using the "nightwatch" account.
sudo chown -R nightwatch:nightwatch /dfm
sudo chown -R nightwatch:nightwatch /dfm/mysql
sudo chown -R nightwatch:nightwatch /dfm/mysql/config
sudo chown -R nightwatch:nightwatch /dfm/mysql/data
sudo chown -R nightwatch:nightwatch /dfm/mysql/backups
sudo chown -R nightwatch:nightwatch /dfm/mysql/backups
```

## 4.2.5 (STEP05) Install DFM Module Package

The DFM Module will either be delivered as a debian package or an rpm package tool. This package contains the following resources:

- executable binary (dfm): managed command to run DFM module
- docker images: docker image about DFM module
- sql query file: DFM module's DB data to initialize mysql
- mysql config file (my.cnf): config file for mysql
- dfm config file (dfm\_config.json): config file for DFM module

To install these resources, the files have to be unpacked within the following locations by the host. The files will be used during: **1) Docker Image load**, **2) initializing MySQL DB**, and **3) Copying the config file** to the service directory.

- executable binary:

```
\Rightarrow /usr/bin/dfm
```

- docker images:
  - $\Rightarrow$  /tmp/dfm/docker-images/haproxy-debian-2.2.33.tar

#### Installation and Initial Operation Guide for Knox E-FOTA On-Premises

- $\Rightarrow$  /tmp/dfm/docker-images/minio-RELEASE.2022-04-30T22-23-53Z.tar
- $\Rightarrow$  /tmp/dfm/docker-images/mysql-8.0.36.tar
- ⇒ /tmp/dfm/docker-images/dfm-console-xxx.tar
- $\Rightarrow$  /tmp/dfm/docker-images/dfm-core-xxx.tar
- sql query file:
  - $\Rightarrow$  /tmp/dfm/mysql-query/init\_db.sql
  - $\Rightarrow$  /tmp/dfm/mysql-query/init\_dfm\_core.sql
  - $\Rightarrow$  /tmp/dfm/mysql-query/init\_dfm\_console.sql
- mysql config file:
  - ⇒ /tmp/dfm/ha/db-server/mysql/config/my.cnf
- dfm config file:
  - $\Rightarrow$  /tmp/dfm/ha/db-server/config/dfm\_config.json

#### Installation and Initial Operation Guide for Knox E-FOTA On-Premises

The following is a command showing how to install the debian package: sudo dpkg -i xxx.deb

#### example)

#### sudo dpkg -i sec-dfm\_1.0.1.9.deb

Selecting previously unselected package dfm. (Reading database ... 973294 files and directories currently installed.) Preparing to unpack sec-dfm\_1.0.1.9.deb ... Unpacking dfm (1.0.1.9) ... Setting up dfm (1.0.1.9) ...

Next, check if the necessary files exist:

1) check dfm file Is /usr/bin/dfm /usr/bin/dfm

2) check docker images

#### ls /tmp/dfm/docker-images/ -l

total 971552

-rw-rw-r-- 1 dfm-console-1.0.1.9.tar

-rw-rw-r-- 1 dfm-core-1.0.1.9.tar

-rw-rw-r-- 1 haproxy-debian-2.2.33.tar

-rw-rw-r-- 1 minio-RELEASE.2021-04-18T19-26-29Z.tar

-rw-rw-r-- 1 mysql-enterprise-server-8.0.20.tar

# 3) check sql query file

ls /tmp/dfm/mysql-query/ -l

total 2076

-rw-r--r-- 1 init\_db.sql

-rw-r--r-- 1 init\_dfm\_console.sql

```
-rw-r--r-- 1 init_dfm_core.sql
```

```
4) check mysql config file : my.cnf

Is /tmp/dfm/ha/db-server/mysql/config/ -I

total 4

-rw-r--r-- my.cnf
```

5) dfm config file : dfm\_config.json
Is /tmp/dfm/ha/db-server/config/dfm\_config.json
/tmp/dfm/ha/db-server/dfm\_config.json

## 4.2.6 (STEP06) Load Docker Image

Next, register the Docker Images that were unpacked at "/tmp/dfm/docker-images". The loaded Docker Images are used when the container is driven. The following shows how to load Docker image required for DB(MySQL) server using Docker commands:

docker load < /tmp/dfm/docker-images/mysql-enterprise-server-8.0.20.tar

Next, check if the MySQL Docker image was loaded. Use the "Docker Images" command:

| Example)                |     |              |            |       |
|-------------------------|-----|--------------|------------|-------|
| docker images           |     |              |            |       |
| REPOSITORY              | TAG | IMAGE ID     | CREATED    | SIZE  |
| mysql/enterprise-server | 8.0 | f350b0949588 | 8 days ago | 462MB |

## 4.2.7 (STEP07) Copy Configuration files

After loading the Docker images, copy the following configuration files into the service directory from the unpacked resources directory.

We assume that you are using the "nightwatch" account.

#### - copy mysql config file:

// copy configuration file

cp /tmp/dfm/ha/db-server/mysql-config/my.cnf /dfm/mysql/config

// Set the service account's permission to the configuration file.
sudo chown -R nightwatch:nightwatch /dfm/mysql/config

#### - copy dfm config file:

// copy configuration file

cp /tmp/dfm/ha/db-server/dfm\_config.json /dfm/config

//Set the service account's permission to the configuration file.
sudo chown -R nightwatch:nightwatch /dfm/config

## 4.2.8 (STEP08) Set-up Configuration

In this step, we will set up the initial configuration needed to connect from another intenal server to DB(MySQL) server.

DB(MySQL) server requires "cluster\_server\_name".

Proceed with the two steps below.

- 1) Configure dfm\_config.json file. (cluster\_server\_name)
- 2) Configure mysql file. (my.cnf)
- 1) Configure dfm\_config.json file. "cluster\_server\_name" is "db"

#### [Configuration List]

- cluster\_server\_name: db (fixed value)

- host\_ip: static ip

The following shows the commands:

dfm cluster config set cluster\_server\_name=db

Next, check if the configured value is correct. Use the "dfm cluster config get {key}" command:

Example) dfm cluster config get cluster\_server\_name db

#### 2) Configure my.cnf file

If each server IP is 192.168.0.4, 192.168.0.5, 192.168.0.6, set it as below.

#### [Configuration List]

- cluster\_server\_name: db (fixed value)
- host\_ip: static ip
- bind\_address: static ip
- report\_host: static ip ip
- server\_id: numeric (Set to 1 if primary server)
- loose-group\_replication\_group\_name: value of uuid
- loose-group\_replication\_local\_address: static ip and port(ex: 192.168.0.4:33161)
- loose-group\_replication\_group\_seeds: IP and port of the server you need to connect (ex: 192.168.0.4:33161)

[client]

default-character-set=utf8mb4

[mysql]

default-character-set=utf8mb4

[mysqld]

user=mysql

default-time-zone='+00:00'

event\_scheduler = ON

general\_log = 0

slow-query-log = 1

long\_query\_time = 4

lower\_case\_table\_names = 1

collation-server = utf8mb4\_unicode\_ci

init-connect='SET NAMES utf8mb4'

character-set-server = utf8mb4

group\_concat\_max\_len = 4096

# port=33061

mysqlx\_port=33071

bind-address="192.168.0.100" report\_host="192.168.0.100"

#### skip-name-resolve

# # Disable other storage engines # disabled\_storage\_engines="MyISAM,BLACKHOLE,FEDERATED,ARCHIVE,MEMORY" # # Replication configuration parameters # server\_id=1 gtid\_mode=ON enforce\_gtid\_consistency=ON binlog\_checksum=NONE # Not needed from 8.0.21 # # Group Replication configuration # plugin\_load\_add='group\_replication.so' loose-group\_replication\_group\_name=" f8ad695d-1fc9-49d6-9b70-7e296c86dc03" loose-group\_replication\_start\_on\_boot=off loose-group\_replication\_local\_address= "192.168.0.100:33161" loose-group\_replication\_group\_seeds= "" loose-group\_replication\_bootstrap\_group=off loose-group\_replication\_ssl-mode=REQUIRED

loose-group\_replication\_recovery\_use\_ssl=ON

## [UUID Generate]

All mysql server must have the same UUID value.

#### uuidgen ex) uuidgen 14cfe0c5-fca1-47cd-89eb-cd8d23393dab

Show an example of my.cnf settings for servers with IPs of 192.168.0.4, 192.168.0.5, 192.168.0.6, respectively, with the UUIDs generated as above.

[Example about 192.168.0.4 server my.cnf]

[client] default-character-set=utf8mb4 [mysql] default-character-set=utf8mb4 [mysqld] user=mysql default-time-zone='+00:00' event scheduler = ON general\_log = 0 slow-query-log = 1 long\_query\_time = 4 lower\_case\_table\_names = 1 collation-server = utf8mb4\_unicode\_ci init-connect='SET NAMES utf8mb4' character-set-server = utf8mb4 group\_concat\_max\_len = 4096 port=33061 mysqlx\_port=33071 bind-address="192.168.0.4" report\_host="192.168.0.4" skip-name-resolve # # Disable other storage engines # disabled\_storage\_engines="MyISAM,BLACKHOLE,FEDERATED,ARCHIVE,MEMORY" # # Replication configuration parameters # server\_id=1 gtid\_mode=ON enforce\_gtid\_consistency=ON binlog\_checksum=NONE

# Not needed from 8.0.21 # # Group Replication configuration #

plugin\_load\_add='group\_replication.so'

loose-group\_replication\_group\_name="14cfe0c5-fca1-47cd-89eb-cd8d23393dab"

loose-group\_replication\_start\_on\_boot=off loose-group\_replication\_local\_address= "192.168.0.4:33161" loose-group\_replication\_group\_seeds= "192.168.0.4:33161, 192.168.0.5:33161, 192.168.0.6:33161" loose-group\_replication\_bootstrap\_group=off

loose-group-replication-ssl-mode=REQUIRED

loose-group\_replication\_recovery\_use\_ssl=ON

[Example about 192.168.0.5 server my.cnf] [client]

default-character-set=utf8mb4

[mysql] default-character-set=utf8mb4

[mysqld] user=mysql default-time-zone='+00:00' event\_scheduler = ON general\_log = 0 slow-query-log = 1 long\_query\_time = 4 lower\_case\_table\_names = 1 collation-server = utf8mb4\_unicode\_ci init-connect='SET NAMES utf8mb4' character-set-server = utf8mb4 group\_concat\_max\_len = 4096

port=33061

mysqlx\_port=33071

bind-address="192.168.0.5" report\_host="192.168.0.5"

skip-name-resolve

# # Disable other storage engines # disabled\_storage\_engines="MyISAM,BLACKHOLE,FEDERATED,ARCHIVE,MEMORY" # # Replication configuration parameters # server\_id=2 gtid\_mode=ON enforce\_gtid\_consistency=ON binlog\_checksum=NONE # Not needed from 8.0.21 # # Group Replication configuration # plugin\_load\_add='group\_replication.so' loose-group\_replication\_group\_name="14cfe0c5-fca1-47cd-89eb-cd8d23393dab" loose-group\_replication\_start\_on\_boot=off loose-group\_replication\_local\_address= "192.168.0.5:33161" loose-group replication group seeds= "192.168.0.4:33161, 192.168.0.5:33161, 192.168.0.6:33161" loose-group\_replication\_bootstrap\_group=off loose-group-replication-ssl-mode=REQUIRED

loose-group\_replication\_recovery\_use\_ssl=ON

[Example about 192.168.0.6 server my.cnf]

[client] default-character-set=utf8mb4

[mysql] default-character-set=utf8mb4

[mysqld] user=mysql default-time-zone='+00:00' event\_scheduler = ON general\_log = 0 slow-query-log = 1 long\_query\_time = 4 lower\_case\_table\_names = 1 collation-server = utf8mb4\_unicode\_ci init-connect='SET NAMES utf8mb4' character-set-server = utf8mb4 group\_concat\_max\_len = 4096

port=33061 mysqlx\_port=33071

bind-address="192.168.0.6" report\_host="192.168.0.6"

#### skip-name-resolve

# # Disable other storage engines #

disabled\_storage\_engines="MyISAM,BLACKHOLE,FEDERATED,ARCHIVE,MEMORY"

# # Replication configuration parameters #

server\_id=3

gtid\_mode=ON

enforce\_gtid\_consistency=ON

binlog\_checksum=NONE

# Not needed from 8.0.21 # # Group Replication configuration #

plugin\_load\_add='group\_replication.so'

loose-group\_replication\_group\_name="14cfe0c5-fca1-47cd-89eb-cd8d23393dab"

loose-group\_replication\_start\_on\_boot=off

loose-group\_replication\_local\_address= "192.168.0.6:33161"

loose-group\_replication\_group\_seeds= "192.168.0.4:33161, 192.168.0.5:33161, 192.168.0.6:33161"

loose-group\_replication\_bootstrap\_group=off

loose-group-replication-ssl-mode=REQUIRED

loose-group\_replication\_recovery\_use\_ssl=ON

## 4.2.9 (STEP09) Start-up and Initialize DB(MySQL) Server

In this stage, you will perform the following two steps:

- 1) Set DB root password
- 2) Set Group replication.
- 3) Initialize the SQL query file copied in "4.3 Installing the DFM Module Package" above, on the mysql server

To do this, you must first start the mysql server container.

The command to run the mysql server container is as follows:
### dfm cluster start dfm-mysql

## [Validation]

Make sure the MySQL container is in a healthy state. It may take some time until its state is healthy.

| uu |                              |                                          |                                           |       |                           |
|----|------------------------------|------------------------------------------|-------------------------------------------|-------|---------------------------|
|    | CONTAINER ID<br>efded2363698 | IMAGE<br>mysql/enterprise-<br>server:8.0 | STATUS<br>Up 3 seconds (health: starting) | PORTS | <b>NAMES</b><br>dfm-mysql |
|    | $\sim \sim$                  |                                          |                                           |       |                           |
|    | \$ docker ps -a              |                                          |                                           |       |                           |
|    | CONTAINER ID                 | IMAGE                                    | STATUS                                    | PORTS | NAMES                     |
|    | efded2363698                 | mysql/enterprise-                        | Up 46 seconds (health: healthy)           |       | dfm-mysql                 |

If the status is healthy, run each of the following commands.

1) Set DB root password : we assume that "pass-word" is "1q2w3e4r" We use this command: ALTER USER 'root'@'localhost' IDENTIFIED BY '{password}'

docker exec -it dfm-mysql mysql -uroot Welcome to the MySQL monitor. Commands end with ; or \g. Your MySQL connection id is 11 Server version: 5.7.25-log MySQL Community Server (GPL) Copyright (c) 2000, 2019, Oracle and/or its affiliates. All rights reserved. Oracle is a registered trademark of Oracle Corporation and/or its affiliates. Other names may be trademarks of their respective owners. Type 'help;' or '\h' for help. Type '\c' to clear the current input statement. mysql> ALTER USER 'root'@'localhost' IDENTIFIED BY '1q2w3e4r';

Query OK, 0 rows affected (0.00 sec)

mysql> exit

### 2) Set Group replication.

Check group\_user password: we assume that "password" is "1q2w3e4r" We use this command: CREATE USER group\_user@'%' IDENTIFIED BY '{password}' REQUIRE SSL

# [Primary server]

| Proceed to the primary server, or 192.168.0.4 server in the example above, for group replication.                                                                                                    |
|----------------------------------------------------------------------------------------------------|
| docker exec -i dfm-mysql mysql -uroot -p1q2w3e4r<br>Welcome to the MySQL monitor. Commands end with ; or \g.<br>Your MySQL connection id is 11<br>Server version: 5.7.25-log MySQL Community Server (GPL)                                                                                                    |
| Copyright (c) 2000, 2019, Oracle and/or its affiliates. All rights reserved.                                                                                                    |
| Oracle is a registered trademark of Oracle Corporation and/or its<br>affiliates. Other names may be trademarks of their respective<br>owners.<br>Type 'help;' or '\h' for help. Type '\c' to clear the current input statement.                                                                                                    |
| mysql> SET SQL_LOG_BIN=0;<br>Query OK, 0 rows affected (0.00 sec)<br>mysql> CREATE USER group_user@'%' IDENTIFIED BY '1q2w3e4r' REQUIRE SSL;<br>Query OK, 0 rows affected (0.00 sec)<br>mysql> GRANT REPLICATION SLAVE ON *.* TO group_user@'%';<br>Query OK, 0 rows affected (0.00 sec)<br>mysql> GRANT CONNECTION_ADMIN ON *.* TO group_user@'%';<br>Query OK, 0 rows affected (0.00 sec)<br>mysql> FLUSH PRIVILEGES;<br>Query OK, 0 rows affected (0.00 sec)<br>mysql> SET SQL_LOG_BIN=1;<br>Query OK, 0 rows affected (0.00 sec) |
| mysql> CHANGE MASTER TO MASTER_USER='group_user', MASTER_PASSWORD='1q2w3e4r'\<br>FOR CHANNEL 'group_replication_recovery';<br>Query OK, 0 rows affected (0.02 sec)                                                                                                    |
| mysql> SET GLOBAL group_replication_bootstrap_group=ON;<br>Query OK, 0 rows affected (0.00 sec)<br>mysql> START GROUP_REPLICATION;<br>Query OK, 0 rows affected (4.56 sec)<br>mysql> SET GLOBAL group_replication_bootstrap_group=OFF;<br>Query OK, 0 rows affected (0.00 sec)                                                                                                    |

## [Secondary server]

Proceed to the secondary server, or 192.168.0.5, 192.168.0.6 server in the example above, for group replication.

docker exec -i dfm-mysql mysql -uroot -p1q2w3e4r Welcome to the MySQL monitor. Commands end with ; or \g. Your MySQL connection id is 11 Server version: 5.7.25-log MySQL Community Server (GPL)

Copyright (c) 2000, 2019, Oracle and/or its affiliates. All rights reserved.

Oracle is a registered trademark of Oracle Corporation and/or its affiliates. Other names may be trademarks of their respective owners.

Type 'help;' or '\h' for help. Type '\c' to clear the current input statement.

mysql> SET SQL\_LOG\_BIN=0; Query OK, 0 rows affected (0.00 sec) mysql> CREATE USER group\_user@'%' IDENTIFIED BY '1q2w3e4r' REQUIRE SSL; Query OK, 0 rows affected (0.00 sec) mysql> GRANT REPLICATION SLAVE ON \*.\* TO group\_user@'%'; Query OK, 0 rows affected (0.00 sec) mysql> GRANT CONNECTION\_ADMIN ON \*.\* TO group\_user@'%'; Query OK, 0 rows affected (0.00 sec) mysql> FLUSH PRIVILEGES; Query OK, 0 rows affected (0.00 sec) mysql> SET SQL\_LOG\_BIN=1; Query OK, 0 rows affected (0.00 sec)

mysql> CHANGE MASTER TO MASTER\_USER='group\_user', MASTER\_PASSWORD='1q2w3e4r'\ FOR CHANNEL 'group\_replication\_recovery'; Query OK, 0 rows affected (0.02 sec)

mysql> **START GROUP\_REPLICATION;** Query OK, 0 rows affected (4.56 sec)

## [validation]

mysql> SELECT MEMBER\_HOST, MEMBER\_PORT, MEMBER\_STATE, MEMBER\_ROLE FROM performance\_schema.replication\_group\_members; +-----+ | MEMBER\_HOST| MEMBER\_PORT | MEMBER\_STATE | MEMBER\_ROLE | +-----+ | 192.168.0.4 | 33061 | ONLINE | PRIMARY | | 192.168.0.5 | 33061 | ONLINE | SECONDARY | | 192.168.0.6 | 33061 | ONLINE | SECONDARY | +-----++---++---++---++---++---++  Run sql query file : we assume that pass-word is "1q2w3e4r" Important! DFM db initialization must be performed on the primary server.
 For the example above, we`ll connect to server 192.168.0.4.

docker exec -i dfm-mysql mysql -uroot -p1q2w3e4r < /tmp/dfm/mysql-query/init\_db.sql mysql: [Warning] Using a password on the command line interface can be insecure. docker exec -i dfm-mysql mysql -uroot -p1q2w3e4r < /tmp/dfm/mysqlquery/init\_dfm\_core.sql mysql: [Warning] Using a password on the command line interface can be insecure. docker exec -i dfm-mysql mysql -uroot -p1q2w3e4r < /tmp/dfm/mysqlquery/init\_dfm\_console.sql mysql: [Warning] Using a password on the command line interface can be insecure. \$

# 4.3. Firmware Storage(minio) Server

A server for storing firmware files and client files.

A minimum of four and a maximum of eight servers are required for an HA configuration. Each server is automatically synchronized and will not function properly if the time is different between servers.

# 4.3.1 (STEP01) Create Service Account and Login

The DFM Module is logged in with **a dedicated service account** and operates with the privileges of the account. Therefore, the dedicated service account has to be created in the server. The service account also needs the "**sudo**" privilege as a Docker requirement for command permissions. Ensure you add your service account into the Docker group.

We recommend that you create a service account before you start the installation.

The below shows you how to add your service account into the Docker group:

We assume that you are using the "nightwatch" account.

\$ sudo usermod -aG docker {your-user}
Example)
sudo usermod -aG docker nightwatch

# 4.3.2 (STEP02) Prepare "Disk partition & mount" for DFM modules

DFM module is installed in and operates in the below directory on the **dedicated disk**.

Therefore, we should check if the dedicated disk exists and the "partition & mount" is ready, in case the customer has not worked with the disk partition for the DFM module before.

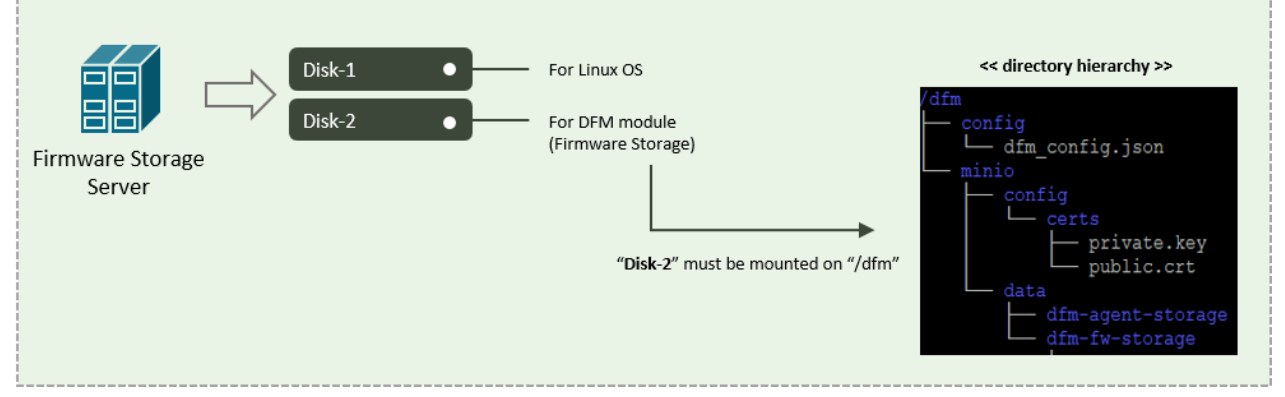

Fig 4-7 An Disk Partitions for DMF Module on Firmware Storage(minio) server

For example, we assume that two disks ("sda" and "sdb") exist.

### **[CASE01]** Disk is Ready

If the disks exist, we don't need to format and mount them.

### Now, let's check the disk information:

| sudo lsblk -p |        |   |            |   |        |
|---------------|--------|---|------------|---|--------|
| /dev/sda      | 202:0  | 0 | 1T         | 0 | disk   |
| └/dev/sda1    | 202:1  | 0 | 1T         | 0 | part / |
| /dev/sdb      | 202:80 | Θ | <b>1</b> T | 0 | disk   |

| sudo lsblk -f |         |                                               |                                           |                                          |  |  |  |  |
|---------------|---------|-----------------------------------------------|-------------------------------------------|------------------------------------------|--|--|--|--|
| NAME          | FSTYPE  | LABEL                                         | UUID                                      | MOUNTPOINT                               |  |  |  |  |
| NNNNNN        | ๛๛๛๛๛๛๛ | งหลางการการการการการการการการการการการการการก | งกละกละกละกละกละกละกละกละกละกละกละกละกละก | งลงลงลงลงลงลงลงลงลงลงลงลงลงลงลงลงลงลงลงล |  |  |  |  |
| sda<br>∟sda1  | ext4    | xxxxxxxx-rootfs                               | 6156ec80-9446-4eb1-95e0-9ae6b7a46187      | /                                        |  |  |  |  |
| sdb           | ext4    |                                               | d3269ceb-4418-45d0-ba68-d6b906e0595d      | /dfm                                     |  |  |  |  |

⇒ "sdb" is already formatted and mounted on /dfm

| sudo file -s /dev/sdb                                                                                                    |  |
|----------------------------------------------------------------------------------------------------|--|
| /dev/sdb: Linux rev 1.0 ext4 filesystem data, UUID=d3269ceb-4418-45d0-ba68-d6b906e0595d (extents) (64bit) (large files) (huge files) |  |

### [CASE02] Disk is NOT Ready: it is not formatted

If the disk is not ready, it needs to be formatted and mounted on /dfm.

Now, let's check the disk information:

| NAME       | MAJ:MIN | RM | SIZE | RO TYPE MOUNTPOINT |
|------------|---------|----|------|--------------------|
| /dev/sda   | 202:0   | 0  | 1T   | 0 disk             |
| └/dev/sda1 | 202:1   | 0  | 11   | 0 part /           |
| /dev/sdb   | 202:80  | 0  | 1T   | 0 disk             |

| NAME                 | FSTYPE                                  | LABEL           | UUID                                 | MOUNTPOINT |  |  |  |  |
|----------------------|-----------------------------------------|-----------------|--------------------------------------|------------|--|--|--|--|
| ~~~~~~               | ~~~~~~~~~~~~~~~~~~~~~~~~~~~~~~~~~~~~~~~ |                 |                                      |            |  |  |  |  |
| sda<br>└─sda1<br>sdb | ext4                                    | xxxxxxxx-rootfs | 6156ec80-9446-4eb1-95e0-9ae6b7a46187 | /          |  |  |  |  |

⇒ "sdb" is NOT formatted

sudo file -s /dev/sdb

/dev/sdb: data

⇒ This means that the disk needs to be formatted

```
1) Format with ext4 file-system
```

sudo file -s /dev/sdb

### 2) Check if the disk is formatted

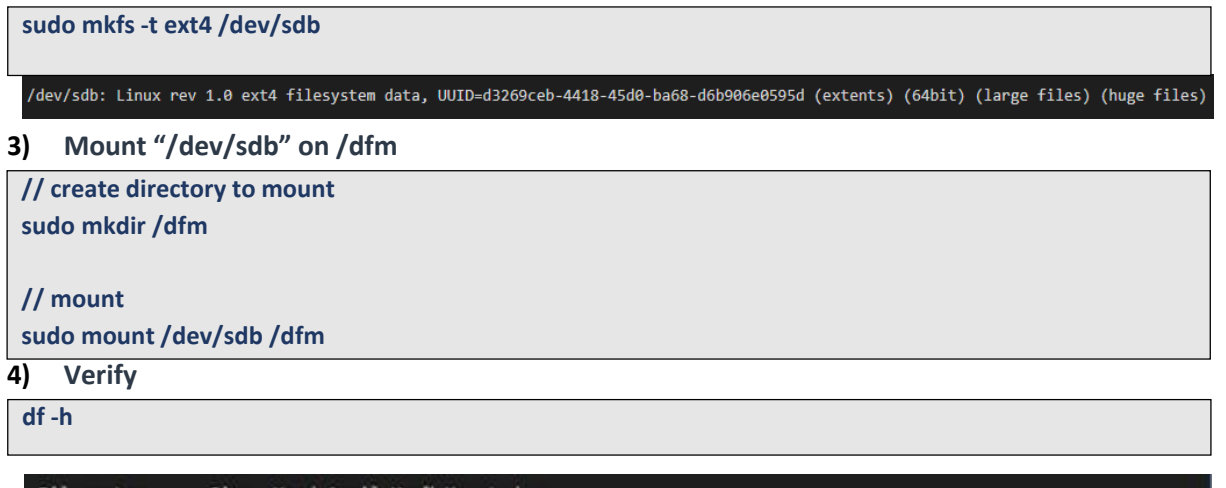

| Filesystem | Size | Used | Avail | Use% | Mounted on |
|------------|------|------|-------|------|------------|
|            |      |      |       | ~~~~ | ~~~~       |
| /dev/sdb   | 9.8G | 37M  | 9.3G  | 1%   | /dfm       |

### [CASE03] Disk is NOT Ready: it is already formatted but not yet mounted on /dfm

If the disk is formatted but not yet mounted, it needs to be mounted on /dfm.

Now, let's check the disk information:

sudo lsblk -p

```
        NAME
        MAJ:MIN
        RM
        SIZE
        R0
        TYPE
        MOUNTPOINT

        /dev/sda
        202:0
        0
        1T
        0
        disk

        /dev/sda1
        202:1
        0
        1T
        0
        part /

        /dev/sdb
        202:80
        0
        1T
        0
        disk
```

| NAME FSTYPE LABEL UUID                                                                          |                                                                |
|-------------------------------------------------------------------------------------------------|----------------------------------------------------------------|
| Kanadamananananananananananananananananan                                                       | MOUNTPOINT                                                     |
| sda<br>└─sda1 ext4 xxxxxxx-rootfs 6156ec80-<br>sdb ext4 d3269ceb-                               | -9446-4eb1-95e0-9ae6b7a46187 /<br>-4418-45d0-ba68-d6b906e0595d |
| <ul> <li>⇒ "sdb" " is formatted but Not yet mount</li> <li>1) Mount /dev/sdb on /dfm</li> </ul> | inted                                                          |
| / create directory to mount<br>udo mkdir /dfm                                                   |                                                                |
| / mount<br>udo mount /dev/sdb /dfm                                                              |                                                                |
| 2) Verify                                                                                       |                                                                |
| lf -h                                                                                           |                                                                |
| Filesystem Size Used Avail Use% Mounter                                                         | ed on                                                          |

# 4.3.3 Permanently mount the disk

We recommend that the <u>customer's IT manager</u> sets the boot script so that <u>the dedicated disk</u> is automounted when the server is booted.

If the **<u>customer's IT manager</u>** has not set the boot script for disk auto-mounting, you should proceed according to the command below.

\*) If the settings are incorrect, booting may not be possible. The command below is for general situations, and options may differ depending on the customer's system and situation. Please refer to the "fstab" manual for details.

### 6) Check mount /dev/sdb on /dfm

sudo Isblk -f

| NAME   | FSTYPE | LABEL                             | UUID                                      | MOUNTPOINT |
|--------|--------|-----------------------------------|-------------------------------------------|------------|
| NNNNNN |        | นานหนานานานานานานานานานานานานานาน | งการการการการการการการการการการการการการก | ~~~~~      |
| sda    |        |                                   |                                           |            |
| L_sda1 | ext4   | xxxxxxxx-rootfs                   | 6156ec80-9446-4eb1-95e0-9ae6b7a46187      | /          |
| sdb    | ext4   |                                   | d3269ceb-4418-45d0-ba68-d6b906e0595d      | /dfm       |

7) Edit /etc/fstab file

Add the content next to "sdb" to the new line.

```
vi /etc/fstab
~
~
UUID=d3269ceb-4418-45d0-ba68-d6b906e0595d /dfm ext4 defaults 0 0
```

# 4.3.4 (STEP03) Create Service Directories

A separated service directory configuration is required to install and operate the Samsung DFM Module. The service account must have "**read / write / execute**" permissions to the service directory. The service directory should be mounted in a different device location from the OS installation area.

#### **(Service Directory List)**

/dfm/minio/data

 $\Rightarrow$  that is where efota client APK files and firmware binary files are uploaded when minio server runs. /dfm/minio/config/certs

 $\Rightarrow$  that is where private key and public key are located by default when minio server communicate by

ssl.

```
/dfm/config
```

 $\Rightarrow$  that is where the config file contains the information needed to run the DFM module.

Now, let's create each service directory.

sudo mkdir -p /dfm/minio/data sudo mkdir -p /dfm/minio/config sudo mkdir -p /dfm/config

Set the service account's permission for the created service directory.

We assume that you are using the "nightwatch" account.

sudo chown -R nightwatch:nightwatch /dfm sudo chown -R nightwatch:nightwatch /dfm/minio sudo chown -R nightwatch:nightwatch /dfm/minio/config sudo chown -R nightwatch:nightwatch /dfm/config

# 4.3.5 (STEP04) Install DFM Module Package

The DFM Module will either be delivered as a debian package or an rpm package tool. This package contains the following resources:

- executable binary (dfm): managed command to run DFM module
- docker images: docker image about DFM module
- dfm config file (dfm\_config.json): config file for DFM module

To install these resources, the files have to be unpacked within the following locations by the host. The files will be used during: **1) Docker Image load**, **2) initializing MySQL DB**, and **3) Copying the config file** to the service directory.

- executable binary:

 $\Rightarrow$  /usr/bin/dfm

- docker images:
  - $\Rightarrow$  /tmp/dfm/docker-images/haproxy-debian-2.2.33.tar
  - $\Rightarrow$  /tmp/dfm/docker-images/minio-RELEASE.2022-04-30T22-23-53Z.tar
  - $\Rightarrow$  /tmp/dfm/docker-images/mysql-8.0.36.tar
  - $\Rightarrow$  /tmp/dfm/docker-images/dfm-console-xxx.tar
  - $\Rightarrow$  /tmp/dfm/docker-images/dfm-core-xxx.tar
- dfm config file:
  - $\Rightarrow$  /tmp/dfm/ha/data-server/config/dfm\_config.json

The following is a command showing how to install the debian package:

sudo dpkg -i xxx.deb

example)

#### sudo dpkg -i sec-dfm\_1.0.1.9.deb

Selecting previously unselected package dfm. (Reading database ... 973294 files and directories currently installed.) Preparing to unpack sec-dfm\_1.0.1.9.deb ... Unpacking dfm (1.0.1.9) ... Setting up dfm (1.0.1.9) ...

Next, check if the necessary files exist:

1) check dfm file Is /usr/bin/dfm /usr/bin/dfm

2) check docker images

### ls /tmp/dfm/docker-images/ -l

total 971552

-rw-rw-r-- 1 dfm-console-1.0.1.9.tar

-rw-rw-r-- 1 dfm-core-1.0.1.9.tar

-rw-rw-r-- 1 haproxy-debian-2.2.33.tar

-rw-rw-r-- 1 minio-RELEASE.2021-04-18T19-26-29Z.tar

-rw-rw-r-- 1 mysql-enterprise-server-8.0.20.tar

3) dfm config file : dfm\_config.json

### Is /tmp/dfm/ha/data-server/config/dfm\_config.json

/tmp/dfm/ha/data-server/config/dfm\_config.json

# 4.3.6 (STEP05) Load Docker Image

Next, register the Docker Images that were unpacked at "/tmp/dfm/docker-images". The loaded Docker Images are used when the container is driven. The following shows how to load Docker Image required for Firmware storage(minio) server using Docker commands: docker load < /tmp/dfm/docker-images/minio-RELEASE.2022-04-30T22-23-53Z.tar

Next, check if the minio Docker image was loaded. Use the "Docker Images" command:

| Example)      |                              |              |            |        |  |
|---------------|------------------------------|--------------|------------|--------|--|
| docker images |                              |              |            |        |  |
| REPOSITORY    | TAG                          | IMAGE ID     | CREATED    | SIZE   |  |
| minio/minio   | RELEASE.2021-04-18T19-26-29Z | 2f89782ec9dc | 8 days ago | 56.7MB |  |

# 4.3.7 (STEP06) Copy Configuration files

After loading the Docker images, copy the following configuration files into the service directory from the unpacked resources directory.

We assume that you are using the "nightwatch" account.

- copy dfm config file:

// copy configuration file

cp /tmp/dfm/ha/data-server/config/dfm\_config.json /dfm/config

//Set the service account's permission to the configuration file.
sudo chown -R nightwatch:nightwatch /dfm/config

# 4.3.8 (STEP07) Set-up Configuration

In this step, we will set up the initial configuration information needed for the DFM module to run as a Container.

### [Configuration List]

- cluster\_server\_name: data (fixed value)
- cluster\_minio\_access\_address: internal access address for each minio server(All minio server

addresses separated by commas)

- cluster\_minio\_access\_port: internal access port (default : 9000)
- minio\_config\_dir: ssl file location (default : /dfm/minio/config)

For example, a minio server is configured as a 192.168.0.10, 192.168.0.11, 192.168.0.12, 192.168.0.13 server.

The following shows the commands:

You can't use different ports for each server. If you use port 9001, you must set the other servers to port 9001 as well. Therefore, we recommend setting it up using the default port of 9000.

(CASE01) Use default port,

dfm cluster config set cluster\_server\_name=data

(CASE02) Use a port other than the default port (ex: Change port to 9001 from default port)

dfm cluster config set cluster\_server\_name=data 47 Installation and Initial Operation Guide for Knox E-FOTA On-Premises

dfm cluster config set cluster\_minio\_access\_port=9001

Next, check if the configured value is correct. Use the "dfm cluster config get {key}" command: dfm cluster config get cluster\_server\_name data

dfm cluster config get cluster\_minio\_access\_port 9000

dfm cluster config get minio\_config\_dir /dfm/minio/config

Configure cluster\_minio\_access\_address:

Enter the full server connection address, separated by spaces.

http://{minio server ip}/data1

```
dfm cluster config set cluster_minio_access_address=http://192.168.0.10/data1
http://192.168.0.11/data1 http://192.168.0.12/data1 http://192.168.0.12/data1
```

## 4.3.9 (STEP09) Start-up Firmware Storage(minio) Server

In this stage, the installer starts the storage server that manages the firmware binary. The command to run the Firmware Storage Server container is as follows:

dfm cluster start dfm-minio

### [Validation]

Make sure the Minio container is in a healthy state. It may take some time until its state is healthy.

| docker ps -a                                             |                                 |           |
|----------------------------------------------------------|---------------------------------|-----------|
| Example)<br>\$ <b>docker ps -a</b><br>CONTAINER ID<br>~~ | ~ STATUS                        | ~ NAMES   |
| af3949b8db98<br>~~<br>\$                                 | Up 4 seconds (health: starting) | dfm-minio |
| \$ <b>docker ps -a</b><br>CONTAINER ID<br>~~             | ~ STATUS                        | ~ NAMES   |
| af3949b8db9<br>~~                                        | Up 2 minutes (healthy)          | dfm-minio |

## 4.4. DFM Core/Console Server

**4.4.1 (STEP01) Create Service Account and Login** 

The DFM Module is logged in with a **dedicated service account** and operates with the privileges of the account. Therefore, the dedicated service account has to be created in the server. The service account also needs the "**sudo**" privilege as a Docker requirement for command permissions. Ensure you add your service account into the Docker group.

We recommend that you create a service account before you start the installation.

The below shows you how to add your service account into the Docker group:

We assume that you are using the "nightwatch" account.

\$ sudo usermod -aG docker {your-user}

Example)

sudo usermod -aG docker nightwatch

## 4.4.2 (STEP02) Prepare "Disk partition & mount" for DFM modules

DFM module is installed in and operates in the below directory on the **dedicated disk**.

Therefore, we should check if the dedicated disk exists and the "partition & mount" is ready, in case the customer has not worked with the disk partition for the DFM module before.

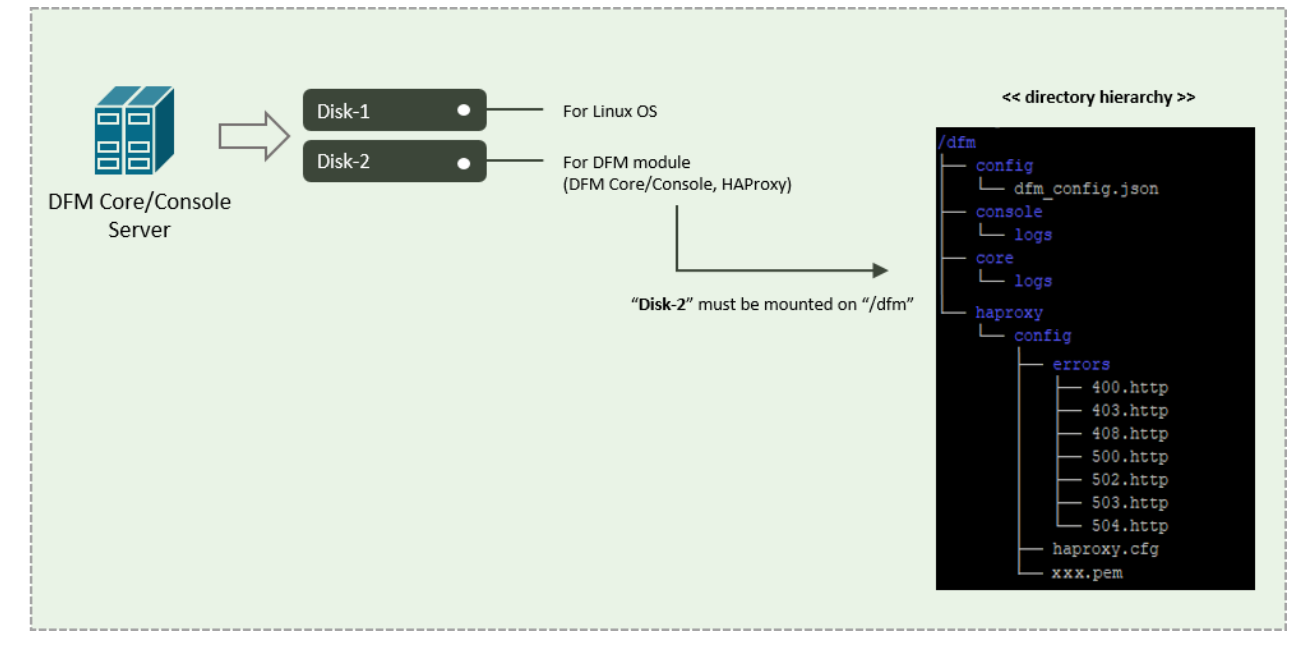

Fig 4-8 An Disk Partitions for DMF Module on DFM core/console server

For example, we assume that two disks ("sda" and "sdb") exist.

### [CASE01] Disk is Ready

If the disks exist, we don't need to format and mount them. Now, let's check the disk information:

| sudo Is      | blk -p                                    |                                         |       |                 |             |            |            |
|--------------|-------------------------------------------|-----------------------------------------|-------|-----------------|-------------|------------|------------|
| NAME<br>NAME | FSTYPE                                    | MAJ:MIN<br>LABEL                        | RM    | SIZE RO         | ) TYPE<br>D | MOUNTPOINT | MOUNTPOINT |
| sda          | งการการการการการการการการการการการการการก | ๛๛๛๛๛๛๛๛๛๛๛๛๛๛๛๛๛๛๛๛๛๛๛๛๛๛๛๛๛๛๛๛๛๛๛๛๛๛๛ | งงงงง | งงางจากเจากางกา | งงงงงงง     |            |            |
| sudo Is      | blk -f                                    |                                         |       |                 |             |            |            |

⇒ "sdb" is already formatted and mounted on /dfm

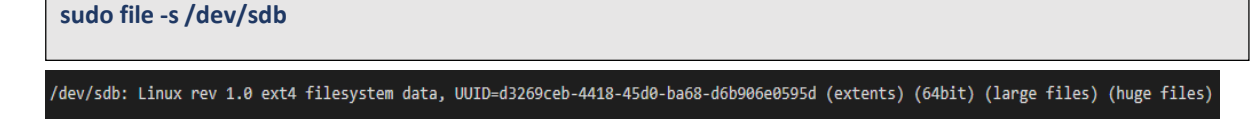

### [CASE02] Disk is NOT Ready: it is not formatted

If the disk is not ready, it needs to be formatted and mounted on /dfm.

Now, let's check the disk information:

| NAME       | MAJ:MIN | RM | SIZE       | RO | TYPE | MOUNTPOINT |
|------------|---------|----|------------|----|------|------------|
| /dev/sda   | 202:0   | 0  | <b>1</b> T | 0  | disk |            |
| └/dev/sda1 | 202:1   | 0  | 11         | 8  | part | 1          |
| /dev/sdb   | 202:80  | e  | 1T         | 0  | disk |            |

```
NAME FSTYPE LABEL UUID MOUNTPOINT

sda

Lsda1 ext4 xxxxxxrrootfs 6156ec80-9446-4eb1-95e0-9ae6b7a46187 /

sdb
```

⇒ "sdb" is NOT formatted

```
sudo file -s /dev/sdb
```

/dev/sdb: data

 $\Rightarrow$  This means that the disk needs to be formatted

#### 1) Format with ext4 file-system

sudo file -s /dev/sdb

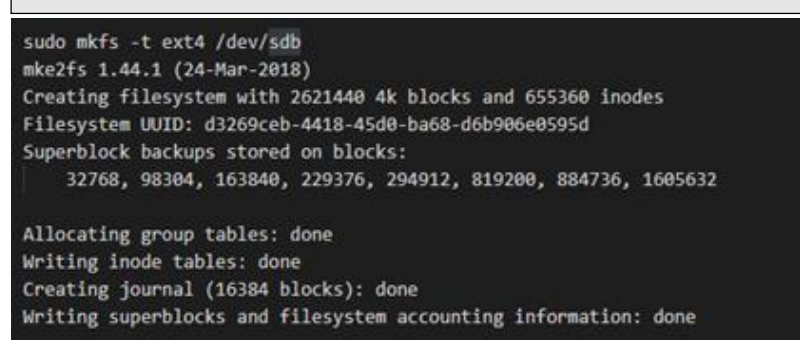

2) Check if the disk is formatted

sudo mkfs -t ext4 /dev/sdb

/dev/sdb: Linux rev 1.0 ext4 filesystem data, UUID=d3269ceb-4418-45d0-ba68-d6b906e0595d (extents) (64bit) (large files) (huge files)

3) Mount "/dev/sdb" on /dfm

### Installation and Initial Operation Guide for Knox E-FOTA On-Premises

| // create directory to mount               |
|--------------------------------------------|
| sudo mkdir /dfm                            |
|                                            |
| // mount                                   |
| sudo mount /dev/sdb /dfm                   |
| 4) Verify                                  |
| df -h                                      |
|                                            |
| Filesystem Size Used Avail Use% Mounted on |
| /dev/sdb 9.8G 37M 9.3G 1% /dfm             |

## [CASE03] Disk is NOT Ready: it is already formatted but not yet mounted on /dfm

If the disk is formatted but not yet mounted, it needs to be mounted on /dfm.

Now, let's check the disk information:

| do lsblk -p |         |       |      |     |        |            |
|-------------|---------|-------|------|-----|--------|------------|
|             |         |       |      | _   |        |            |
| NAME        | MAJ:MIN | RM    | SIZE | RC  | ) TYPE | MOUNTPOINT |
|             |         | unnin |      | ~~~ |        |            |
| /dev/sda    | 202:0   | 0     | 11   | 0   | disk   |            |
| └─/dev/sda1 | 202:1   | 0     | 1T   | 0   | part , | 6          |
| /dev/sdb    | 202:80  | 0     | 1T   | 0   | disk   |            |
|             |         |       |      |     |        |            |

| udo Isblk                | <-f                                        |                                          |                                                               |                            |  |
|--------------------------|--------------------------------------------|------------------------------------------|---------------------------------------------------------------|----------------------------|--|
| NAME                     | FSTYPE                                     | LABEL                                    | UUID                                                          | MOUNTPOINT                 |  |
| sda<br>└─sda1<br>sdb     | ext4<br>ext4                               | xxxxxxxx-rc                              | otfs 6156ec80-9446-4eb1-95e0-9a<br>d3269ceb-4418-45d0-ba68-d6 | e6b7a46187 /<br>b986e8595d |  |
| ⇒ "s<br>1) N<br>/ create | sdb" " is f<br><b>lount /c</b><br>director | formatted bu<br>dev/sdb on<br>y to mount | it Not yet mounted<br><b>/dfm</b>                             |                            |  |
| udo mkd                  | lir /dfm                                   | •                                        |                                                               |                            |  |
| / mount                  |                                            |                                          |                                                               |                            |  |
| udo mou                  | int /dev/                                  | /sdb /dfm                                |                                                               |                            |  |
| 2) V                     | erify                                      |                                          |                                                               |                            |  |
| f-h                      |                                            |                                          |                                                               |                            |  |

Filesystem Size Used Avail Use% Mounted on /dev/sdb 9.8G 37M 9.3G 1% /dfm

# 4.4.3 Permanently mount the disk

We recommend that the <u>customer's IT manager</u> sets the boot script so that <u>the dedicated disk</u> is automounted when the server is booted.

If the **<u>customer's IT manager</u>** has not set the boot script for disk auto-mounting, you should proceed according to the command below.

\*) If the settings are incorrect, booting may not be possible. The command below is for general 51

#### Installation and Initial Operation Guide for Knox E-FOTA On-Premises

situations, and options may differ depending on the customer's system and situation. Please refer to the "fstab" manual for details.

#### 1) Check mount /dev/sdb on /dfm

| NAME     | FSTYPE     | LABEL                           | UUID                                      | MOUNTPOINT                                |
|----------|------------|---------------------------------|-------------------------------------------|-------------------------------------------|
| งงงงงงงง | เงงงงงงงงง | นานหนานหนานหนานหนานหนานหนานหนาน | งการการการการการการการการการการการการการก | งการการการการการการการการการการการการการก |
| sda      |            |                                 |                                           |                                           |
| L_sda1   | ext4       | xxxxxxxx-rootfs                 | 6156ec80-9446-4eb1-95e0-9ae6b7a46187      | /                                         |
| sdb      | ext4       |                                 | d3269ceb-4418-45d0-ba68-d6b906e0595d      | /dfm                                      |

#### 2) Edit /etc/fstab file

Add the content next to "sdb" to the new line.

### vi /etc/fstab

UUID=d3269ceb-4418-45d0-ba68-d6b906e0595d /dfm ext4 defaults 0 0

# 4.4.4 (STEP03) Create Service Directories

A separated service directory configuration is required to install and operate the Samsung DFM Module. The service account must have "**read / write / execute**" permissions to the service directory. The service directory should be mounted in a different device location from the OS installation area.

#### **[Service Directory List]**

#### /dfm/haproxy/config

 $\Rightarrow$  that is where the config file is referenced when haproxy server starts.

#### /dfm/console/logs

 $\Rightarrow$  that is where log files are generated when admin console server runs.

#### /dfm/core/logs

 $\Rightarrow\,$  that is where log files are generated when core server runs.

#### /dfm/config

 $\Rightarrow\,$  that is where the config file contains the information needed to run the DFM module.

#### /dfm/background

 $\Rightarrow$  that is where the background app file contains the background app for license check

#### Now, let's create each service directory.

```
sudo mkdir -p /dfm/haproxy/config
sudo mkdir -p /dfm/console/logs
sudo mkdir -p /dfm/core/logs
sudo mkdir -p /dfm/config
sudo mkdir –p /dfm/background
```

Set the service account's permission for the created service directory.

We assume that you are using the "nightwatch" account.

sudo chown -R nightwatch:nightwatch /dfm

sudo chown -R nightwatch:nightwatch /dfm/console/logs sudo chown -R nightwatch:nightwatch /dfm/core/logs sudo chown -R nightwatch:nightwatch /dfm/haproxy/config sudo chown -R nightwatch:nightwatch /dfm/config sudo chown -R nightwatch:nightwatch /dfm/background

# 4.4.5 (STEP04) Install DFM Module Package

The DFM Module will either be delivered as a debian package or an rpm package tool. This package contains the following resources:

- executable binary (dfm): managed command to run DFM module
- docker images: docker image about DFM module
- haproxy config file (haproxy.cfg): config file for haproxy
- dfm config file (dfm\_config.json): config file for DFM module
- background app files (licenseApp, efota-license.service): background app for license check

To install these resources, the files have to be unpacked within the following locations by the host. The files will be used during: **1) Docker Image load**, **2) initializing MySQL DB**, and **3) Copying the config file** to the service directory.

- executable binary:
  - $\Rightarrow$  /usr/bin/dfm
  - $\Rightarrow$  /tmp/dfm/licenseApp
- service executable script:
  - $\Rightarrow$  /etc/systemd/system/efota-license.service
- docker images:
  - $\Rightarrow$  /tmp/dfm/docker-images/haproxy-debian-2.2.33.tar
  - $\Rightarrow$  /tmp/dfm/docker-images/minio-RELEASE.2022-04-30T22-23-53Z.tar
  - $\Rightarrow$  /tmp/dfm/docker-images/mysql-8.0.36.tar
  - ⇒ /tmp/dfm/docker-images/dfm-console-xxx.tar
  - ⇒ /tmp/dfm/docker-images/dfm-core-xxx.tar
- haproxy config file:
  - $\Rightarrow$  /tmp/dfm/ha/app-server/haproxy-config/haproxy.cfg
- dfm config file:
  - $\Rightarrow$  /tmp/dfm/ha/app-server/config/dfm\_config.json

The following is a command showing how to install the debian package: sudo dpkg -i xxx.deb

example) sudo dpkg -i sec-dfm\_1.0.1.9.deb Selecting previously unselected package dfm. (Reading database ... 973294 files and directories currently installed.) Preparing to unpack sec-dfm\_1.0.1.9.deb ... Unpacking dfm (1.0.1.9) ... Setting up dfm (1.0.1.9) ...

Next, check if the necessary files exist:

1) check dfm file Is /usr/bin/dfm /usr/bin/dfm

2) check docker images

ls /tmp/dfm/docker-images/ -l

total 971552

-rw-rw-r-- 1 dfm-console-1.0.1.9.tar

-rw-rw-r-- 1 dfm-core-1.0.1.9.tar

-rw-rw-r-- 1 haproxy-debian-2.2.33.tar

-rw-rw-r-- 1 minio-RELEASE.2021-04-18T19-26-29Z.tar

-rw-rw-r-- 1 mysql-enterprise-server-8.0.20.tar

```
4) check haproxy config file : haproxy.cfg

Is /tmp/dfm/ha/app-server/haproxy-config/ -I

total 12

drwxrwxr-x errors

-rw-rw-r-- haproxy.cfg
```

5) dfm config file : dfm\_config.json Is /tmp/dfm/ha/app-server/config/dfm\_config.json /tmp/dfm/ha/app-server/config/dfm\_config.json

 background app files: licenseApp , efota-license.service ls /tmp/dfm/licenseApp /tmp/dfm/licenseApp ls /etc/systemd/system/efota-license.service /etc/systemd/system/efota-license.service

# 4.4.6 (STEP05) Load Docker Image

Next, register the Docker Images that were unpacked at "/tmp/dfm/docker-images". The loaded Docker Images are used when the container is driven. The following shows how to load Docker Images required for DFM Core/Cosole server using Docker commands:

docker load < /tmp/dfm/docker-images/haproxy-debian-2.2.33.tar docker load < /tmp/dfm/docker-images/dfm-core-{version}.tar

### docker load < /tmp/dfm/docker-images/dfm-console-{version}.tar

| Example)                   |         |              |                   |        |
|----------------------------|---------|--------------|-------------------|--------|
| docker images              |         |              |                   |        |
| REPOSITORY                 | TAG     | IMAGE ID     | CREATED           | SIZE   |
| dfm-core                   | 1.0.1.9 | 62c236d15854 | About an hour ago | 124MB  |
| dfm-console                | 1.0.1.9 | d63dec253531 | About an hour ago | 169MB  |
| haproxytech/haproxy-debian | 2.2.33  | 88bf690bd83f | 6 days ago        | 99.7MB |

Next, check if the 3 Docker images were loaded. Use the "Docker Images" command:

# 4.4.7 (STEP06) Copy Configuration files

After loading the Docker images, copy the following configuration files into the service directory from the unpacked resources directory.

We assume that you are using the "nightwatch" account.

- copy haproxy config file:

// copy configuration file

cp /tmp/dfm/ha/app-server/haproxy-config/haproxy.cfg /dfm/haproxy/config

// copy error files
cp -rf /tmp/dfm/ha/app-server/haproxy-config/errors/ /dfm/haproxy/config

//Set the service account's permission to the configuration file.
sudo chown -R nightwatch:nightwatch /dfm/haproxy/config

- copy dfm config file:

// copy configuration file

cp /tmp/dfm/ha/app-server/config/dfm\_config.json /dfm/config

//Set the service account's permission to the configuration file.
sudo chown -R nightwatch:nightwatch /dfm/config

# 4.4.8 (STEP07) Set-up Configuration

In this step, we will set up the initial configuration information needed for the DFM module to run as a Container.

Set the configuration reffering to the setting in **4.1. Check Pre-Config**.

### **[**Configuration List**]**

- host\_ip: Static IP for DFM server.
- listen\_port: External listen port at server for DFM module to be accessed.
- listen\_scheme: url scheme(http or https) for DFM module to be accessed.
- cluster\_server\_name: app
- cluster\_service\_address: address to access admin console (ip or address)
- cluster\_service\_port: port to access admin console
- cluster\_service\_scheme: protocol to access admin console (http or https)
- cluster\_minio\_access\_address: firmware storage server address(fixed: dfm-proxy)
- cluster\_minio\_access\_port: firmware storage server port
- cluster\_minio\_access\_scheme: firmware storage server protocol ( http or https)
- cluster\_mysql\_access\_url: database server address with port(ip or address)

The following shows the commands:

cluster\_mysql\_access\_address is set to the address used as an example when setting up the db server. dfm cluster config set host\_ip=192.168.1.52 dfm cluster config set listen\_port=80 dfm cluster config set cluster\_server\_name=app dfm cluster config set cluster\_service\_address=181.107.61.233 dfm cluster config set cluster\_service\_port=6380 dfm cluster config set cluster\_service\_scheme=http dfm cluster config set cluster\_minio\_access\_address=dfm-proxy dfm cluster config set cluster\_minio\_access\_port=9000 dfm cluster config set cluster\_minio\_access\_scheme=http dfm cluster config set cluster\_minio\_access\_port=9000 dfm cluster config set cluster\_minio\_access\_scheme=http dfm cluster config set cluster\_minio\_access\_scheme=http dfm cluster config set cluster\_minio\_access\_scheme=http dfm cluster config set cluster\_minio\_access\_scheme=http dfm cluster config set cluster\_minio\_access\_url=192.168.0.4:33061, 192.168.0.5:33061, 192.168.0.6:33061

Next, check if the configured value is correct. Use the "dfm cluster config get {key}" command: Example) dfm cluster config get host\_ip 192.168.1.52 dfm cluster config get listen\_port 80

dfm cluster config get listen\_scheme http

dfm cluster config get cluster\_server\_name app

dfm cluster config get cluster\_service\_address 181.107.61.233

dfm cluster config get cluster\_service\_port 6380

dfm cluster config get cluster\_service\_scheme http

dfm cluster config get cluster\_minio\_access\_address dfm-proxy

dfm cluster config get cluster\_minio\_access\_port 9000

dfm cluster config get cluster\_minio\_access\_scheme http

dfm cluster config get cluster\_mysql\_access\_url 192.168.0.4:33061, 192.168.0.5:33061, 192.168.0.6:33061

# 4.4.9 (STEP08) Configure HAProxy

In this step, set up for communication between minio server and DFM core/console server. Change the value according to all minio server ip and cluster\_minio\_access\_port set in minio server.

#### vi /dfm/haproxy/config/haproxy.cfg

backend dfmMinioReplaceHostBackend mode http option httpchk GET /minio/health/live http-check expect status 200 default-server inter 5s fall 3 rise 2 balance leastconn # if minio server use ssl #server dfm-minio 192.168.0.11:9000 ssl verify none check # otherwise server dfm-minio-group-1 192.168.0.10:9000 check server dfm-minio-group-1 192.168.0.11:9000 check server dfm-minio-group-1 192.168.0.12:9000 check server dfm-minio-group-1 192.168.0.13:9000 check

## 4.4.10 (STEP09) Create Container Network

The DFM Module is a process executed on a container basis, creating the Docker network required for communications among containers.

To create a network, use the following command: **dfm network create** 

### [Validation]

Run the following command to see if "dfm-network" is visible.

| dfm network ls |             |        |       |
|----------------|-------------|--------|-------|
| NETWORK ID     | NAME        | DRIVER | SCOPE |
| ~~~~~~         |             |        |       |
| e2697cd6621a   | dfm-network | bridge | local |

## 4.4.11 (STEP10) Copy Background app files

Copy the following Background app files into the service directory from the unpacked resources directory.

We assume that you are using the "nightwatch" account.

// copy background files
cp /tmp/dfm/licenseApp /dfm/background/licenseApp

// Set the service account's permission to the configuration file.
sudo chmod 744/dfm/background/licenseApp

## 4.4.12 (STEP11) Start-up Background App

In this stage, the installer starts the Background App for license check. The command to run the background app is as follows:

sudo systemctl daemon-reload sudo systemctl enable efota-license.service sudo systemctl start efota-license.service

### [Validation]

Make sure the Background app is running.

sudo systemctl status efota-license.service Loaded: loaded (/etc/system/system/efota-license.service; enabled; vendor preset: enabled) Active: active (running) since Tue 2024-XX-XX 06:39:10 UTC; 7s ago Main PID: 2028 (licenseApp)

## 4.4.13 (STEP10) Start-up DFM Core/Console Server

In this stage, the installer starts the storage server that manages the firmware binary. The command to run the HA proxy, Core and Console containers is as follows:

dfm cluster start dfm-proxy dfm cluster start dfm-core dfm cluster start dfm-console

## [Validation]

Make sure the 3 containers are in a healthy state. It may take some time until its state is healthy.

```
docker ps -a
Example)
$ docker ps -a
CONTAINER ID ~
                      STATUS
                                                             NAMES
\sim \sim
cbdd8728e551 Up 4 seconds (health: starting)
                                                      dfm-core
                 Up 4 seconds (health: starting)
                                                      dfm-console
c1e2cc5634a8
                 Up 4 seconds (health: starting)
c88feb369b2c
                                                      dfm-proxy
\sim \sim
$
```

| \$ <b>docker ps -a</b><br>CONTAINER ID<br>~~ | ~ STATUS                                                                   | ~ NAMES                              |  |
|----------------------------------------------|----------------------------------------------------------------------------|--------------------------------------|--|
| cbdd8728e551<br>c1e2cc5634a8<br>c88feb369b2c | Up 2 minutes (healthy)<br>Up 2 minutes (healthy)<br>Up 2 minutes (healthy) | dfm-core<br>dfm-console<br>dfm-proxy |  |
| ~~                                           |                                                                            |                                      |  |

## 4.5. Keepalive

Install and set up keepalived on your web server before setting up your web server. Assuming you have two web servers, this section descrtibes the installation and setup process.

- 192.168.0.20(MASTER)
- 192.168.0.21(BACKUP)

## 4.5.1 (STEP01) Install package

Install the installation on each server with the Ubuntu package manager.

\$ apt install -y keepalived

## 4.5.2 (STEP02) Configure keepalived

```
[Configuration MASTER]
# vi /etc/keepalived/keepalived.conf
vrrp_instance VI_1 {
     state MASTER
     interface eth0
     virtual_router_id 51
     priority 255
     advert_int 1
     authentication {
        auth_type PASS
        auth_pass 12345
     }
     virtual_ipaddress {
        192.168.0.200/24
    }
}
```

[Configuration BACKUP]

```
# vi /etc/keepalived/keepalived.conf
vrrp_instance VI_1 {
    state BACKUP
    interface eth0
    virtual_router_id 51
```

Installation and Initial Operation Guide for Knox E-FOTA On-Premises

```
priority 255
advert_int 1
authentication {
    auth_type PASS
    auth_pass 12345
}
virtual_ipaddress {
    192.168.0.200/24
}
```

# 4.5.3 (STEP03) Start-up keepalived

Start keepliaved on each server and verify that it is working properly. systemctl start keepalived

[Validation] # 192.168.0.20(master server) ip -br a Example) eth0 UP 192.168.0.20/24 192.168.0.200/24 # 192.168.0.21(backup server) ip -br a Example)

eth0 UP 192.168.0.21/24

## 4.6. WEB Server

# 4.6.1 (STEP01) Create Service Account and Login

The DFM Module is logged in with a **dedicated service account** and operates with the privileges of the account. Therefore, the dedicated service account has to be created in the server. The service account also needs the "**sudo**" privilege as a Docker requirement for command permissions. Ensure you add your service account into the Docker group.

We recommend that you create a service account before you start the installation.

The below shows you how to add your service account into the Docker group:

We assume that you are using the "nightwatch" account.

\$ sudo usermod -aG docker {your-user}

Example)

sudo usermod -aG docker nightwatch

# 4.6.2 (STEP02) Prepare "Disk partition & mount" for DFM modules

DFM module is installed in and operates in the below directory on the **dedicated disk**. Therefore, we should check if the dedicated disk exists and the "nartition & mount" is ready

Therefore, we should check if the dedicated disk exists and the "partition & mount" is ready, in case the customer has not worked with the disk partition for the DFM module before.

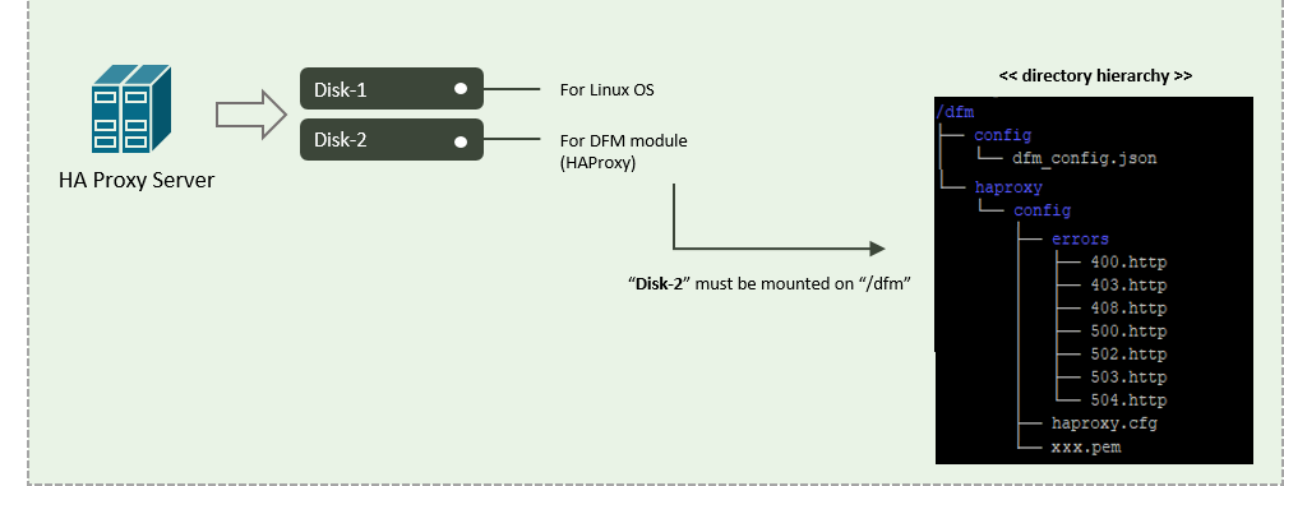

Fig 4-9 An Disk Partitions for DMF Module on WEB server

For example, we assume that two disks ("sda" and "sdb") exist.

## [CASE01] Disk is Ready

If the disks exist, we don't need to format and mount them.

Now, let's check the disk information:

| sudo lsblk -p |            |      |       |                                              |
|---------------|------------|------|-------|----------------------------------------------|
| NAME          | MAJ:MIN    | RM   | SIZE  | RO TYPE MOUNTPOINT                           |
| ~~~~~         | ~~~~~~~~~~ | ~~~~ | ~~~~~ | กลางการการการการการการการการการการการการการก |
| /dev/sda      | 202:0      | 0    | 1T    | 0 disk                                       |
| └/dev/sda1    | 202:1      | 0    | 1T    | 0 part /                                     |
| /dev/sdb      | 202:80     | 0    | 1T    | 0 disk                                       |

| sudo lsblk -f |            |                                         |                                         |                                         |  |  |  |
|---------------|------------|-----------------------------------------|-----------------------------------------|-----------------------------------------|--|--|--|
| NAME          | FSTYPE     | LABEL                                   | UUID                                    | MOUNTPOINT                              |  |  |  |
| กกกกกกก       | เงงงงงงงงง | งงงงงงงงงงงงงงงงงงงงงงงงงงงงงงงงงงงงงงง | ๛๛๛๛๛๛๛๛๛๛๛๛๛๛๛๛๛๛๛๛๛๛๛๛๛๛๛๛๛๛๛๛๛๛๛๛๛๛๛ | งลงงงงงงงงงงงงงงงงงงงงงงงงงงงงงงงงงงงงง |  |  |  |
| sda           |            |                                         |                                         |                                         |  |  |  |
| ∟sda1         | ext4       | xxxxxxxx-rootfs                         | 6156ec80-9446-4eb1-95e0-9ae6b7a46187    | /                                       |  |  |  |
| sdb           | ext4       |                                         | d3269ceb-4418-45d0-ba68-d6b906e0595d    | /dfm                                    |  |  |  |

⇒ "sdb" is already formatted and mounted on /dfm

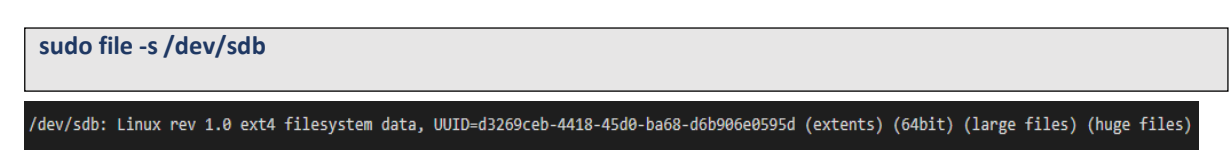

## [CASE02] Disk is NOT Ready: it is not formatted

If the disk is not ready, it needs to be formatted and mounted on /dfm.

Now, let's check the disk information:

| sudo lsblk -p |        |   |    |          |  |  |  |  |  |
|---------------|--------|---|----|----------|--|--|--|--|--|
| └/dev/sda1    | 202:1  | 0 | 1T | 0 part / |  |  |  |  |  |
| /dev/sdb      | 202:80 | 0 | 1T | 0 disk   |  |  |  |  |  |

 $\Rightarrow$  "sdb" is NOT formatted

sudo file -s /dev/sdb /dev/sdb: data

360 inodes

 $\Rightarrow$  This means that the disk needs to be formatted

### 1) Format with ext4 file-system

| sudo file -s /dev/sdb                                                                                    |
|----------------------------------------------------------------------------------------------------|
| sudo mkfs -t ext4 /dev/sdb<br>mke2fs 1.44.1 (24-Mar-2018)                                                |
| Creating filesystem with 2621440 4k blocks and 655<br>Filesystem UUID: d3269ceb-4418-45d0-ba68-d6b906e05 |

```
Filesystem UUID: d3269ceb-4418-45d0-ba68-d6b906e0595d
Superblock backups stored on blocks:
32768, 98304, 163840, 229376, 294912, 819200, 884736, 1605632
Allocating group tables: done
Writing inode tables: done
Creating journal (16384 blocks): done
Writing superblocks and filesystem accounting information: done
```

### 2) Check if the disk is formatted

sudo mkfs -t ext4 /dev/sdb

/dev/sdb: Linux rev 1.0 ext4 filesystem data, UUID=d3269ceb-4418-45d0-ba68-d6b906e0595d (extents) (64bit) (large files) (huge files)

### 3) Mount "/dev/sdb" on /dfm

// create directory to mount sudo mkdir /dfm

// mount

sudo mount /dev/sdb /dfm

## 4) Verify

df -h

 Filesystem
 Size
 Used
 Avail
 Use%
 Mounted on

 /dev/sdb
 9.8G
 37M
 9.3G
 1%
 /dfm

| NAME                 | FSTYPE                                    | LABEL                                     | UUID                                 | MOUNTPOINT |
|----------------------|-------------------------------------------|-------------------------------------------|--------------------------------------|------------|
| NNNNNN               | งการการการการการการการการการการการการการก | งการการการการการการการการการการการการการก | กษณณณณณณณณณณณณณณณณณณณณณณณณ           | ~~~~~      |
| sda<br>└─sda1<br>sdb | ext4                                      | xxxxxxxx-rootfs                           | 6156ec80-9446-4eb1-95e0-9ae6b7a46187 | /          |
| 62                   |                                           |                                           |                                      |            |

### [CASE03] Disk is NOT Ready: it is already formatted but not yet mounted on /dfm

If the disk is formatted but not yet mounted, it needs to be mounted on /dfm.

Now, let's check the disk information:

```
sudo Isblk -p

NAME MAJ:MIN RM SIZE RO TYPE MOUNTPOINT

/dev/sda 202:0 0 1T 0 disk

L/dev/sda 202:1 0 1T 0 part /

/dev/sdb 202:80 0 1T 0 disk
```

sudo lsblk -f

| NAME                | FSTYPE       | LABEL            | UUID                                               | MOUNTPOINT                                    |
|---------------------|--------------|------------------|----------------------------------------------------|-----------------------------------------------|
| sda<br>∟sda1<br>sdb | ext4<br>ext4 | xxxxxxx-rootfs   | 6156ec80-9446-4eb1-95e0<br>d3269ceb-4418-45d0-ba68 | -9ae6b7a46187 /<br>-d6b9 <del>06e0</del> 595d |
| ⇔ "s                | db" " is f   | formatted but No | t yet mounted                                      |                                               |
| 1) N                | lount / d    | dev/sdb on /dfr  | n                                                  |                                               |

| sudo mkdir / | dfm                    | moui   | ii.   |      |            |  |  |  |  |  |
|--------------|------------------------|--------|-------|------|------------|--|--|--|--|--|
| // mount     |                        |        |       |      |            |  |  |  |  |  |
| sudo mount / | <mark>/dev/sd</mark> k | o /dfm | า     |      |            |  |  |  |  |  |
| 2) Verif     | y                      |        |       |      |            |  |  |  |  |  |
| df -h        |                        |        |       |      |            |  |  |  |  |  |
| Filesystem   | Size                   | Used   | Avail | Use% | Mounted on |  |  |  |  |  |
|              |                        |        |       |      |            |  |  |  |  |  |
| /dev/sdb     | 9.8G                   | 37M    | 9.3G  | 1%   | /dfm       |  |  |  |  |  |

## 4.6.3 Permanently mount the disk

We recommend that the <u>customer's IT manager</u> sets the boot script so that <u>the dedicated disk</u> is automounted when the server is booted.

If the **<u>customer's IT manager</u>** has not set the boot script for disk auto-mounting, you should proceed according to the command below.

\*) If the settings are incorrect, booting may not be possible. The command below is for general situations, and options may differ depending on the customer's system and situation. Please refer to the "fstab" manual for details.

#### 1) Check mount /dev/sdb on /dfm

#### sudo Isblk -f

| NAME   | FSTYPE      | LABEL                                  | UUID                                      | MOUNTPOINT                                  |
|--------|-------------|----------------------------------------|-------------------------------------------|---------------------------------------------|
| ~~~~   | เงงงงงงงงงง | งงงงงงงงงงงงงงงงงงงงงงงงงงงงงงงงงงงงงง | งการการการการการการการการการการการการการก | งลงการการการการการการการการการการการการการก |
| sda    |             |                                        |                                           |                                             |
| L_sda1 | ext4        | xxxxxxxx-rootfs                        | 6156ec80-9446-4eb1-95e0-9ae6b7a46187      | /                                           |
| sdb    | ext4        |                                        | d3269ceb-4418-45d0-ba68-d6b906e0595d      | /dfm                                        |

#### 2) Edit /etc/fstab file

Add the content next to "sdb" to the new line.

#### vi /etc/fstab

~

UUID=d3269ceb-4418-45d0-ba68-d6b906e0595d /dfm ext4 defaults 00

## 4.6.4 (STEP03) Create Service Directories

A separated service directory configuration is required to install and operate the Samsung DFM Module. The service account must have "**read / write / execute**" permissions to the service directory. The service directory should be mounted in a different device location from the OS installation area.

#### **(Service Directory List)**

#### /dfm/haproxy/config

 $\Rightarrow$  that is where the config file is referenced when haproxy server starts.

#### /dfm/config

 $\Rightarrow$  that is where the config file contains the information needed to run the DFM module.

Now, let's create each service directory.

sudo mkdir -p /dfm/haproxy/config sudo mkdir -p /dfm/config

Set the service account's permission for the created service directory.

We assume that you are using the "nightwatch" account.

sudo chown -R nightwatch:nightwatch /dfm

sudo chown -R nightwatch:nightwatch /dfm/haproxy

sudo chown -R nightwatch:nightwatch /dfm/haproxy/config

sudo chown -R nightwatch:nightwatch /dfm/config

# 4.6.5 (STEP04) Install DFM Module Package

The DFM Module will either be delivered as a debian package or an rpm package tool. This package contains the following resources:

- executable binary (dfm): managed command to run DFM module
- docker images: docker image about DFM module
- haproxy config file (haproxy.cfg): config file for haproxy
- dfm config file (dfm\_config.json): config file for DFM module
- background app files (licenseApp, efota-license.service): background app for license check

To install these resources, the files have to be unpacked within the following locations by the host. The files will be used during: **1) Docker Image load**, **2) initializing MySQL DB**, and **3) Copying the config file** to the service directory.

executable binary:

64

- $\Rightarrow$  /usr/bin/dfm
- docker images:
  - $\Rightarrow$  /tmp/dfm/docker-images/haproxy-debian-2.2.33.tar
  - $\Rightarrow$  /tmp/dfm/docker-images/minio-RELEASE.2021-04-18T19-26-29Z.tar
  - $\Rightarrow$  /tmp/dfm/docker-images/mysql-enterprise-server-8.0.20.tar
  - $\Rightarrow$  /tmp/dfm/docker-images/dfm-console-xxx.tar
  - ⇒ /tmp/dfm/docker-images/dfm-core-xxx.tar

### - haproxy config file:

- $\Rightarrow$  /tmp/dfm/ha/web-server/haproxy-config/haproxy.cfg
- dfm config file:
  - ⇒ /tmp/dfm/ha/web-server/dfm\_config.json

The following is a command showing how to install the debian package: sudo dpkg -i xxx.deb

### example) sudo dpkg -i sec-dfm\_1.0.1.9.deb

Selecting previously unselected package dfm. (Reading database ... 973294 files and directories currently installed.) Preparing to unpack sec-dfm\_1.0.1.9.deb ... Unpacking dfm (1.0.1.9) ... Setting up dfm (1.0.1.9) ...

Next, check if the necessary files exist:

1) check dfm file Is /usr/bin/dfm /usr/bin/dfm

2) check docker images

### Is /tmp/dfm/docker-images/ -I

total 971552

-rw-rw-r-- 1 dfm-console-1.0.1.9.tar

-rw-rw-r-- 1 dfm-core-1.0.1.9.tar

-rw-rw-r-- 1 haproxy-debian-2.2.33.tar

-rw-rw-r-- 1 minio-RELEASE.2021-04-18T19-26-29Z.tar

-rw-rw-r-- 1 mysql-enterprise-server-8.0.20.tar

4) check haproxy config file : haproxy.cfg

Is /tmp/dfm/ha/web-server/haproxy-config/ -I total 12 drwxrwxr-x errors -rw-rw-r-- haproxy.cfg 5) dfm config file : dfm\_config.json

Is /tmp/dfm/ha/web-server/config/dfm\_config.json /tmp/dfm/ha/app-server/config/dfm\_config.json

## 4.6.6 (STEP05) Load Docker Image

Next, register the Docker Images that were unpacked at "/tmp/dfm/docker-images". The loaded Docker Images are used when the container is driven. The following shows how to load Docker Image required for WEB server using Docker commands:

docker load < /tmp/dfm/docker-images/haproxy-debian-2.2.33.tar

Next, check if the Docker image was loaded. Use the "Docker Images" command:

| Example)                   |        |              |            |        |
|----------------------------|--------|--------------|------------|--------|
| docker images              |        |              |            |        |
| REPOSITORY                 | TAG    | IMAGE ID     | CREATED    | SIZE   |
| haproxytech/haproxy-debian | 2.2.33 | 88bf690bd83f | 6 days ago | 99.7MB |

# 4.6.7 (STEP06) Copy Configuration files

After loading the Docker images, copy the following configuration files into the service directory from the unpacked resources directory. We assume that you are using the "**nightwatch**" account.

- copy haproxy config file:

// copy configuration file

cp /tmp/dfm/ha/web-server/haproxy-config/haproxy.cfg /dfm/haproxy/config

// copy error files
cp -rf /tmp/dfm/ha/web-server/haproxy-config/errors/ /dfm/haproxy/config

//Set the service account's permission to the configuration file. sudo chown -R nightwatch:nightwatch /dfm/haproxy/config

#### - copy dfm config file:

// copy configuration file

cp /tmp/dfm/ha/web-server/config/dfm\_config.json /dfm/config

//Set the service account's permission to the configuration file.
sudo chown -R nightwatch:nightwatch /dfm/config

## 4.6.8 (STEP07) Set-up Configuration

#### Installation and Initial Operation Guide for Knox E-FOTA On-Premises

In this step, we will set up the initial configuration information needed for the DFM module to run as a Container.

#### **[**Configuration List**]**

- host\_ip: Static IP for DFM server.

- listen\_port: External listen port at server for DFM module to be accessed.
- listen\_scheme: url scheme(http or https) for DFM module to be accessed.
- access\_address: domain-based or ip-based
- access\_scheme: http or https
- access\_port: public port
- public\_endpoint: {access\_scheme}://{access\_address}:{access\_port}

The following is **an example** of how to execute the command to set the above configurations:

The following shows the commands:

dfm cluster config set host\_ip=192.168.1.52

dfm cluster config set listen\_port=80

dfm cluster config set listen\_scheme=http

dfm cluster config set access\_address=181.107.61.233

dfm cluster config set access\_scheme=http

dfm cluster config set access\_port=6380

Next, check if the configured value is correct. Use the "**dfm cluster config get** {*key*}" command: Example)

dfm cluster config get host\_ip 192.168.1.52

dfm cluster config get listen\_port 80

dfm cluster config get listen\_scheme http

dfm cluster config get access\_address 181.107.61.233

dfm cluster config get access\_scheme http

dfm cluster config get access\_port 6380

## 4.6.9 (STEP08) Configure HAProxy

In this step, you will set up communication to the DFM core/console server. Change the value according to listen\_ip and listen\_port set in the DFM core/console server. [UseCase1] One DFM core/console server is used.

1) If you are **not** using SSL to connect: Set up to "server dfm-coreproxy\_1 {listen\_ip}:{listen\_port} check" vi /dfm/haproxy/config/haproxy.cfg

backend dfmCoreProxyBackend balance roundrobin mode http option httpchk GET /admin/health/live http-check expect status 200 default-server inter 5s fall 3 rise 2 cookie SERVER insert indirect nocache # if core server use ssl #server dfm-coreproxy\_1 192.168.0.3:443 ssl verify none check cookie dfm-coreproxy\_1 #server dfm-coreproxy\_2 192.168.0.4:443 ssl verify none check cookie dfm-coreproxy\_2 # otherwise server dfm-coreproxy\_1 192.168.0.3:80 check cookie dfm-coreproxy\_1 #server dfm-coreproxy\_2 192.168.0.4:80 check cookie dfm-coreproxy\_2

2) If you are using SSL to connect: Set up to "server dfm-coreproxy\_1 {listen\_ip}:{listen\_port} ssl verify none check" vi /dfm/haproxy/config/haproxy.cfg

backend dfmCoreProxyBackend balance roundrobin mode http option httpchk GET /admin/health/live http-check expect status 200 default-server inter 5s fall 3 rise 2 cookie SERVER insert indirect nocache # if core server use ssl server dfm-coreproxy\_1 192.168.0.3:443 ssl verify none check cookie dfm-coreproxy\_1 #server dfm-coreproxy\_2 192.168.0.4:443 ssl verify none check cookie dfm-coreproxy\_2 # otherwise #server dfm-coreproxy\_1 192.168.0.3:80 check cookie dfm-coreproxy\_1 #server dfm-coreproxy\_2 192.168.0.4:80 check cookie dfm-coreproxy\_2

[UseCase2] Three DFM core/console servers are used.

1) If you are **not** using SSL to connect: Set up to "server dfm-coreproxy\_{number} **{listen\_ip}**:**{listen\_port}** check"

vi /dfm/haproxy/config/haproxy.cfg

backend dfmCoreProxyBackend balance roundrobin mode http option httpchk GET /admin/health/live http-check expect status 200 default-server inter 5s fall 3 rise 2 cookie SERVER insert indirect nocache

| # if core server use ssl                                                             |
|--------------------------------------------------------------------------------------|
| #server dfm-coreproxy_1 192.168.0.3:443 ssl verify none check cookie dfm-coreproxy_1 |
| #server dfm-coreproxy_2 192.168.0.4:443 ssl verify none check cookie dfm-coreproxy_2 |
| # otherwise                                                                          |
| server dfm-coreproxy_1 192.168.0.3:80 check cookie dfm-coreproxy_1                   |
| server dfm-coreproxy_2 192.168.0.4:80 check cookie dfm-coreproxy_2                   |
| server dfm-coreproxy_3 192.168.0.5:80 check cookie dfm-coreproxy_3                   |

2) If you are using SSL to connect: Set up to "server dfm-coreproxy\_{number} {listen\_ip}:{listen\_port} ssl verify none check"

| vi /dfm/haproxy/config/haproxy.cfg                                                                                                    |
|----------------------------------------------------------------------------------------------------|
|                                                                                                    |
| backend dfmCoreProxyBackend<br>balance roundrobin<br>mode http<br>option httpchk GET /admin/health/live<br>http-check expect status 200<br>default-server inter 5s fall 3 rise 2<br>cookie SERVER insert indirect nocache                                                                                                    |
| <pre># if core server use ssl server dfm-coreproxy_1 192.168.0.3:443 ssl verify none check dfm-coreproxy_1 server dfm-coreproxy_2 192.168.0.4:443 ssl verify none check dfm-coreproxy_2 server dfm-coreproxy_3 192.168.0.5:443 ssl verify none check dfm-coreproxy_3 # otherwise #server dfm-coreproxy_1 192.168.0.3:80 check dfm-coreproxy_1 #server dfm-coreproxy_2 192.168.0.4:80 check dfm-coreproxy_2 #server dfm-coreproxy_3 192.168.0.5:80 check dfm-coreproxy_3</pre> |
|                                                                                                    |

Set up communication to the Firmware Storage(minio) server Change the value according to all minio server ip and cluster\_minio\_access\_port set in the Firmware Storage(minio) server. Set up to "http-request set-header Host **dfm-proxy:{cluster minio acces port}**"

| neep request set ne |  |  |
|---------------------|--|--|
|                     |  |  |
|                     |  |  |
|                     |  |  |

| backend dfmMinioProxyBackend<br>mode http<br>option httpchk GET /minio/health/live                                                                                                    |
|----------------------------------------------------------------------------------------------------|
| http-check expect status 200<br>default-server inter 5s fall 3 rise 2<br>http-request set-header Host <b>dfm-proxy:9000</b>                                                                                                    |
| <pre>#if minio server use ssl #server dfm-minioproxy 192.168.0.7:9000 ssl verify none check #otherwise server dfm-minio-group-1 192.168.0.10:9000 check server dfm-minio-group-1 192.168.0.11:9000 check server dfm-minio-group-1 192.168.0.12:9000 check server dfm-minio-group-1 192.168.0.13:9000 check</pre> |

vi /dfm/haproxy/config/haproxy.cfg

# 4.6.10 (STEP09) Create Container Network

The DFM Module is a process executed on a container basis, creating the Docker network required for communications among containers.

To create a network, use the following command: **dfm network create** 

## [Validation]

Run the following command to see if "dfm-network" is visible.

| dfm network ls |             |        |       |
|----------------|-------------|--------|-------|
| NETWORK ID     | NAME        | DRIVER | SCOPE |
| ~~~~~          |             |        |       |
| e2697cd6621a   | dfm-network | bridge | local |

## 4.6.11 (STEP12) Start up web server

In this step, the installer starts the storage server that manages the firmware binary.

The command to run HA proxy containers is as follows:

```
dfm cluster start dfm-proxy
```

### [Validation]

Make sure the 3 containers are in a healthy state. It may take some time until its state is healthy.

```
docker ps -a
Example)
$ docker ps -a
CONTAINER ID ~ STATUS
                                                          NAMES
\sim \sim
c88feb369b2c Up 4 seconds (health: starting)
                                                    dfm-proxy
\sim \sim
$
$ docker ps -a
CONTAINER ID
                ~
                     STATUS
                                                        NAMES
                Up 2 minutes (healthy)
                                                    dfm-proxy
c88feb369b2c
```

## 4.7. Configure SSL

In this step, you can set the configuration for SSL on each server when you want to communicate

using SSL between servers.

## 4.7.1 DB(MySQL) Server

MySQL communicates with SSL by default. No other options are provided due to MySQL policy.

# 4.7.2 DFM Core/Console Server

#### 1) Certificate preparation on the DFM core/console server

The following assumes that the "**example-sec-fota.net.pem**" file is the public certificate issued by the customer. The public certificate must be copied into haproxy's config folder, and the "haproxy.cfg" file must be edited to change the bind port information and certificate configuration.

- The crt parameter identifies the location of the PEM-formatted SSL certificate

- This certificate file should contain both the public certificate and private key
- How to generate the unified certificate for the issued certificate file:

For example: we assume that you have the below 4 files and the domain's name is example-sec-fota.net

 $\cdot$  cert.pem

· chain.pem

• fullchain.pem: cert.pem and chain.pem combined

privkey.pem

⇒ sudo -E bash -c 'cat fullchain.pem privkey.pem > example-sec-fota.net.pem' 'example-sec-fota.net.pem' is the unified certificate file

2) Copy the certificate and restart the container (HA proxy) on the DFM core/console server

Be sure to uncomment the "**bind** \*:443 ..." line in the haproxy.cfg file:

cp example-sec-fota.net.pem /dfm/haproxy/config sudo chown nightwatch:nightwatch /dfm/haproxy/config/example-sec-fota.net.pem sudo chmod 600 /dfm/haproxy/config/example-sec-fota.net.pem

vi /dfm/haproxy/config/haproxy.cfg

```
frontend fe_web
bind *:80
bind *:443 ssl crt /usr/local/etc/haproxy/example-sec-fota.net.pem
```

- Restart the container (HA proxy) dfm cluster restart dfm-proxy

Set up the "Web server" and restart the container (HA proxy)
 Set up to "server dfm-coreproxy\_{number} {listen\_ip}:{listen\_port} ssl verify none check"

vi /dfm/haproxy/config/haproxy.cfg

| backend dfmCoreProxyBackend<br>balance roundrobin<br>mode http<br>option httpchk GET /admin/health/live<br>http-check expect status 200<br>default-server inter 5s fall 3 rise 2<br>cookie SERVER insert indirect nocache                                                                                                    |
|----------------------------------------------------------------------------------------------------|
| <pre># if core server use ssl server dfm-coreproxy_1 192.168.0.3:443 ssl verify none check cookie dfm-coreproxy_1 server dfm-coreproxy_2 192.168.0.4:443 ssl verify none check cookie dfm-coreproxy_2 server dfm-coreproxy_3 192.168.0.5:443 ssl verify none check cookie dfm-coreproxy_3 # otherwise #server dfm-coreproxy_1 192.168.0.3:80 check cookie dfm-coreproxy_1 #server dfm-coreproxy_2 192.168.0.4:80 check cookie dfm-coreproxy_2 #server dfm-coreproxy_3 192.168.0.5:80 check cookie dfm-coreproxy_3</pre> |
| ~~~~~~~~~~~~~~~~~~~~~~~~~~~~~~~~~~~~~~~                                                                                                    |

- Restart the container (HA proxy) dfm cluster restart dfm-proxy

## 4.7.3 WEB Server

If the external connection type is "**https**", the customer must prepare **1**) the access domain they were issued, **2**) a public certificate for the domain in advance. If the customer is using IP address-based addressing rather than DNS, **this step may be skipped**.

If "ingress\_url\_scheme" is set to "https" on the "<u>4.7. (STEP07) Set-up Configuration</u>", this step must be completed.

## I. HTTPS Handling

There are two possibilities for TLS/SSL Termination:

## 1) On Customer's Load Balancer (Proxy)

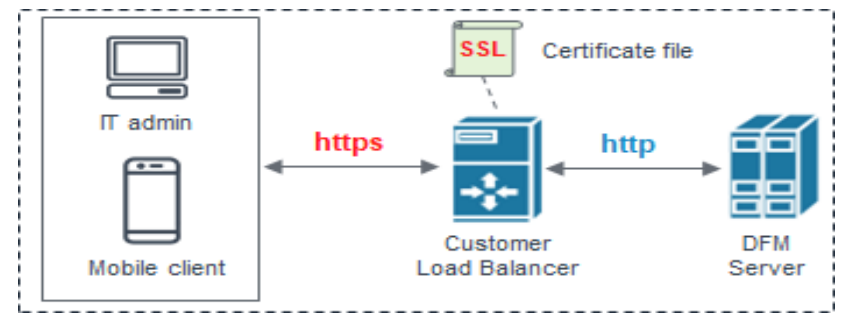

Fig 4-10 On Customer's Load Balancer (Proxy)

In this case, the customer's IT manager will operate "public certificate" on its own Load Balancer.

### 1. Web server configuration

Be careful to comment the "**bind \*:443** ..." line in the haproxy.cfg file: vi/dfm/haproxy/config/haproxy.cfg
#### Installation and Initial Operation Guide for Knox E-FOTA On-Premises

frontend fe\_web bind \*:80 #bind \*:443 ssl crt /usr/local/etc/haproxy/example-sec-fota.net.pem

#### 2. DFM core/console server configuration

Be careful to uncomment "#http-response replace-valueLocation (.\*) https://%[var(txn.host)]/admin/ if logout\_path\_set" line in the haproxy.cfg file: vi/dfm/haproxy/config/haproxy.cfg

| backend dfmConsoleBackend                                                                                             |
|----------------------------------------------------------------------------------------------------|
| mode http                                                                                                    |
| acl logout_path_set var(txn.path) path /admin/logout                                                                  |
| http-request set-header X-Forwarded-Port                                                                              |
| %[dst_port]                                                                                                    |
| http-request add-header X-Forwarded-Proto https if { ssl_fc }                                                         |
|                                                                                                    |
| option httpchk GET                                                                                                    |
| /admin/health/livehttp-check expect                                                                                   |
| status 200                                                                                                    |
| default-server inter 5s fall 3 rise 2                                                                                 |
|                                                                                                    |
| # if DFM Server is behind customer's Load-Balancer and also customer's Load-Balancer provides ssl termination.        |
| http-response replace-value Location (.*) https://%[var(txn.host)]/admin/ if logout_path_set<br># otherwise           |
| <pre>#http-response replace-value Location (.*) %[var(txn.scheme)]://%[var(txn.host)]/admin/ if logout_path_set</pre> |
| server dfm-console dfm-console:10050 check resolvers docker init-addr libc,none                                       |

Since the DFM server can no longer add "Location Header" in response, the Customer's Load Balancer must provide the corresponding function. If the Load Balancer does not provide this function, the user cannot log out after logging into the "admin console webpage" on the DFM.

## 2) On DFM Server Certificate file SSL IT admin https DFM Mobile client Server Fig 4-11 On DFM Server

In this case, we need to configure TLS/SSL on our DFM Server. Follow the below steps to do so.

The following assumes that the "**example-sec-fota.net.pem**" file is the public certificate issued by the customer. The public certificate must be copied into haproxy's config folder, and the "haproxy.cfg" file must be edited to change the bind port information and certificate configuration.

- The crt parameter identifies the location of the PEM-formatted SSL certificate
- This certificate file should contain both the public certificate and private key
- How to generate the unified certificate for the issued certificate file:

For example: we assume that you have the below 4 files and the domain's name is example-sec-fota.net

- · cert.pem
- $\cdot$  chain.pem
- · fullchain.pem: cert.pem and chain.pem combined
- privkey.pem
- ⇒ sudo -E bash -c 'cat fullchain.pem privkey.pem > example-sec-fota.net.pem'
- ⇒ 'example-sec-fota.net.pem' is the unified certificate file
- Also you can make a pem file for devices. Copy the "chain.pem" file to create a new file named "efota.pem"
  - ⇒ cp chain.pem efota.pem

We assume that you are using the "nightwatch" account.

Be careful to uncomment the **"bind \*:443 ...**" line and uncomment the **"#http-response replace-value Location (.\*) https://%[var(txn.host)]/admin/ if logout\_path\_set**" line in the haproxy.cfg file:

1. Web server configuration

Be careful to uncomment the "bind \*:443 ..." line in the haproxy.cfg file: cp example-sec-fota.net.pem /dfm/haproxy/config sudo chown nightwatch:nightwatch /dfm/haproxy/config/example-sec-fota.net.pem sudo chmod 600 /dfm/haproxy/config/example-sec-fota.net.pem

vi /dfm/haproxy/config/haproxy.cfg

```
frontend fe_web
bind *:80
bind *:443 ssl crt /usr/local/etc/haproxy/example-sec-fota.net.pem
```

2. DFM core/console server configuration

Be careful to uncomment the "#http-response replace- value Location (.\*) https://%[var(txn.host)]/admin/ if logout\_path\_set" line in the haproxy.cfg file:

vi /dfm/haproxy/config/haproxy.cfg

#### Installation and Initial Operation Guide for Knox E-FOTA On-Premises

| backend dfmConsoleBackend                                                                                 |  |
|----------------------------------------------------------------------------------------------------|--|
| mode http                                                                                                 |  |
| acl logout_path_set var(txn.path) path                                                                    |  |
| /admin/logout http-request set-header X-                                                                  |  |
| Forwarded-Port %[dst_port]                                                                                |  |
| http-request add-header X-Forwarded-Proto https if { ssl_fc }                                             |  |
| option httpchk GET                                                                                        |  |
| /admin/health/livehttp-check                                                                              |  |
| expect status 200                                                                                         |  |
| default-server inter 5s fall 3 rise 2                                                                     |  |
| # if DFM Server is behind customer's Load-Balancer and also customer's Load-Balancer provides ssl         |  |
| termination.#http-response replace-value Location (.*) https://%[var(txn.host)]/admin/ if logout_path_set |  |
| # otherwise                                                                                               |  |
| http-response replace-value Location (.*) %[var(txn.scheme)]://%[var(txn.host)]/admin/ if logout_path_set |  |
| server dfm-console dfm-console:10050 check resolvers docker init-addr libc, none                          |  |

#### II. HTTP Handling

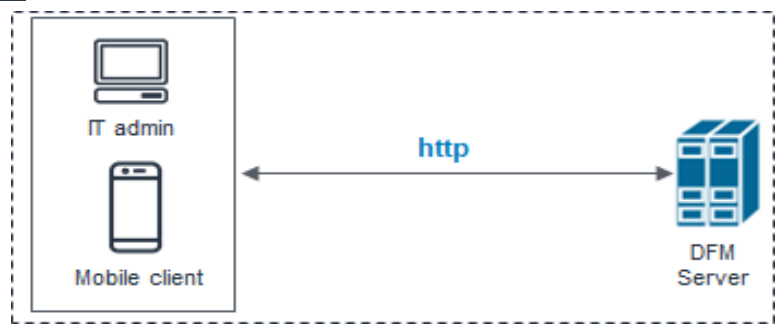

#### Fig 4-12 On DFM Server

Be careful to comment out the "**bind \*:443** ..." line in the haproxy.cfg file in a HTTP-only (non HTTPS) configuration.

Web server configuration
 vi/dfm/haproxy/config/haproxy.cfg

frontend fe\_web bind \*:80 #bind \*:443 ssl crt /usr/local/etc/haproxy/example-sec-fota.net.pem

2. DFM core/console configuration

### vi /dfm/haproxy/config/haproxy.cfg

backend dfmConsoleBackend mode http acl logout\_path\_set var(txn.path) path /admin/logout http-request set-header X-Forwarded-Port %[dst\_port] http-request add-header X-Forwarded-Proto https if { ssl\_fc }

option httpchk GET /admin/health/livehttp-check expect status 200 default-server inter 5s fall 3 rise 2

# if DFM Server is behind customer's Load-Balancer and also customer's Load-Balancer provides ssl termination.#http-response replace-value Location (.\*) https://%[var(txn.host)]/admin/ if logout\_path\_set # otherwise

http-response replace-value Location (.\*) %[var(txn.scheme)]://%[var(txn.host)]/admin/ if logout\_path\_set

server dfm-console dfm-console:10050 check resolvers docker init-addr libc,none

### 4.8. How to check Server Operation Status

Finally, the installer has completed the installation of the on-premises service-based Docker, and the service is now ready for use. However, we first need to validate whether the above five containers are running in a healthy state.

To check the status of the containers, use the command shown below. If every status returns healthy, the service is ready for operation.

| docker ps -a                                             |                         |             |
|----------------------------------------------------------|-------------------------|-------------|
| Example)<br>1) MySQL Server (1 Co<br><b>docker ps -a</b> | ontainer)               |             |
| CONTAINER ID ^                                           | STATUS                  | ~ NAMES     |
| d882c61ba91c                                             | Up 15 hours (healthy)   | dfm-mysql   |
| 2) Firmware Storage S<br>docker ps -a                    | Server (1 Container)    |             |
| CONTAINER ID                                             | ~ STATUS                | ~ NAMES     |
| af3949b8db98                                             | Up 6 minutes (healthy)  | dfm-minio   |
| 3) DFM Core/Console<br>docker ps -a                      | e Server (3 Containers) |             |
| CONTAINER ID                                             | ~ STATUS                | ~ NAMES     |
| 07ffa549f3cf                                             | Up 2 minutes (healthy)  | dfm-console |
| a470bb8bb995                                             | Up 5 minutes (healthy)  | dfm-core    |
| e10be66fe8bc                                             | Up 3 minutes (healthy)  | dfm-proxy   |
| 4) HA Proxy Server (1<br><b>docker ps -a</b>             | Container)              |             |
| CONTAINER ID                                             | ~ STATUS                | ~ NAMES     |
| e10be66fe8bc                                             | Up 3 minutes (healthy)  | dfm-proxy   |
|                                                          |                         |             |

Here, the health status means:

| lealthy(0): Normal     |  |
|------------------------|--|
| Jnhealthy(1): Abnormal |  |
| starting (2): Starting |  |
|                        |  |

When the installer checks the health status after the installation is completed, if the status is not "Normal", the installer must redo the installation. If the installation is unsuccessful after several tries, please contact the Samsung engineering team.

# **PART III: Initial Operation**

PART III describes how to operate the Knox E-FOTA On-Premises service upon completion of the service installation on the customer's infrastructure.

### 5. Service Operation

This chapter explains how to check the operation status of each DFM Server, and how to use the service properly.

### 5.1. How to access the admin console page after installation

If you completed every installation step, go to the admin page to check whether the DFM Service was successfully installed and is working as expected.

### [URL to the admin site]

{access\_scheme}://{access\_address}:{access\_port}/admin/

```
⇒ Refer to "<u>4.5.7. (STEP07) Set-up Configuration</u>".
```

In this guide, we are using the URL and other information as follows:

- host\_ip : 192.168.1.52
- listen\_port : 80
- listen\_scheme : http
- access\_address : 181.107.61.233
- access\_scheme : http
- access\_port : 6380

#### [Account & Initial Password (PWD)]

- $\Rightarrow$  Account will be: **admin**
- ⇒ Initial PWD will be: admin12#
- \*) This PWD is created by Samsung, so **change the password** after you sign in.

#### [Example] http://192.168.1.52:6380/admin/ (using a new Chrome browser)

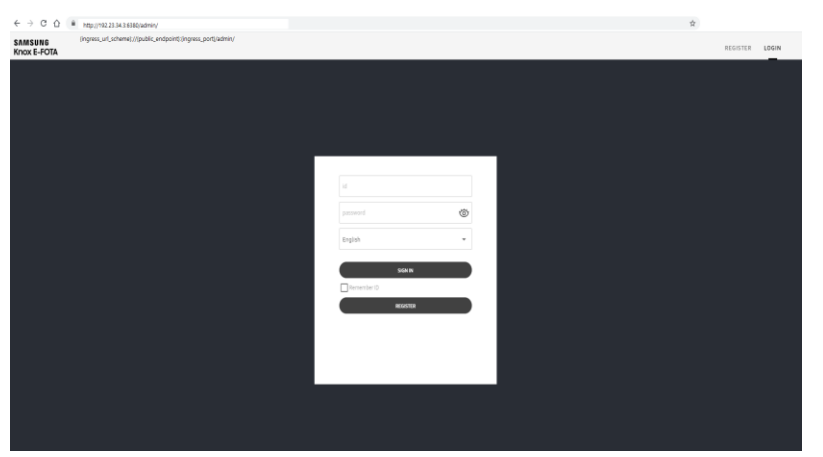

Fig 5-1 The Admin Console for Knox E-FOTA On-Premises

### 5.2. The Contents Upload

In order to use this service, IT admins must upload the contents (such as license and firmware) properly (please refer to the "Knox E-FOTA On-Premises User Manual" provided).

### 5.3. Troubleshooting and Logging during using the Service

While using this service, any issues should first be addressed on the site to avoid service disruptions from the issues. In order to support issue analysis, Samsung provides the "<u>TS &</u> <u>Logging Guide for Knox E-FOTA On-Premises</u>" guide for reference.

### 5.4. Updating the SSL Certificate when the old certificate is expired

SSL certificates have an expiration date. When the expiration date for the certificate approaches, the customer must reissue the certificate from the certificate signing authority before the current certificate expires.

This work must be done on the web server.

There are two possibilities for TLS/SSL Termination.

- On Customer's Load Balancer (proxy) We don't need to update the certificate file. Refer to ([Use Case 2]:Type B) in "4.6.4. Web server"
- On DFM Server We need to update the certificate file on the DFM Server. Refer to ([Use Case 2]:Type C) in "4.6.4. Web server"

We assume that the newly certificate file is "**new-example-fota.net.pem**", and we also assume that you are using the "**nightwatch**" service account.

#### [STEP01] Stop Proxy

The command to stop the proxy Server container is as follows:

dfm terminate dfm-proxy

#### [STEP02] Copy the newly certificate

cp new-example-fota.net.pem /dfm/haproxy/config sudo chown nightwatch:nightwatch /dfm/haproxy/config/new-example-fota.net.pem sudo chmod 600 /dfm/haproxy/config/new-example-fota.net.pem vi /dfm/haproxy/config/haproxy.cfg

bind \*:443 ssl crt /usr/local/etc/haproxy/new-example-sec-fota.net.pem

### [STEP03] Restart proxy

The command to restart the proxy Server container is as follows:

```
dfm cluster start dfm-proxy
```

To make sure that the HAProxy container is in a healthy state, run the following command. It may take some time until the state shows as healthy.

| docker ps -a                              |   |                                 |   |           |
|-------------------------------------------|---|---------------------------------|---|-----------|
| <b>docker ps -a</b><br>CONTAINER ID<br>~~ | ~ | STATUS                          | ~ | NAMES     |
| e10be66fe8bc<br>~~                        |   | Up 18 seconds (health: starting | ) | dfm-proxy |
| \$                                        |   |                                 |   |           |
| <b>docker ps -a</b><br>CONTAINER ID<br>~~ | ~ | STATUS                          | ~ | NAMES     |
| e10be66fe8bc<br>~~                        |   | Up 3 minutes (healthy)          |   | dfm-proxy |
| \$                                        |   |                                 |   |           |

### 5.5 Configurable length of password digits

#### This work must be done on the DFM Core/Console server.

The installer can change this default value of a minimum and maximum length of password digits. (default password\_min\_length=8, default password\_max\_length=12)

### [STEP01] Stop DFM Admin Console

The command to stop the DFM Admin Console Server container is as follows

dfm terminate dfm-console

#### **[STEP02]** Set-up the length of the password digits

The minimum length of password is allowed from 8 to 20. The max length of password is allowed from 12 to 30.

dfm config set password\_min\_length=8 dfm config set password\_min\_length=20

**[STEP03]** Check the length of the password digits

```
dfm config get password_min_length
8
dfm config get password_max_length
20
```

#### [STEP04] Restart DFM Admin Console

The command to restart the DFM Admin Console Server container is as follows

```
dfm cluster start dfm-console
```

To make sure that the DFM Admin Console container is in a healthy state, run the following command. It maytake some time until the state shows as healthy.

| docker ps -a                        |   |                                  |   |             |
|-------------------------------------|---|----------------------------------|---|-------------|
| <b>docker ps -a</b><br>CONTAINER ID | ~ | STATUS                           | ~ | NAMES       |
| ~~ e92be16ye8bc<br>~~<br>\$         |   | Up 18 seconds (health: starting) |   | dfm-console |
| <b>docker ps -a</b><br>CONTAINER ID | ~ | STATUS                           | ~ | NAMES       |
| ~~ e92be16ye8bc<br>~~<br>\$         |   | Up 3 minutes (healthy)           |   | dfm-console |

### 5.6 Configurable device group polling

The installer can change the default value of the device group. (default device\_group\_enable=false, device\_group\_max\_limit=20000)

This function is used to distribute a large number of devices when serving, and all the devices are distributed across 60 groups.

#### [STEP01] Stop DFM Core

The command to stop the DFM Core Server container is as follows:

dfm terminate dfm-core

**[STEP02]** Set up the device group polling

The allowed values of "device group enable" are "true" or "false". The device group max limit is 20000.

dfm config set device\_group\_enable =true dfm config set device\_group\_max\_limit =20000

#### **[STEP03]** Check the device group polling

```
dfm config get device_group_enable
true
dfm config get device_group_max_limit
20000
```

### [STEP04] Restart the DFM Core

The command to restart the DFM Core Server container is as follows:

dfm cluster start dfm-core

To make sure that the DFM Admin Console container is in a healthy state, run the following command. It may take some time until the state shows as healthy.

```
docker ps -a
   docker ps -a
  CONTAINER ID ~ STATUS
                                                   \sim
                                                                  NAMES
~~ e92be16ye8bc Up 18 seconds (health: starting)
                                                                  dfm-core
\sim \sim
$
  docker ps -a
 CONTAINER ID ~ STATUS
                                                   \sim
                                                       NAMES
~ e92be16ye8bc
                     Up 3 minutes (healthy)
                                                        dfm-core
```

Installation and Initial Operation Guide for Knox E-FOTA On-Premises

### 5.7 Configurable device polling interval and postpone waiting time

The installer can change the default value of the device polling interval and postpone the waiting time. (default polling\_interval\_register=86400, default\_waiting\_time=30)

#### [STEP01] Stop DFM Core

The command to stop the DFM Core Server container is as follows:

dfm terminate dfm-core

### **[STEP02]** Set up the device polling interval and postpone waiting time

The polling\_interval\_register can only be an integer. The postpone waiting time limit is allowed from 1 to 7200.

dfm config set polling\_interval\_register =86400 dfm config set default\_waiting\_time =30

#### **[STEP03]** Check the device polling interval and postpone waiting time

dfm config get polling\_interval\_register 86400

**dfm config get default\_waiting\_time** 30

#### [STEP04] Restart DFM Core

The command to restart the DFM Core Server container is:

dfm cluster start dfm-core

To make sure that the DFM Admin Console container is in a healthy state, run the following command. It maytake some time until its state is healthy.

| docker ps -a                 |   |                                  |   |                   |  |
|------------------------------|---|----------------------------------|---|-------------------|--|
| docker ps -a<br>CONTAINER ID | ~ | STATUS                           | ~ | NAMES             |  |
| ~~ e92be16ye8bc<br>~~<br>\$  |   | Up 18 seconds (health: starting) |   | dfm-core          |  |
|                              | ~ | STATUS<br>Up 3 minutes (healthy) | ~ | NAMES<br>dfm-core |  |
|                              |   |                                  |   |                   |  |

### 6. When a Server is Rebooted

This chapter explains the steps to restart the DFM Modules if the server is rebooted, to ensure the service can run properly.

The steps to start the DFM Module server are as follows:

### 6.1. (STEP01) Login as the dedicated service account

The DFM Module is logged in with a dedicated service account and operates with the privileges of the account (see, "<u>4.1. (STEP01) Create Service Account and Login</u>").

### 6.2. (STEP02) Prepare "mount" for DFM modules

The DFM module is installed and operates in the below directory on the **dedicated disk**.

The customer **may NOT configure** the auto-mount on the dedicated disk. For such cases, it is necessary to manually mount the dedicated disk on **/dfm**.

Prepare "mount" reffering to image of **(STEP02)** for each server written in **4. Installation & Configuration**.

For example, we assume that two disks ("sda" and "sdb") exist.

### [CASE01] Disk is Ready

If the disk is ready, we don't need to mount it.

Now, let's check the disk information:

sudo lsblk –p

| NAME       | MAJ:MIN | RM | SIZE       | RC  | TYPE  | MOUNTPOINT                              |
|------------|---------|----|------------|-----|-------|-----------------------------------------|
|            |         |    | ~~~~~      | ~~~ | ~~~~~ | ๛๛๛๛๛๛๛๛๛๛๛๛๛๛๛๛๛๛๛๛๛๛๛๛๛๛๛๛๛๛๛๛๛๛๛๛๛๛๛ |
| /dev/sda   | 202:0   | 0  | 1T         | 0   | disk  |                                         |
| └/dev/sda1 | 202:1   | 0  | 1T         | 0   | part  | /                                       |
| /dev/sdb   | 202:80  | 0  | <b>1</b> T | 0   | disk  |                                         |

| lk –f   |                                               |                                                       |                                                                                                    |
|---------|-----------------------------------------------|-------------------------------------------------------|----------------------------------------------------------------------------------------------------|
| FSTYPE  | LABEL                                         | UUID                                                  | MOUNTPOINT                                                                                                    |
| ๛๛๛๛๛๛๛ | งหมายการการการการการการการการการการการการการก | ๛๛๛๛๛๛๛๛๛๛๛๛๛๛๛๛๛๛๛๛๛๛๛๛๛๛๛๛๛๛๛๛๛๛๛๛๛๛๛               | งดงงงงงงงงงงงงงงงงงงงงงงงงงงงงงงงงงงงงง                                                                                                    |
|         |                                               |                                                       |                                                                                                    |
| ext4    | xxxxxxxx-rootfs                               | 6156ec80-9446-4eb1-95e0-9ae6b7a46187                  | /                                                                                                    |
| ext4    |                                               | d3269ceb-4418-45d0-ba68-d6b906e0595d                  | /dfm                                                                                                    |
|         | Ik –f<br>FSTYPE<br>ext4<br>ext4               | Ik -f<br>FSTYPE LABEL<br>ext4 xxxxxxxx-rootfs<br>ext4 | Ik -f           FSTYPE         LABEL         UUID           ext4         xxxxxxx-rootfs         6156ec80-9446-4eb1-95e0-9ae6b7a46187           ext4         d3269ceb-4418-45d0-ba68-d6b906e0595d |

⇒ "sdb" is already formatted and mounted on **/dfm** 

| sudo file –s /dev/sdb                                                                                                    |     |
|----------------------------------------------------------------------------------------------------|-----|
| dev/sdb: Linux rev 1.0 ext4 filesystem data, UUID=d3269ceb-4418-45d0-ba68-d6b906e0595d (extents) (64bit) (large files) (huge file | es) |

### [CASE02] Disk is NOT Ready: it is already formatted but not yet mounted on /dfm

If the disk is formatted but not yet mounted, it needs to be mounted on **/dfm**. Now, let's check the disk information.

| sudo lsblk –p |         |    |            |         |            |  |  |  |  |
|---------------|---------|----|------------|---------|------------|--|--|--|--|
| NAME          | MAJ:MIN | RM | SIZE       | RO TYPE | MOUNTPOINT |  |  |  |  |
| /dev/sda      | 202:0   | 0  | 1T         | 0 disk  | *********  |  |  |  |  |
| └─/dev/sda1   | 202:1   | 0  | <b>1</b> T | 0 part  |            |  |  |  |  |
| /dev/sdb      | 202:80  | 0  | 1T         | 0 disk  |            |  |  |  |  |

| NAME         | FSTYPE | LABEL           | UUID                 | MOUNTPOINT                                                                 |
|--------------|--------|-----------------|----------------------|----------------------------------------------------------------------------|
| ~~~~~        |        |                 |                      | ranananana nanana nananana nanana nananana nananana nananana nanana nanana |
| sda<br>∟sda1 | ext4   | xxxxxxxx-rootfs | 6156ec80-9446-4eb1-9 | 5e0-9ae6b7a46187 /                                                         |
| sdb          | ext4   |                 | d3269ceb-4418-45d0-b | a68-d6b906e0595d                                                           |

 $\Rightarrow$  "sdb" " is formatted but not yet mounted

#### 1) Mount /dev/sdb on /dfm

| // create directory to mount |  |
|------------------------------|--|
| sudo mkdir /dfm              |  |
|                              |  |
| // mount                     |  |
| sudo mount /dev/sdb /dfm     |  |

2) Verify

| df -h      |      |      |       |      |            |
|------------|------|------|-------|------|------------|
| Filesystem | Size | Used | Avail | Use% | Mounted on |
| /dev/sdb   | 9.8G | 37M  | 9.3G  | 1% / | dfm        |

### 6.3. (STEP03) Start up Docker

After the system is rebooted, check whether the Docker engine is running.

| sudo systemctl status docker                                                         |
|--------------------------------------------------------------------------------------|
| ~~~~~~~~~~~~~~~~~~~~~~~~~~~~~~~~~~~~~~~                                              |
| docker.service - Docker Application Container Engine                                 |
| Loaded: loaded (/lib/systemd/system/docker.service; enabled; vendor preset: enabled) |
| Drop-In: /etc/systemd/system/docker.service.d                                        |
| L                                                                                    |
| Active: active (running) since Fri 2020-02-07 13:12:39 KST; 3 weeks 2 days ago       |
| Docs: https://docs.docker.com                                                        |
|                                                                                      |

If the Active value is not "active (running)", Docker is not yet running.

If the Docker engine is not running, run it using the following command.

\$ sudo systemctl start docker

### 6.4. (STEP04) Start-up Database Server (MySQL)

After the system is rebooted, restart MySQL using the following command:

dfm cluster restart dfm-mysql

- To rejoin group replication after a restart, follow the steps below.
  - 1) Delete and create a data folder.mysql
  - 2) Start mysql
  - 3) Start group replication

[Delete and create a data folder]

# delete folder rm -rf /dfm/mysql/data

# make directory mkdir -p /dfm/mysql/data

[Start mysql]

dfm cluster restart dfm-mysql

Run the following command to ensure the MySOL container is in a healthy state. It may take some

| docker ps -a                                             |   |                                 |   |           |  |
|----------------------------------------------------------|---|---------------------------------|---|-----------|--|
| Example)<br>\$ <b>docker ps -a</b><br>CONTAINER ID<br>~~ | ~ | STATUS                          | ~ | NAMES     |  |
| d882c61ba91c                                             |   | Up 4 seconds (health: starting) |   | dfm-mysql |  |
| ~~                                                       |   |                                 |   |           |  |
| docker ps -a                                             |   |                                 |   |           |  |
| CONTAINER ID                                             | ~ | STATUS                          | ~ | NAMES     |  |
| d882c61ba91c<br>~~                                       |   | Up 2 minutes (healthy)          |   | dfm-mysql |  |

time until its state is healthy.

### [Start group replication]

| docker exec -i dfm-mysql mysql -uroot -p1q2w3e4r<br>Welcome to the MySQL monitor. Commands end with ; or \g.<br>Your MySQL connection id is 11<br>Server version: 5.7.25-log MySQL Community Server (GPL)                                                                                                    |  |
|----------------------------------------------------------------------------------------------------|--|
| Copyright (c) 2000, 2019, Oracle and/or its affiliates. All rights reserved.                                                                                                    |  |
| Oracle is a registered trademark of Oracle Corporation and/or its<br>affiliates. Other names may be trademarks of their respective<br>owners.<br>Type 'help;' or '\h' for help. Type '\c' to clear the current input statement.                                                                                                    |  |
| <pre>mysql&gt; SET SQL_LOG_BIN=0;<br/>Query OK, 0 rows affected (0.00 sec)<br/>mysql&gt; CREATE USER group_user@'%' IDENTIFIED BY '1q2w3e4r' REQUIRE SSL;<br/>Query OK, 0 rows affected (0.00 sec)<br/>mysql&gt; GRANT REPLICATION SLAVE ON *.* TO group_user@'%';<br/>Query OK, 0 rows affected (0.00 sec)<br/>mysql&gt; GRANT CONNECTION_ADMIN ON *.* TO group_user@'%';<br/>Query OK, 0 rows affected (0.00 sec)<br/>mysql&gt; FLUSH PRIVILEGES;<br/>Query OK, 0 rows affected (0.00 sec)<br/>mysql&gt; SET SQL_LOG_BIN=1;<br/>Query OK, 0 rows affected (0.00 sec)</pre> |  |
| mysql> CHANGE MASTER TO MASTER_USER='group_user', MASTER_PASSWORD='1q2w3e4r'\<br>FOR CHANNEL 'group_replication_recovery';<br>Query OK, 0 rows affected (0.02 sec)                                                                                                    |  |
| mysql> <b>START GROUP_REPLICATION;</b><br>Query OK, 0 rows affected (4.56 sec)                                                                                                    |  |

### [validation]

| mysql> SELECT MEMBER_HOST, MEMBER_PORT, MEMBER_STATE, MEMBER_ROLE FROM<br>performance_schema.replication_group_members; |                         |                            |                                                      |  |  |  |  |
|----------------------------------------------------------------------------------------------------|-------------------------|----------------------------|------------------------------------------------------|--|--|--|--|
| +<br>  MEMBER_HOST                                                                                                    | MEMBER_PORT             | MEMBER_STATE               | ++<br>  MEMBER_ROLE  <br>++                          |  |  |  |  |
| 192.168.0.4  <br>  192.168.0.5  <br>  192.168.0.6                                                                       | 33061<br>33061<br>33061 | ONLINE<br>ONLINE<br>ONLINE | PRIMARY  <br>SECONDARY  <br>SECONDARY  <br>SECONDARY |  |  |  |  |

### 6.5. (STEP05) Start-up Firmware Storage Server

After the system is rebooted, restart Minio. The command to run Minio server container is as follows:

After the restart, proceed in the order below to synchronise between minio server.

| # Delete and create data folder.<br>rm -rf /dfm/minio/data<br>mkdir -p /dfm/minio/data                                                                                                    |  |  |  |  |  |  |  |  |
|----------------------------------------------------------------------------------------------------|--|--|--|--|--|--|--|--|
| #restart minio service<br>dfm cluster restart dfm-minio                                                                                                    |  |  |  |  |  |  |  |  |
| #load to minio mc images for syncronise between minio server.<br>docker load -i /tmp/dfm/docker-images/minio_mc.tar                                                                                                    |  |  |  |  |  |  |  |  |
| #start minio syncronise<br>dfm cluster sync dfm-minio                                                                                                    |  |  |  |  |  |  |  |  |
| The command is running<br>Added `dfm` successfully.                                                                                                    |  |  |  |  |  |  |  |  |
| [Green -> Green] ** system:disk-format **<br>[Green -> Green] ** system:bucket-metadata:.minio.sys/config/config.json **<br>[Green -> Green] ** system:bucket-metadata: minio.sys/config/jam/format.json **                                                                                                    |  |  |  |  |  |  |  |  |
| [Green -> Green] ** system:bucket-metadata:.minio.sys/buckets/.bloomcycle.bin **<br>[Green -> Green] ** system:bucket-metadata:.minio.sys/buckets/.usage-cache.bin **                                                                                                    |  |  |  |  |  |  |  |  |
| [Green -> Green] ** system:bucket-metadata:.minio.sys/buckets/.usage.json **<br>[Green -> Green] ** system:bucket-metadata:.minio.sys/buckets/dfm-agent-storage/.metadata.bin **                                                                                                    |  |  |  |  |  |  |  |  |
| [Green -> Green] ** system:bucket-metadata:.minio.sys/buckets/dfm-agent-storage/.usage-cache.bin **<br>[Green -> Green] ** system:bucket-metadata:.minio.sys/buckets/dfm-fw-storage/.metadata.bin **<br>[Green -> Green] ** system:bucket-metadata:.minio.sys/buckets/dfm-fw-storage/.usage-cache.bin **<br>[Green -> Green] dfm-fw-storage/ |  |  |  |  |  |  |  |  |
| Healed: 0/0 objects; 0 B in 1s<br>[Green -> Green] ** system:disk-format **                                                                                                    |  |  |  |  |  |  |  |  |
| [Green -> Green] ** system:bucket-metadata:.minio.sys/config/config.json **<br>[Green -> Green] ** system:bucket-metadata:.minio.sys/config/jam/format.json **                                                                                                    |  |  |  |  |  |  |  |  |
| [Green -> Green] ** system:bucket-metadata:.minio.sys/buckets/.bloomcycle.bin **<br>[Green -> Green] ** system:bucket-metadata:.minio.sys/buckets/.usage-cache.bin **                                                                                                    |  |  |  |  |  |  |  |  |
| [Green -> Green] ** system:bucket-metadata:.minio.sys/buckets/.usage.json **                                                                                                    |  |  |  |  |  |  |  |  |
| [Green -> Green] ** system:bucket-metadata:.minio.sys/buckets/dfm-agent-storage/.usage-cache.bin **<br>[Green -> Green] ** system:bucket-metadata:.minio.sys/buckets/dfm-fw-storage/.usage-cache.bin **<br>[Green -> Green] ** system:bucket-metadata:.minio.sys/buckets/dfm-fw-storage/.usage-cache.bin **                                  |  |  |  |  |  |  |  |  |
| [Green -> Green] dfm-agent-storage/<br>Healed: 0/0 objects; 0 B in 1s                                                                                                    |  |  |  |  |  |  |  |  |

### [Validation]

Run the following command to make sure the Minio container is in a healthy state. It may take some time until its state is healthy.

| docker ps -a                                          |   |                                 |   |           |
|-------------------------------------------------------|---|---------------------------------|---|-----------|
| Example)<br><b>docker ps -a</b><br>CONTAINER ID<br>~~ | ~ | STATUS                          | ~ | NAMES     |
| af3949b8db98                                          |   | Up 4 seconds (health: starting) |   | dfm-minio |
| ~~                                                    |   |                                 |   |           |
| docker ps -a                                          |   |                                 |   |           |
| CONTAINER ID                                          | ~ | STATUS                          | ~ | NAMES     |
| af3949b8db98<br>~~                                    |   | Up 2 minutes (healthy)          |   | dfm-minio |

### 6.6. (STEP06) Start-up DFM Core Server

After the system is rebooted, restart DFM Core. The command to run the core server container is as follows:

dfm cluster restart dfm-core

### [Validation]

Run the following command to make sure the core container is in a healthy state. It takes some time until its state is healthy.

| docker ps -a                                    |   |                                 |   |          |
|-------------------------------------------------|---|---------------------------------|---|----------|
| Example)<br><b>docker ps -a</b><br>CONTAINER ID | ~ | STATUS                          | ~ | NAMES    |
| ~~<br>a470bb8bb995                              |   | Up 4 seconds (health: starting) |   | dfm-core |
| ~~                                              |   | op 4 seconds (neutrit starting) |   |          |
| Ş                                               |   |                                 |   |          |
| <b>docker ps -a</b><br>CONTAINER ID<br>~~       | ~ | STATUS                          | ~ | NAMES    |
| a470bb8bb995                                    |   | Up 2 minutes (healthy)          |   | dfm-core |

~~

### 6.7. (STEP07) Start-up DFM Admin Console Server

After the system is rebooted, restart DFM Admin. The command to run the admin server container is as follows:

dfm cluster restart dfm-console

#### [Validation]

Run the following command to ensure the admin container is in a healthy state. It takes some time until its state is healthy.

| docker ps -a                             |                                 |    |             |
|------------------------------------------|---------------------------------|----|-------------|
| Example)<br>docker ps -a<br>CONTAINER ID | ~ STATUS                        | ~  | NAMES       |
| 0/ffa549f3cf                             | Up / seconds (health: starting) |    | dfm-console |
| docker ps -a                             |                                 |    |             |
| CONTAINER ID                             | STATUS                          | 10 | NAMES       |
| 07ffa549f3cf<br>~~                       | Up 2 minutes (healthy)          |    | dfm-console |

### 6.8. (STEP08) Start-up HAProxy Server

After the system is rebooted, restart HAProxy. The command to run the HAProxy server container is as follows:

dfm cluster restart dfm-proxy

### [Validation]

Run the following command to make sure the HAProxy container is in a healthy state. It takes some time until its state is healthy.

| docker ps -a                    |   |                        |           |           |
|---------------------------------|---|------------------------|-----------|-----------|
| Example)<br><b>docker ps -a</b> |   |                        |           |           |
| CONTAINER ID                    | ~ | STATUS                 | ~         | NAMES     |
| e10be66fe8bc<br>~~              |   | Up 18 seconds (health: | starting) | dfm-proxy |

### Installation and Initial Operation Guide for Knox E-FOTA On-Premises

| docker ps -a |   |                        |   |           |
|--------------|---|------------------------|---|-----------|
| CONTAINER ID | ~ | STATUS                 | ~ | NAMES     |
| ~~           |   |                        |   |           |
| e10be66fe8bc |   | Up 3 minutes (healthy) |   | dfm-proxy |
| ~~           |   |                        |   |           |

## **PART IV: Update the DFM Modules**

PART IV: Update the DFM Modules describes how to update the Knox E-FOTA On-Premises service if there are any updates within the service resources.

## 7. Update the DFM Module

This chapter explains how to update the DFM Modules in operation, such as a fetch version. In order to properly update each module, the updater must first stop the module based on the related command (see, *Appendix B*).

During the update, the Knox E-FOTA On-Premises service may not be available.

The DFM Module is logged in with a dedicated service account and operates with the privileges of the account. Ensure you log in with the account you previously used for installation.

### 7.1. Docker Image Update

If there is an updated DFM Module, it is released as a Docker Image Package and packed as a tar file. In the release, the Docker Image contains repository and tag information as well.

### 7.1.1. DFM Database Update (MySQL)

This work must be done on DFM Core/Console server and DB(MySQL) server. For example, assume that the released **MySQL** image information is as follows:

- docker image: dfm-mysql-xx.xx.tar
- repository: dfm-mysql
- tag: xx.xx.xx

It should be updated as per the following steps.

**[STEP01]** Stop the running DFM Core Server, Admin Console Server, and Mysql Server.

1) Terminate the service on DFM Core/Console server.

dfm terminate dfm-core

dfm terminate dfm-console

2) Terminate the service on DB(MySQL) server.

dfm terminate dfm-mysql

**(STEP02)** Load the released Docker Image.

docker load < dfm-mysql-xx.xx.tar

**(STEP03)** Change the repository and tag's configuration

dfm config set mysql\_img\_rep=dfm-mysql dfm config set mysql\_img\_tag=xx.xx.xx

**[STEP04]** Confirm the changed repository and tag's configuration

dfm config get mysql\_img\_rep

dfm config get mysql\_img\_tag

### [STEP05] Start-up Server

1) Start the service on DFM Core/Console server.

dfm cluster start dfm-core

dfm cluster start dfm-console

[Validation]

Run the following command to ensure the mysql container is in a healthy state. It takes

#### Installation and Initial Operation Guide for Knox E-FOTA On-Premises

some time until its state is healthy. docker ps -a

2) Start the service on DB(MySQL) server.

dfm cluster start dfm-mysql

[Validation]

Run the following command to ensure the mysql container is in a healthy state. It takes some time until its state is healthy.

docker ps -a

### 7.1.2. DFM Firmware Storage Update (MinIO)

This work must be done on the firmware Storage(minio) server. For example, assume that the released **MinIO** image information is as follows:

- docker image : dfm-minio-xx.xx.tar
- repository : dfm-minio
- tag:xx.xx.xx

**(STEP01)** Stop the MinIO server.

dfm terminate dfm-minio

**[STEP02]** Load the released Docker Image.

docker load < dfm-minio-xx.xx.tar

**[STEP03]** Change the repository and tag's configuration

dfm config set minio\_img\_rep=dfm-minio

dfm config set minio\_img\_tag=xx.xx.xx

**[STEP04]** Confirm the changed repository and tag's configuration

dfm config get minio\_img\_rep

dfm config get minio\_img\_tag

**[STEP05]** Start-up Server

MinIO Server

dfm cluster start dfm-minio

[Validation]

Run the following command to ensure the mysql container is in a healthy state. It takes some time until its state is healthy.

docker ps -a

### 7.1.3. DFM Core Update

This work must be done on DFM Core/Console server.

For example, assume that the released **Core** image information is as follows:

- docker image : dfm-core-xx.xx.tar
- repository : dfm-core
- tag:xx.xx.xx

**[STEP01]** Stop the running core server.

dfm terminate dfm-core

**(STEP02)** Load the released docker image.

docker load < dfm-core-xx.xx.tar

**(STEP03)** Change the repository and tag's configuration

dfm config set core\_img\_rep=dfm-core

dfm config set core\_img\_tag=xx.xx.xx

**(STEP04)** Confirm the changed repository and tag's configuration

dfm config get core\_img\_rep

dfm config get core\_img\_tag

[STEP05] Start-up Server

- DFM Core Server

dfm cluster start dfm-core

**[Validation]** 

Run the following command to ensure the mysql container is in a healthy state. It takes some time until its state is healthy.

docker ps -a

### 7.1.4. DFM Admin Console Update

The following work must be done on the DFM Core/Console server. For example, assume that the released **Admin** image information is as follows:

- docker image : dfm-console-xx.xx.tar
- repository : dfm-console
- tag:xx.xx.xx

**[STEP01]** Stop the running core, admin and mysql servers.

dfm terminate dfm-console

**[STEP02]** Load the released docker image.

docker load < dfm-console-xx.xx.xx.tar

**(STEP03)** Change the repository and tag's configuration

dfm config set console\_img\_rep=dfm-console

dfm config set console\_img\_tag=xx.xx.xx

**[STEP04]** Confirm the changed repository and tag's configuration

dfm config get console\_img\_rep

dfm config get console\_img\_tag

**(STEP05)** Start up the server

- Admin Console Server

dfm cluster start dfm-console

#### [Validation]

Run the following command to ensure the mysql container is in a healthy state. It takes some time until its state is healthy.

docker ps -a

### 7.1.5. HAProxy update

The following work must be done on the web server and the DFM Core/Console server. For example, assume that the released **HAProxy** image information is as follows:

- docker image : dfm-haproxy-xx.xx.tar
- repository : dfm-haproxy
- tag:xx.xx.xx

**[STEP01]** Stop the running haproxy server.

dfm terminate dfm-proxy

**(STEP02)** Load the released docker image.

docker load < dfm-haproxy-xx.xx.tar

**(STEP03)** Change the repository and tag's configuration

dfm config set haproxy\_img\_rep=dfm-haproxy

dfm config set haproxy\_img\_tag=xx.xx.xx

**(STEP04)** Confirm the changed repository and tag configuration

dfm config get haproxy\_img\_rep

dfm config get haproxy\_img\_tag

**(STEP05)** Start up the server

- HAProxy Server

dfm cluster start dfm-proxy

[Validation]

Run the following command to ensure the HAProxy container is in a healthy state. It may take some time until its state is healthy.

docker ps -a

### 7.2. The Contents Update

In order to use this service, IT admins must upload the contents (such as the license and firmware) properly. Please refer to the "Knox E-FOTA On-Premises User Manual" provided.

## **PART V: Purge DFM Modules**

This section, which covers purging the DFM Modules, describes how to erase all installed services when you want to delete the existing installed modules.

Please note that doing so erases all existing data.

After completing these actions, you can reinstall the DFM modules without any interference from the old installation (see <u>4.3. (STEP03) Create Service Directories</u>).

### 8. Purge the DFM Modules

This chapter explains how to purge the installed DFM Modules.

The DFM Module is logged in with a dedicated service account and operates with the privileges of the account. Log in with the account you used during the installation.

### 8.1. Purge the installed Debian package

**[STEP01]** Check if the installed dfm debian package exists.

```
dpkg -l | grep sec-dfm

example-1) when installed pkg exists

$ dpkg -l | grep sec-dfm

ii sec-dfm 1.0.0.5 all Samsung Enterprise fota dfm package

$

example-2) when installed pkg does Not exist

$ dpkg -l | grep sec-dfm

$
```

**[STEP02]** If the installed dfm debian package exists, remove it.

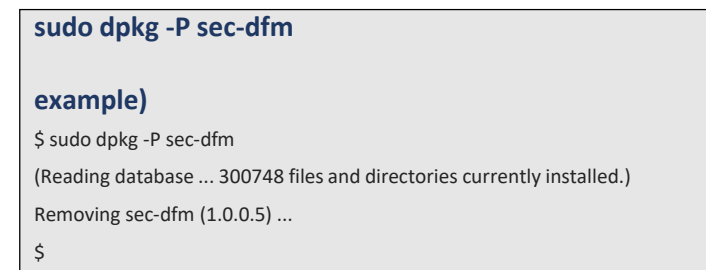

### 8.2. Terminate Services

Terminate services each server. If there are active services, terminate them.

1) WEB Server

| STEP01 | Check if there is any | running or exited s | services. If they exist | , we need to terminate them. |
|--------|-----------------------|---------------------|-------------------------|------------------------------|
|--------|-----------------------|---------------------|-------------------------|------------------------------|

| docker ps -  | a                                        |                         |    |             |
|--------------|------------------------------------------|-------------------------|----|-------------|
| example)     |                                          |                         |    |             |
| docker ps -a |                                          |                         |    |             |
| CONTAINER ID | IMAGE                                    | ~~ STATUS               |    | ~~ NAMES    |
| 879ab3603220 | dfm-console:1.0.1.9                      | ~~ Up 3 hours (healthy) | ~~ | dfm-console |
| 2966ea3ab692 | dfm-core:1.0.1.9                         | ~~ Up 3 hours (healthy) | ~~ | dfm-core    |
| b6ed98da1101 | haproxytech/haproxy-debian:2.2.33        | ~~ Up 3 hours (healthy) | ~~ | dfm-proxy   |
| b10b70f135d0 | minio/minio:RELEASE.2021-04-18T19-26-29Z | ~~ Up 3 hours (healthy) | ~~ | dfm-minio   |
| 63c384eb0d5c | mysql/enterprise-server:8.0              | ~~ Up 3 hours (healthy) | ~~ | dfm-mysql   |

#### 1. DFM HAProxy Server

Stop the server with the following command:

dfm terminate dfm-proxy

2. Check if all services are removed.

Check with the following command:

docker ps -a

#### 2) DFM Core/Console Server

**[STEP01]** Check if there is any running or exited services. If they exist, we need to terminate them.

| docker ps -a |                                          |                         |    |             |
|--------------|------------------------------------------|-------------------------|----|-------------|
| example)     |                                          |                         |    |             |
| docker ps -a |                                          |                         |    |             |
| CONTAINER ID | IMAGE                                    | ~~ STATUS               |    | ~~ NAMES    |
| 879ab3603220 | dfm-console:1.0.1.9                      | ~~ Up 3 hours (healthy) | ~~ | dfm-console |
| 2966ea3ab692 | dfm-core:1.0.1.9                         | ~~ Up 3 hours (healthy) | ~~ | dfm-core    |
| b6ed98da1101 | haproxytech/haproxy-debian:2.2.33        | ~~ Up 3 hours (healthy) | ~~ | dfm-proxy   |
| b10b70f135d0 | minio/minio:RELEASE.2021-04-18T19-26-29Z | ~~ Up 3 hours (healthy) | ~~ | dfm-minio   |
| 63c384eb0d5c | mysql/enterprise-server:8.0              | ~~ Up 3 hours (healthy) | ~~ | dfm-mysql   |

1. DFM HAProxy Server

Stop the server with the following command:

dfm terminate dfm-proxy

2. DFM Core Server

Stop the server with the following command:

dfm terminate dfm-core

3. DFM Admin Console Server

Stop the server with the following command:

dfm terminate dfm-console

4. Check if all services are removed.

Check with the following command:

docker ps -a

### 3) Firmware Storage(minio) Server

**[STEP01]** Check if there is any running or exited services. If they exist, we need to terminate them.

| docker ps -a |                                          |                         |    |             |
|--------------|------------------------------------------|-------------------------|----|-------------|
|              |                                          |                         |    |             |
| example)     |                                          |                         |    |             |
| docker ps -a |                                          |                         |    |             |
| CONTAINER ID | IMAGE                                    | ~~ STATUS               |    | ~~ NAMES    |
| 879ab3603220 | dfm-console:1.0.1.9                      | ~~ Up 3 hours (healthy) | ~~ | dfm-console |
| 2966ea3ab692 | dfm-core:1.0.1.9                         | ~~ Up 3 hours (healthy) | ~~ | dfm-core    |
| b6ed98da1101 | haproxytech/haproxy-debian:2.2.33        | ~~ Up 3 hours (healthy) | ~~ | dfm-proxy   |
| b10b70f135d0 | minio/minio:RELEASE.2021-04-18T19-26-29Z | ~~ Up 3 hours (healthy) | ~~ | dfm-minio   |
| 63c384eb0d5c | mysql/enterprise-server:8.0              | ~~ Up 3 hours (healthy) | ~~ | dfm-mysql   |

1. DFM HAProxy Server

Stop the server with the following command:

dfm terminate dfm-minio

2. Check if all services are removed.

docker ps -a

Check with the following command:

#### 4) DB(MySQL) server

**[STEP01]** Check if there is any running or exited services. If they exist, we need to terminate them.

| docker ps -a |                                          |                         |    |             |
|--------------|------------------------------------------|-------------------------|----|-------------|
|              |                                          |                         |    |             |
| example)     |                                          |                         |    |             |
| docker ps -a |                                          |                         |    |             |
| CONTAINER ID | IMAGE                                    | ~~ STATUS               |    | ~~ NAMES    |
| 879ab3603220 | dfm-console:1.0.1.9                      | ~~ Up 3 hours (healthy) | ~~ | dfm-console |
| 2966ea3ab692 | dfm-core:1.0.1.9                         | ~~ Up 3 hours (healthy) | ~~ | dfm-core    |
| b6ed98da1101 | haproxytech/haproxy-debian:2.2.33        | ~~ Up 3 hours (healthy) | ~~ | dfm-proxy   |
| b10b70f135d0 | minio/minio:RELEASE.2021-04-18T19-26-29Z | ~~ Up 3 hours (healthy) | ~~ | dfm-minio   |
| 63c384eb0d5c | mysql/enterprise-server:8.0              | ~~ Up 3 hours (healthy) | ~~ | dfm-mysql   |

1. DFM Database (MySQL)

Stop the server with the following command:

dfm terminate dfm-mysql

2. Check if all services are removed.

Check with the following command:

ps -a

- 5) Background App
  - 1. Stop the server with the following command:

sudo systemctl stop efota-license.service

2.Check with the following

sudo systemctl status efota-license.service Loaded: loaded (/etc/system/system/efota-license.service; enabled; vendor preset: enabled) Active: inactive (dead) since Tue 2024-XX-XX 06:39:10 UTC; 7s ago

command:

### 8.3 Remove Service directory

Remove old data using the following:

Remove all directory in /dfm

cd /dfm sudo rm -rf \*

# **PART VI: Install Case Scenario**

This part describes a scenario where you are installing on two servers.

### 9. How to install 2 servers

The full diagram is shown below.

| Server 2<br>VEB VIP<br>(keepalived)<br>(HA Proxy)<br>APP<br>(HA Proxy)<br>APP<br>(HA Proxy)<br>(HA Proxy)<br>(HA Prox)<br>(HA Proxy)<br>(HA Proxy)<br>(HA Prox)<br>(HA Prox)<br>(H | Client IT Admin                                                                                   |                                                                                   |
|----------------------------------------------------------------------------------------------------|---------------------------------------------------------------------------------------------------|-----------------------------------------------------------------------------------|
| APP<br>(HA Proxy)<br>(HA Proxy)<br>(HA Proxy)<br>(HA Proxy)<br>(HA Proxy)<br>(HA Proxy)<br>(HA Proxy)<br>(HA Proxy)<br>(HA Proxy)<br>(HA Proxy)<br>(HA Proxy)<br>(Backend)<br>(Backend)<br>(Frontend)<br>DB<br>(MySQL)<br>DB (MySQL)<br>DB (MySQL)<br>DB (MySQL)<br>DB (MySQL)                                                                                                    | WEB VIP<br>(keepalived)<br>External Proxy<br>(HA Proxy)                                           | VIP<br>(keepalived)<br>External Proxy<br>(HA Proxy)                               |
| DB<br>DB (MySQL)<br>DB (MySQL)<br>DB (MySQL)<br>DB (MySQL)<br>DB (MySQL)<br>DB (MySQL)                                                                                                    | APP<br>External Proxy<br>(HA Proxy)<br>(HA Proxy)<br>(Backend)<br>Core<br>(Backend)<br>(Frontend) | APP<br>External Proxy<br>(HA Proxy)<br>Core<br>(Backend)<br>Console<br>(Frontend) |
|                                                                                                    | DB (MySQL) DB (MySQL)                                                                             | DB<br>DB (MySQL)<br>DB (MySQL)                                                    |

Initial requests are received via keepliaved's VIP(Virtual IP).

It then passes the request from the haproxy in the web zone to the haproxy in the app zone on server 1 and server 2 via load balancing(L7).

The minio in the data zone should have four independent storage spaces under it. In this scenario, we have four folders with independent storage.

The mysql containers in the db zone are serviced by 2 per server. The minimum requirement for group replication is 3, so we go with an even number. Since it is single-primary mode, write/read is handled by one server.

The procedure below describes what happens after the DFM package is installed.

It is assumed that

the IP of server 1 is 192.168.0.10 and the IP of server 2 is 192.168.0.11.

### 9.1. Create Service Directories

### 9.1.1. Web zone

mkdir -p /dfm/web-server/config mkdir -p /dfm/web-server/haproxy/config mkdir -p /dfm/web-server/haproxy/errors

### 9.1.2. App zone

mkdir -p /dfm/app-server/config mkdir -p /dfm/app-server/haproxy/config mkdir -p /dfm/app-server/haproxy/errors mkdir -p /dfm/app-serer/core/logs mkdir -p /dfm/app-server/console/logs

### 9.1.3. Data zone

mkdir -p /dfm/data-server/config mkdir -p /dfm/data-server/minio/config mkdir -p /dfm/data-server/minio/data mkdir -p /dfm/data-server/minio/data2 mkdir -p /dfm/data-server/minio/data3

### 9.1.4. DB zone

Since it's running in a different container, we'll create two different folders to make it work.

```
mkdir -p /dfm/db-server-1/config
mkdir -p /dfm/db-server-1/mysql/config
mkdir -p /dfm/db-server-1/mysql/data
mkdir -p /dfm/db-server-2/config
mkdir -p /dfm/db-server-2/config
```

mkdir -p /dfm/db-server-2/mysql/config mkdir -p /dfm/db-server-2/mysql/data

### 9.2. Configurations

### 9.2.1. DB zone

Describes the necessary settings for file copying and group replication.

The image below shows db-server-1(folder name), dfm-mysql-1(container name), primary(mode), 33061(service port).

It is located in the db-server-1 folder on server 1 under th container service name dfm-mysql-1.

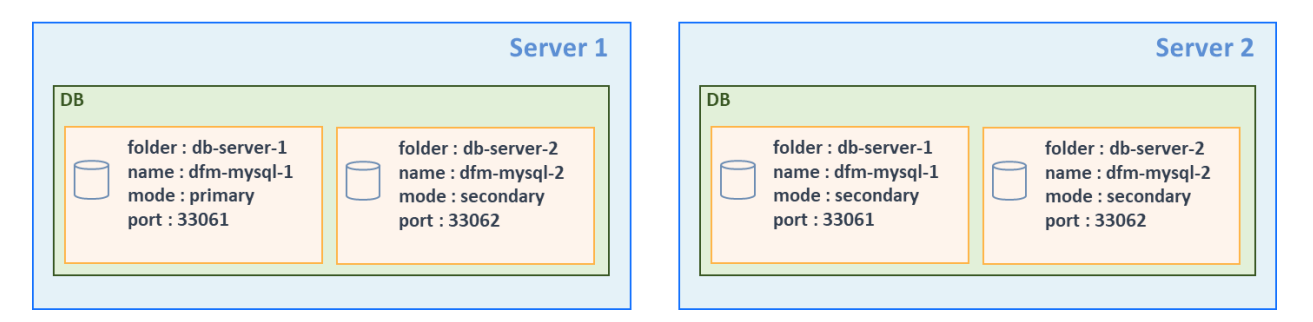

### [STEP01] Copy required files

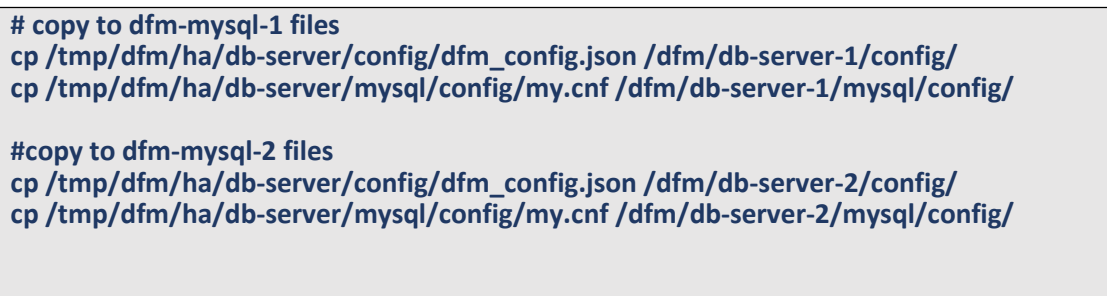

**[STEP02]** Configure my.cnf file. (dfm-mysql-1 on server 1)

```
The loose-group_replication_group_name setting refers to the generation of the UUID.
  # config
  vi /dfm/db-server-1/mysql/config/my.cnf
   [client]
   default-character-set=utf8mb4
   [mysql]
   default-character-set=utf8mb4
   [mysqld]
   user=mysql
   default-time-zone='+00:00'
   event_scheduler = ON
   general_log = 0
   slow-query-log = 1
   long_query_time = 4
   lower_case_table_names = 1
 107
```

collation-server = utf8mb4\_unicode\_ci init-connect='SET NAMES utf8mb4' character-set-server = utf8mb4 group\_concat\_max\_len = 4096

port=33061 mysqlx\_port=33071

bind-address="192.168.0.10" report\_host="192.168.0.10"

skip-name-resolve

# # Disable other storage engines # disabled\_storage\_engines="MyISAM,BLACKHOLE,FEDERATED,ARCHIVE,MEMORY" # # Replication configuration parameters # server\_id=1 gtid\_mode=ON enforce\_gtid\_consistency=ON binlog\_checksum=NONE # Not needed from 8.0.21 # # Group Replication configuration # plugin\_load\_add='group\_replication.so' loose-group\_replication\_group\_name="14cfe0c5-fca1-47cd-89eb-cd8d23393dab" loose-group\_replication\_start\_on\_boot=off loose-group\_replication\_local\_address= "192.168.0.10:33161" loose-group\_replication\_group\_seeds= "192.168.0.10:33161, 192.168.0.10:33261, 192.168.0.11:33161, 192.168.0.11:33261" loose-group\_replication\_bootstrap\_group=off loose-group-replication-ssl-mode=REQUIRED loose-group\_replication\_recovery\_use\_ssl=ON

#### **[STEP03]** Configure my.cnf file. (dfm-mysql-2 on server 1)

The loose-group\_replication\_group\_name setting refers to the generation of the UUID.

# config
vi /dfm/db-server-1/mysql/config/my.cnf

[client] default-character-set=utf8mb4
[mysql] default-character-set=utf8mb4

[mysqld] user=mysql default-time-zone='+00:00' event\_scheduler = ON general\_log = 0 slow-query-log = 1 long\_query\_time = 4 lower\_case\_table\_names = 1 collation-server = utf8mb4\_unicode\_ci init-connect='SET NAMES utf8mb4' character-set-server = utf8mb4 group\_concat\_max\_len = 4096

#### port=33062

mysqlx\_port=33072

bind-address="192.168.0.10" report\_host="192.168.0.10"

#### skip-name-resolve

# # Disable other storage engines # disabled\_storage\_engines="MyISAM,BLACKHOLE,FEDERATED,ARCHIVE,MEMORY" # # Replication configuration parameters # server\_id=2 gtid\_mode=ON enforce\_gtid\_consistency=ON binlog\_checksum=NONE # Not needed from 8.0.21 # # Group Replication configuration # plugin\_load\_add='group\_replication.so' loose-group\_replication\_group\_name="14cfe0c5-fca1-47cd-89eb-cd8d23393dab" loose-group\_replication\_start\_on\_boot=off loose-group\_replication\_local\_address= "192.168.0.10:33261" loose-group\_replication\_group\_seeds= "192.168.0.10:33161, 192.168.0.10:33261, 192.168.0.11:33161, 192.168.0.11:33261"

loose-group\_replication\_bootstrap\_group=off

Installation and Initial Operation Guide for Knox E-FOTA On-Premises

loose-group-replication-ssl-mode=REQUIRED loose-group\_replication\_recovery\_use\_ssl=ON

**[STEP04]** Configure my.cnf file. (dfm-mysql-1 on server 2)

The loose-group\_replication\_group\_name setting refers to the generation of the UUID. # config vi /dfm/db-server-1/mysql/config/my.cnf

[client] default-character-set=utf8mb4

[mysql] default-character-set=utf8mb4

[mysqld]

user=mysql

default-time-zone='+00:00'

event\_scheduler = ON

general\_log = 0

slow-query-log = 1

long\_query\_time = 4

lower\_case\_table\_names = 1

collation-server = utf8mb4\_unicode\_ci

init-connect='SET NAMES utf8mb4'

character-set-server = utf8mb4

group\_concat\_max\_len = 4096

port=33061

mysqlx\_port=33071

bind-address="192.168.0.11" report\_host="192.168.0.11"

#### skip-name-resolve

# # Disable other storage engines # disabled\_storage\_engines="MyISAM,BLACKHOLE,FEDERATED,ARCHIVE,MEMORY" # # Replication configuration parameters #

server\_id=3

```
gtid_mode=ON
enforce_gtid_consistency=ON
binlog_checksum=NONE
# Not needed from 8.0.21 # # Group Replication configuration #
plugin_load_add='group_replication.so'
loose-group_replication_group_name="14cfe0c5-fca1-47cd-89eb-cd8d23393dab"
loose-group_replication_start_on_boot=off
loose-group_replication_local_address= "192.168.0.11:33161"
loose-group_replication_local_address= "192.168.0.10:33161, 192.168.0.10:33261,
192.168.0.11:33161, 192.168.0.11:33261"
loose-group_replication_bootstrap_group=off
loose-group-replication-ssl-mode=REQUIRED
loose-group_replication_recovery_use_ssl=ON
```

#### **[STEP05]** Configure my.cnf file. (dfm-mysql-2 on server 2)

The loose-group\_replication\_group\_name setting refers to the generation of the UUID.

```
# config
vi /dfm/db-server-1/mysql/config/my.cnf
 [client]
 default-character-set=utf8mb4
 [mysql]
 default-character-set=utf8mb4
 [mysqld]
 user=mysql
 default-time-zone='+00:00'
 event_scheduler = ON
 general_log = 0
 slow-query-log = 1
 long_query_time = 4
 lower_case_table_names = 1
 collation-server = utf8mb4_unicode_ci
 init-connect='SET NAMES utf8mb4'
 character-set-server = utf8mb4
 group_concat_max_len = 4096
```

```
port=33062
mysqlx_port=33072
bind-address="192.168.0.11"
report_host="192.168.0.11"
skip-name-resolve
# # Disable other storage engines #
disabled_storage_engines="MyISAM,BLACKHOLE,FEDERATED,ARCHIVE,MEMORY"
## Replication configuration parameters #
server_id=1
gtid_mode=ON
enforce_gtid_consistency=ON
binlog_checksum=NONE
# Not needed from 8.0.21 # # Group Replication configuration #
plugin_load_add='group_replication.so'
loose-group_replication_group_name="14cfe0c5-fca1-47cd-89eb-cd8d23393dab"
loose-group_replication_start_on_boot=off
loose-group_replication_local_address= "192.168.0.11:33261"
loose-group_replication_group_seeds= "192.168.0.10:33161, 192.168.0.10:33261,
192.168.0.11:33161, 192.168.0.11:33261"
loose-group_replication_bootstrap_group=off
loose-group-replication-ssl-mode=REQUIRED
loose-group_replication_recovery_use_ssl=ON
```

**[STEP06]** modify the dfm\_config file (dfm-mysql-1 on server 1) mysql\_config\_dir: mysql config file path mysql\_data\_dir: mysql data folder path

~~~~~~

}

**[STEP07]** modify the dfm\_config file (dfm-mysql-2 on server 1) mysql\_config\_dir: mysql config file path mysql\_data\_dir: mysql data folder path

**[STEP08]** modify the dfm\_config file (dfm-mysql-1 on server 2) mysql\_config\_dir: mysql config file path mysql\_data\_dir: mysql data folder path

**[STEP09]** modify the dfm\_config file (dfm-mysql-2 on server 2) mysql\_config\_dir: mysql config file path mysql\_data\_dir: mysql data folder path

```
vi /dfm/db-server-2/config/dfm_config.json
```

```
{
    "base_dir': "/",
    ~~~~~~
    "mysql_config_dir": "/dfm/db-server-2/mysql/config/my.cnf"
    "mysql_data_dir": "/dfm/db-server-2/mysql/data"
    ~~~~~
}
```

## 9.2.2. Data zone

Setting up the minio service to work is done by creating a total of four folders.

It operates on the default port of 9000 and cannot operate on a different port between servers.(9000 for server 1 and 9090 for server 2)

If created, the folder name will be set to the value incremented by 1 in the order set in minio\_data\_idr when bind to the container.

For example, if you bind a folder created with data, data1, data2, and data3, it will be named data -> data1, data1 -> data2, data2 -> data3, data3 -> data4.

[STEP01] copy required files.

# copy files
cp /tmp/dfm/ha/data-server/config/dfm\_config.json /dfm/data-server/config/

### [STEP02] modify the dfm\_config file

minio\_data\_dir: minio data folder path (absolute path)

cluster\_minio\_config\_dir: minio config folder path

cluster\_minio\_access\_address: access address minio server(space-separated access point)

#### vi /dfm/data-server/config/dfm\_config.json

{

"base\_dir': "/",

~~~~~~

```
"minio_data_dir" : "/dfm/data-server/minio/data, /dfm/data-server/minio/data1, /dfm/data-server/minio/data2, /dfm/data-server/minio/data3"
```

```
"cluster_minio_access_address" : "http://192.168.0.10/data1 http://192.168.0.10/data2 http://192.158.0.10/data3 http://192.168.0.11/data1 http://192.168.0.11/data2 http://192.158.0.11/data3 http://192.168.0.11/data4"
```

"cluster\_minio\_config\_dir" : "/dfm/data-server/minio/config"

```
"cluster_minio_config_dir" : "/dfm/data-server/minio/config"
```

}

#### 9.2.3. App zone

#### **[STEP01]** required file copy

# copy file for haproxy
cp -r /tmp/dfm/ha/app-server/haproxy-config/\* /dfm/app-server/haproxy/config/

# copy config file
cp /tmp/dfm/ha/app-server/config/dfm\_config.json /dfm/app-server/config/

#### **[STEP02]** modify the dfm\_config file

For the settings below, except cluster\_minio\_access\_address, please refer to setion4.4.8 (STEP07) Set-up Configuration.

If you set listen\_port and access\_port to 80 when the external access port

(cluster\_service\_port) is port 80, you will get a port conflict.

The cluster\_minio\_access\_address value should contain the name of the haproxy container in the app zone.

Here, we write it as dfm-minio-app because we creating it with the dfm-minio-app name.

"cluster\_service\_address" : "http://efota-test.com",

```
"cluster_service_scheme" : "http",
```

```
"cluster_service_port" : "80",
```

~~~~~~~~~~~

```
"cluster_minio_access_address" : "dfm-proxy-app",
   "cluster_minio_access_port" : "9000",
   "cluster_minio_access_scheme" : "http",
   "cluster_mysql_access_url":
 "192.168.0.10:33061,192.168.0.10:33062,192.168.0.11:33061,192.168.0.11:33062",
 }
# for server 2
vi /dfm/app-server/config/dfm_config.json
 {
   "host_ip': "192.168.0.11",
   "listen_port":"10010",
   "listen_scheme":"http",
   "access_scheme":"http",
   "access_address":"192.168.0.11",
   "access port":" 10010",
    ~~~~~~
   "console_log_dir" : "/dfm/app-server/console/logs",
   "core_log_dir" : "/dfm/app-server/core/logs",
   "haproxy_config_dir" : "/dfm/app-server/haproxy/config",
    ~~~~~~
   "cluster_service_address" : "efota-test.com",
   "cluster_service_scheme" : "http",
   "cluster_service_port" : "80",
   "cluster_minio_access_address" : "dfm-proxy-app",
   "cluster minio access port": "9000",
   "cluster_minio_access_scheme" : "http",
   "cluster_mysql_access_url" :
 ``192.168.0.10:33061, 192.168.0.10:33062, 192.168.0.11:33061, 192.168.0.11:33062'',\\
   ~~~~~~~~~~~~
 }
```

#### [STEP03] haproxy.cfg

Modify to the server IP for minio access.

vi /dfm/app-server/haproxy/config/haproxy.cfg

Installation and Initial Operation Guide for Knox E-FOTA On-Premises

[STEP04] create network for app zone

Create a new dfm-network for the app zone. name: dfm-network-app subnet: 100.0.1.0/24

# create network dfm cluster network create -n dfm-network-app -f /dfm/app-server/config/dfm\_config.json subnet 100.0.1.0/24

The dfm network was created with the name "dfm-network-app".

# check network docker network ls

NETWORK IDNAMEDRIVERSCOPE515b8fe23711dfm-network-appbridgelocal

## 9.2.4. WEB zone

#### [STEP01] copy required file

```
# copy file for haproxy
cp -r /tmp/dfm/ha/web-server/haproxy-config/* /dfm/web-server/haproxy/config/
# copy config file
cp /tmp/dfm/ha/web-server/config/dfm_config.json /dfm/web-server/config/
```

## [STEP02] modify dfm\_config file

Proceed to 4.6.8 and 4.6.9 for further explain.

## [STEP03] modify haproxy.cfg file

Proceed to 4.6.8 and 4.6.9 for further explain.

```
vi /dfm/web-server/haproxy/config/haproxy.cfg

wi /dfm/web-server/haproxy/config/haproxy.cfg

backend dfmCoreProxyBackend

server dfm-coreproxy_1 10.31.0.237:10010 check cookie dfm-coreproxy_1
server dfm-coreproxy_2 10.31.0.150:10010 check cookie dfm-coreproxy_2
backend dfmMinioProxyBackend
mode http
option httpchk GET /minio/health/live
```

http-check expect status 200 default-server inter 5s fall 3 rise 2 #set up point http-request set-header Host dfm-proxy-app:9000 server dfm-minio-1 192.168.0.10:9000 check server dfm-minio-2 192.168.0.11:9000 check

### 9.2.5. keepalived

See section 4.5.

## 9.3. Start-up services

You will need to use the modified dfm command to run the same DFM service on the same server. Each dfm command requires you to import the dfm\_config.json file, which is the configuration file for the individual dfm service, upon execution.

For example, for the dfm-mysql-1 server, the /dfm/db-server-1/config/dfm\_config.json file must be imported when running the dfm command.

dfm cluster {[start|...] run type} {[dfm-mysql|...] service name} -f {service config file path} -n {service another name} --network {dfm network name} --subnet {subnet mask}

run type : start, terminate, restart service name : dfm-mysql, dfm-minio, dfm-core, dfm-console, dfm-proxy service config file path: dfm\_config.json file absolute path(default: /dfm/config/dfm\_config.json) service another name: container execute name. (default: same name as service name) dfm network name: the additional network name(default: dfm-network) subnet mask: parameters required when createing a network (default: 100.0.0/24)

# run example

dfm cluster start dfm-mysql -f /dfm/db-server-1/config/dfm\_config.json -n dfm-mysql-1

**(STEP01)** start mysql service(server1, server2)

dfm cluster start dfm-mysql -f /dfm/db-server-1/config/dfm\_config.json -n dfm-mysql-1 dfm cluster start dfm-mysql -f /dfm/db-server-2/config/dfm\_config.json -n dfm-mysql-2

**[STEP02]** configuration group replication

See the group replication topic in 4.2.9

**(STEP03)** start minio service(server1, server2)

dfm cluster start dfm-minio -f /dfm/data-server/config/dfm\_config.json

**[STEP04]** start haproxy service on data zone (server1, server2)

dfm cluster start dfm-proxy -f /dfm/app-server/config/dfm\_config.json -n dfm-proxy-app --network dfmnetwork-app

**[STEP05]** start core, console service on data zone (server1, server2)

dfm cluster start dfm-core -f /dfm/app-server/config/dfm\_config.json --network dfm-network-app dfm cluster start dfm-console -f /dfm/app-server/config/dfm\_config.json --network dfm-network-app

**[STEP05]** start haproxy service on web zone (server1, server2)

dfm cluster start dfm-proxy -f /dfm/web-server/config/dfm\_config.json

**[STEP05]** start keepalived See section 4.5.3

# **PART VII: APPENDICES**

PART IV: APPENDICES presents more in-depth explanations for each item.

# **APPENDICES**

## **Appendix A. Terms and Abbreviations**

This chapter outlines the terms and abbreviations used in this guide.

App: Application **CAT: Category Codes** CSO/TEO: Customer Service Operation/Technical Engineer for On-Premises CM: Commercial Type Product DE: Docker Enterprise **DFM: Device Firmware Management DNS: Domain Name Server** E2E: End to End E-FOTA: Enterprise - Firmware over the Air FYI: For Your Information HA: High Availability H/W: Hardware ID: Identification KE: Knox E-FOTA (Brand) LB: Load Balancer NAT: Network Address Translation **OS: Operating System** PoC: Proof of Concept **PWD:** Password SSL: Secure Sockets Layer TLS: Transport Layer Security, successor to SSL UI: User Interface

## Appendix B. How to terminate each DFM Module

These commands should not be used in normal operation, as stopping a module can seriously impact how the service runs. Use this command for updates, such as when there is a fetch version delivery.

1. DFM Database (MySQL)

Stop the server with the following command:

dfm cluster terminate dfm-mysql

2. DFM Firmware Storage (MinIO)

Stop the server with the following command:

dfm cluster terminate dfm-minio

3. DFM Core Server

Stop the server with the following command:

dfm cluster terminate dfm-core

4. DFM Admin Console Server

Stop the server with the following command:

dfm cluster terminate dfm-console

5. DFM HAProxy Server

Stop the server with the following command:

dfm cluster terminate dfm-proxy

# Appendix C. Summary for Software (S/W) Recommendation

Read more about detailed recommendations in "<u>2.3. Recommendation Per each Product</u> <u>usage</u>".

| Product | Category  | s/w              | Version                                 | Supported<br>Options          | Additional Info                                                                                                    |
|---------|-----------|------------------|-----------------------------------------|-------------------------------|----------------------------------------------------------------------------------------------------|
| СМ      | Server OS | Ubuntu           | 18.04.3 LTS<br>22.04.4 LTS<br>24.04 LTS | Enterprise<br>( <b>Paid</b> ) | https://assets.ubuntu.com/v1/1a8fb1b3-UA-<br><u>l_datasheet_2019-</u><br>Oct.pdf? ga=2.267414477.2124202676.159115959<br>1-176408230.1591159591                                 |
|         | Container | Docker<br>Engine | Community<br>Edition                    | Community<br>(Free)           | https://info.mirantis.com/I/530892/2018-04-<br>12/37s6c/530892/93926/Mirantis Support Subscri<br>ption Brochure.pdf                                                             |
|         | Database  | MySQL            | Enterprise<br>Edition                   | Enterprise<br>( <b>Paid</b> ) | https://www.mysql.com/products/                                                                                                    |
| PoC     | Server OS | Ubuntu           | 18.04.3 LTS<br>22.04.4 LTS<br>24.04 LTS | Community<br>(free)           |                                                                                                    |
|         | Container | Docker<br>Engine | Community<br>Edition                    | Community<br>(Free)           |                                                                                                    |
|         | Database  | MySQL            | Community<br>Edition                    | Community<br>(Free)           | If a customer wants to continue using the<br>Commercial (CM) product after PoC ends,<br>recommend Enterprise Edition for both Server OS<br>and Database at the start of the PoC |

## Appendix D. A Recommended Schedule for On-Site Installation by CSO/TEO

This recommended schedule can be used by the CSO/TEO while they are doing the on-site installation. The detailed schedule can be freely modified.

We recommend "The 4-Day Installation", as the customer should understand how they are using the Knox E-FOTA On-Premises service during this program. A training session should be included to support this purpose as well.

| Day  | Actions                                                                                                    | Program                                                                                                    |
|------|----------------------------------------------------------------------------------------------------|----------------------------------------------------------------------------------------------------|
| Day1 | Check the customer's infrastructures<br>(such as H/W and S/W) to install the<br>service on, based on the prerequisites<br>(see " <u>2.3 Recommendation Per each</u><br><u>Product usage</u> ") | <ol> <li>Introduce each other</li> <li>Introduce "The 4-Days Installation" program</li> <li>Introduce the Knox E-FOTA On-Premises Service<br/>(using "Knox E-FOTA On-Premises Service Intro<br/>2020.pdf"</li> <li>Check the customer's infrastructures         <ol> <li>H/W recommendation, such as Server CPU<br/>cores, RAM, Disk, Network Card</li> <li>S/W recommendation, such as Operating<br/>System, Docker Engine, MySQL Edition, and<br/>whether those have been installed by the<br/>customer</li> <li>Get public certificate files for https</li> <li>Get port number (6443) for https</li> </ol> </li> </ol> |
| Day2 | Perform the installation based on this guide (see " <u>4. Installation &amp;</u><br><u>Configuration</u> ")                                                                                    | <ol> <li>Introduce the program to Installation</li> <li>Start Installation</li> <li>Configure the DFM service infrastructure</li> <li>Check the service operation via the Web Console</li> <li>Wrap-up</li> </ol>                                                                                                    |
| Day3 | Perform an acceptance test through<br>E2E with devices                                                                                                    | <ol> <li>Introduce how to do an E2E test with devices</li> <li>Introduce how to use the service Web Console<br/>(using "Knox E-FOTA On-Premises User Guide.pdf,<br/>and Knox E-FOTA On-Premises User Guide for<br/>Device.pdf")</li> <li>Upload the License into the Server</li> <li>Upload the Firmware deltas (Contents for FOTA)</li> <li>Upload the device information using during the test</li> <li>Create the Campaign</li> <li>Perform E2E test with devices</li> <li>Wrap-up</li> </ol>                                                                                                    |
| Day4 | Introduce Operation and Maintenance<br>procedures<br>(Get document for " <b>The Confirmation</b><br><b>of Installation Process End</b> " from the<br>Customer)                                 | <ol> <li>Introduce the steps and how to perform them if<br/>there is an issue         <ul> <li>Using "TS &amp; Logging Guide for Knox E-FOTA<br/>On-Premises.pdf"</li> </ul> </li> <li>Introduce how to raise issues         <ul> <li>Using "Issue raising process"</li> <li>Introduce service operation steps                 <ul> <li>Using "Service Operation Guide"</li> <li>Sign the "Notice for Completion Installation"</li> </ul> </li> </ul> </li> </ol>                                                                                                    |

|    | Refer to "Appendix E" (Installation and Initial  |
|----|--------------------------------------------------|
|    | Operation Guide for Knox E-FOTA On-Premises.pdf) |
| 5. | Wrap-up                                          |

## Appendix E. An Example of "Notice for Completion Installation"

# **Notice for Completion Installation**

### Dear < Customer Name >. This form is to sign-off completion of your project with us. Kindly complete as best as possible and send back to us. PRODUCT: Knox E-FOTA One On-premise | MANAGER NAME: START DATE: COMPLETION DATE: June 1 2020 ~ June 4 2020 **DELIVERABLES:** 1. Device Client It means Client application running on Samsung mobile devices. It is responsible for interacting with the E-FOTA (Enterprise-Firmware Over The Air) Server, including binary package download, and installer activation for the binary package. 2. Device Firmware Management (DFM) It is a main module for E-FOTA, including managed devices to FOTA, creation and management of FOTA Campaigns, and Firmware binaries for devices. It is consist of followings: 1) DFM Core – It consists of Core Backend and Front End for Administrators 2) DB (MySQL) – It is a data base for system operation 3) Storage – It is a storage for Firmware binaries 3. Installed in Customer's Environment It depends on the contraction. 1) Pre-Prod Environment (1 Set) 2) Prod Environment (1 Set) **CUSTOMER'S COMMENTS: REMARK:** By signing this document, I acknowledge that By signing this document, I acknowledge that I have delivered all the stated deliverables. I have received all the stated deliverables. Samsung (subsidiary office name) < Customer Name > Name:\_\_\_\_\_ Name:\_\_\_\_\_ Signature: Signature: Date: Date:

We recommend that you complete and send this form within 5 working days. However, if after this period we do not receive the completed form, we shall assume that the project has been signed off by you and no further action will be required of you.

## Appendix F. Set E-FOTA agent config by managed Configuration

KE On-Premises client requires server URL information and TLS certificate to connect to server.

Managed Configuration becomes standard way of configuring android apps and local EMMs are familiar with it.

KE On-Premises client should support Managed Configuration to configure server URL information and TLS certificate of the installed server.

Reference: https://developer.android.com/work/managed-configurations

#### 1.1 Server URL information can update by Managed Configuration

String server\_url;

You can send a string 'server\_url' in Mananged Configure to change the server address.

#### 1.2 TLS certificate of the installed server domain can update by Managed Configuration

String pem;

You can send a string 'pem' in Mananged Configure to change the TLS certificate file. When sending a PEM value, it must be sent as a string.

#### 1.3 Check pem file in Downloads folder

You can find the pem file named "efota.pem" in the downloads folder. If you have a PEM file, you can rename it to 'efota.pem' and copy it to the Downloads

< EOF (End Of File) >